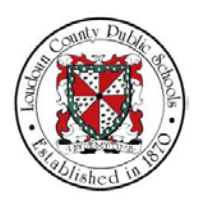

# LCPS: HOW TO ADD LIFE EVENTS, UPDATE AND ENROLL DEPENDENTS FOR BENEFITS

## Summary

In this module you will learn how to add life events, update and enroll dependents for benefits. Steps

1. Welcome to the training module on How to Add Life Events, Update and Enroll Dependents for Benefits in Oracle Self-Service!

## LCPS Employee Self-Service How to Add Life Events, Update and Enroll Dependents for Benefits in Oracle Self-Service

2. Select the LCPS Employee Self-Service link on the Home page.

| ORACLE' LCPS Employee Self Service                                                               |                                                                                                    | * | ٠ | <b>P</b> | Logged In As ETEST | ?       | ሳ        |
|--------------------------------------------------------------------------------------------------|----------------------------------------------------------------------------------------------------|---|---|----------|--------------------|---------|----------|
| Enterprise Search Contract Documents 💌                                                           | Go Search Results Display Preference Standard 💟                                                                   |   |   |          |                    |         |          |
| Navigator                                                                                        | Worklist                                                                                                    |   |   |          |                    |         |          |
| Expand Personalize                                                                               | Full List       X 2 □ ∩ 0 ▼ □       From     Type Subject Sent Due       There are no notifications in this view. |   |   |          |                    |         |          |
| Im LCPS IExpense - Project/Gram     Im LCPS IRC Employee Candidate     Im LCPS Self Service Time | Select LCPS Employee Self Service.                                                                                |   |   |          |                    |         |          |
|                                                                                                  |                                                                                                    |   |   |          |                    |         |          |
| opyright (c) 1998, 2016, Oracle and/or its affiliates. All right                                 | s reserved.                                                                                                    |   |   |          |                    | Privacy | Statemer |

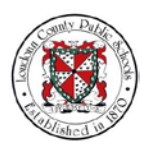

- NOTES
  - 3. Let's begin by Requesting a Qualified Life Event.

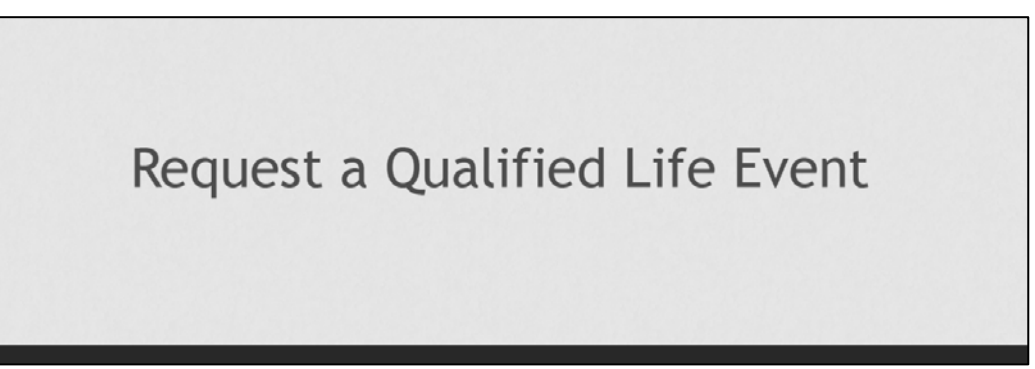

4. Select Benefits.

| ICALLE LCP's Employee Self Service                                                                                                    |                                                                                                    | ★ 🥸 🔎   Logged in As ETES | 0 |  |
|----------------------------------------------------------------------------------------------------|----------------------------------------------------------------------------------------------------|---------------------------|---|--|
| Iome                                                                                                    | Go Search Results Display Preference Standard                                                                                                 | v                         |   |  |
| Navigator                                                                                                    | Worklist                                                                                                    |                           |   |  |
| Personatize  LCPS Encloses Set Service  LCPS Encloses Set Service  LCPS Encloses Set Service  A Service Service  A Service Service  A Service Service Service  A Service Service Servi | From     Type Subject Sent Due       From     Type Subject Sent Due       There are no notifications in this view.     If IP Yacation Finder. |                           |   |  |

5. Then select **Request Qualified Life Event**.

| ACLE LCPS Employee Self Service                                                                    |                                                                                                    | 🛨 🥸 🥍   Logged in As ETEST 🧑 |
|----------------------------------------------------------------------------------------------------|----------------------------------------------------------------------------------------------------|------------------------------|
| erprise Search Contract Documents 💌                                                                | Go Search Results Display Preference Standard                                                                   |                              |
| me                                                                                                 |                                                                                                    |                              |
|                                                                                                    |                                                                                                    |                              |
| Navigator                                                                                          | Worklist                                                                                                    |                              |
| Personalize                                                                                        | Full List                                                                                                    |                              |
|                                                                                                    | 12 · • • •                                                                                                    |                              |
| LCPS Employee Self Service                                                                         | From Type Subject Sent Due                                                                                      |                              |
| Employee Directory                                                                                 | There are no notifications in this view.                                                                        |                              |
| Personal Information                                                                               | of TIP Variation Bules - Refired or auto-respond to publications                                                |                              |
| My Job Information                                                                                 | O IN TRANSCOMMENT AND A REAL AND A REAL AND A REAL AND A REAL AND A REAL AND A REAL AND A REAL AND A REAL AND A |                              |
| Paysip                                                                                             |                                                                                                    |                              |
| Employee W-2                                                                                       |                                                                                                    |                              |
| Direct Deposit                                                                                     |                                                                                                    |                              |
| Tax Form                                                                                           | Select Request Qualified Life Event.                                                                            |                              |
| Total Compensation Statement                                                                       |                                                                                                    |                              |
|                                                                                                    |                                                                                                    |                              |
| Rectant Qualified Life Event                                                                       |                                                                                                    |                              |
| Bad dis Information                                                                                |                                                                                                    |                              |
| Professional Datails                                                                               |                                                                                                    |                              |
| Im My Learning                                                                                     |                                                                                                    |                              |
| LCPS Expense                                                                                       |                                                                                                    |                              |
|                                                                                                    |                                                                                                    |                              |
| LCPS iExpense - Project/Grants                                                                     |                                                                                                    |                              |
| LCPS IExpense - Project/Grants     LCPS IRC Employee Candidate                                     |                                                                                                    |                              |
| Im LCPS IExpense - Project/Grants     Im LCPS IRC Employee Candidate     Im LCPS Self Service Time |                                                                                                    |                              |

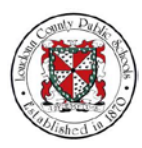

6. Qualified Life Events include: birth or adoption of a child, marriage, divorce or legal separation, when a dependent gains or loses coverage, or when the employee gains or loses coverage. You have 30 days from the date of your qualifying event to make changes to your benefits.

For this example select the **Add** tab for the Marriage option.

| DRACLE' LCPS Employee Self Service                                                                                                    |                                                                                       | <b>î</b> ⊙ ★ ‡                                          | Logged In As ETEST 🧿 (                                     |
|----------------------------------------------------------------------------------------------------|---------------------------------------------------------------------------------------|---------------------------------------------------------|------------------------------------------------------------|
| Request Qualified Life Event: Special Information                                                                                                    |                                                                                       |                                                         | Cancel Back Neg                                            |
| Employee Name Test, Employ                                                                                                    | yee                                                                                   | Employee Number 246058                                  |                                                            |
| Organization Email Address                                                                                                    |                                                                                       | Employer Loudour                                        | n County Public Schools BG                                 |
| Select Qualified Life Event:                                                                                                    |                                                                                       |                                                         |                                                            |
| You have 30-days from the date of your qualifying event to make appropriate changes to<br>move to the next screen.                                                                                                    | your benefits. Which of the events listed below applies to you? Select only one. To p | rocess, click the "ADD" button under the event you have | re chosen and enter the date of the event. Click "Next" to |
| Date of Birth or Adoption of Child     Date of Marriage     Date of Morroce or Legal Separation     Date the Dopendent Gains of Loses Coverage     Date the Employee Gains or Loses Coverage                                 |                                                                                       |                                                         |                                                            |
| Contact the Employee Health, Wellness and Benefits office if you experience more than o<br>appropriate changes to your benefit elections during Open Enrollment.                                                             | one qualifying event or the death of dependent. A qualifying event that occured more  | than 30 days from today is not eligible to be processed | . If you missed the 30-day window, you can make            |
| 1) Birth or Adoption                                                                                                    |                                                                                       |                                                         |                                                            |
| Add   💢 🤰                                                                                                    |                                                                                       |                                                         |                                                            |
| Qualified Status Change                                                                                                    | Start Date                                                                            | End Date                                                | Status                                                     |
| No results round.                                                                                                    |                                                                                       |                                                         |                                                            |
| 2) Marriage                                                                                                    |                                                                                       |                                                         |                                                            |
| 2) Marriage                                                                                                    |                                                                                       |                                                         |                                                            |
| 2) Marriage Select Add.                                                                                                    | Start Date                                                                            | End Date                                                | Status                                                     |
| 2) Marriago<br>Select Add.<br>Salided Status Change<br>No result found                                                                                                    | Start Date                                                                            | End Date                                                | Status                                                     |
| 2) Marriage Select Add.                                                                                                    | Start Date                                                                            | End Date                                                | Status                                                     |
| 2) Marriago<br>2) Marriago<br>Select Add.<br>Solitied Status Change<br>No resulti found<br>3) Divorce<br>Add   22 2                                                                                                    | Start Date                                                                            | End Date                                                | Status                                                     |
| 2) Marriage<br>2) Marriage<br>Select Add.<br>3) Marriage<br>No results found<br>3) Divorce<br>Add   121 21<br>Qualified Status Change                                                                                        | Start Date<br>Start Date                                                              | End Date                                                | Status<br>Status                                           |
| 2) Marriage Select Add.                                                                                                    | Start Date<br>Start Date                                                              | End Date                                                | Status<br>Status                                           |
| Select Add.       Select Add.       Select Add.       Solitied Status Change       No resulti found.       Divorce       Add   1 2 2       Qualified Status Change       No resulti found.       4) Dependent Loses Coverage | Start Date<br>Start Date                                                              | End Date<br>End Date                                    | Status<br>Status                                           |
| Select Add.                                                                                                    | Start Date                                                                            | End Date                                                | Status<br>Status                                           |
| 2) Marriage Select Add.                                                                                                    | Start Date                                                                            | End Date End Date End Date                              | Status<br>Status<br>Status                                 |

7. You must add the starting date for this life event. Select the Calendar on the **Start Date** field.

| ORACLE LCP5 Employee Sett Service                                                                                  | â               | 0       | *                     | ٥                | 1           | Logged In As ETES  | ?      | ባ           |
|----------------------------------------------------------------------------------------------------|-----------------|---------|-----------------------|------------------|-------------|--------------------|--------|-------------|
| 2) Marriage                                                                                                    |                 |         |                       |                  |             |                    | Cancel | Apply       |
| Employee Name Test Employee<br>Organization Email Address<br>Start Date<br>Start Date<br>Select *Apply* to process | lar on the ate. | Employe | ee Number<br>Employer | 246058<br>Loudou | an County P | 'ubilic Schools BG |        |             |
| Copyright (c) 1998, 2016, Oracle and/or its affiliates. All rights reserved.                                       |                 |         |                       |                  |             |                    | Privac | y Statement |

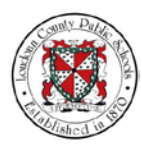

8. The Pick a Date pop-up window displays. Select the marriage date "6/2/2018."

| ORACLE NOT THE REMAINS                                                      | 🎓 🛇 ★ 🌣 🧬   Logged in As ETEST 🕜 🔱                                                  |
|-----------------------------------------------------------------------------|-------------------------------------------------------------------------------------|
| 2) Marriage                                                                 | Cancel Apply<br>Employee Number 246058<br>Employer Loadoon County Public Schools BG |
| opyright (c) 1998, 2016, Oracle and/or its attiliates. All rights reserved. | Privacy Statemen                                                                    |

9. Then select Apply.

| 22) Marriage | RACLE LCPS Employee Self Service                                                                                   |                                                | î |   | 0      | *                    | ٥                 | P              |           | Logged In As ETES | ?                 |     |
|--------------|----------------------------------------------------------------------------------------------------|------------------------------------------------|---|---|--------|----------------------|-------------------|----------------|-----------|-------------------|-------------------|-----|
|              | 2) Marriage<br>Employee Name Test, Employee<br>Organization Email Address<br>Qualified Status Change<br>Start Date | tarriage y G.<br>Interge<br>2000/2011 × G. Cot |   | E | mploye | e Number<br>Employer | r 24605<br>r Loud | 8<br>Sun Count | ty Public | c Schools BG      | Cancel<br>A<br>y. | App |
|              |                                                                                                    | ence apply to process                          |   |   |        |                      |                   |                |           |                   |                   |     |

10. Verify that your life event has been added. Select Next

| DRACLE <sup>®</sup> LCPS Employee Sett Service                                                                                                    |                                                                                      | <b>î</b> ⊙ ★ ¢                                              | Logged in As ETEST 🧿 🕻                        |
|----------------------------------------------------------------------------------------------------|--------------------------------------------------------------------------------------|-------------------------------------------------------------|-----------------------------------------------|
| Request Qualified Life Event: Special Information                                                                                                    |                                                                                      |                                                             | Cancel Back Nee                               |
| Employee Name Test, Empl                                                                                                    | loyee                                                                                | Employee Number 246058                                      | -                                             |
| Organization Email Address                                                                                                    |                                                                                      | Employer Loudour                                            | County Public Schools BG                      |
| Select Qualified Life Event:                                                                                                    |                                                                                      |                                                             | Select Next                                   |
| You have 30-days from the date of your qualifying event to make appropriate changes to<br>move to the next screen.                                                                          | p your benefits. Which of the events listed below applies to you? Select only one. T | o process, click the "ADD" button under the event you hav   | e chosen                                      |
| Date of Bath or Adoption of Child     Data of Marriage     Data of Morece or Legal Separation     Data the Dependent Gains or Loses Coverage     Date the Dependent Gains or Loses Coverage |                                                                                      |                                                             |                                               |
| Contact the Employee Health, Wellness and Benefits office if you experience more than<br>appropriate changes to your benefit elections during Open Enrollment.                              | one qualitying event or the death of dependent. A qualitying event that occured m    | ore than 30 days from today is not eligible to be processed | If you missed the 30-day window, you can make |
| 1) Birth or Adoption                                                                                                    |                                                                                      |                                                             |                                               |
| Add   🗮 😂                                                                                                    |                                                                                      |                                                             |                                               |
| Qualified Status Change                                                                                                    | Start Date                                                                           | End Date                                                    | Status                                        |
| No results found.                                                                                                    |                                                                                      |                                                             |                                               |
| 2) Marriage                                                                                                    |                                                                                      |                                                             |                                               |
| Select Object: Delete Update   Add   💢 😅                                                                                                    |                                                                                      |                                                             |                                               |
| Qualified Status Change                                                                                                    | Start Date                                                                           | End Date                                                    | Status                                        |
| Marriage     Merriage                                                                                                    | 06/02/2018                                                                           |                                                             | New                                           |
| 3) Divorce                                                                                                    |                                                                                      |                                                             |                                               |
| Add   12 2                                                                                                    |                                                                                      |                                                             |                                               |
| Qualified Status Change                                                                                                    | Start Date                                                                           | End Date                                                    | Status                                        |
| No results found.                                                                                                    |                                                                                      |                                                             |                                               |
| 4) Dependent Loses Coverage                                                                                                    |                                                                                      |                                                             |                                               |
| Add   H C                                                                                                    |                                                                                      |                                                             |                                               |
|                                                                                                    | 6 O                                                                                  | C 10 -                                                      |                                               |
| Qualified Status Change                                                                                                    | Start Date                                                                           | End Date                                                    | Status                                        |

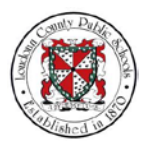

11. Finally, review your changes and select Submit

| ORACLE 1 CPS Employee Sell Service                                                                                                    | 🎓 🛇 ★ 🌣 🧬   Lagged in As ETEST 😨 🕛                                                          |
|----------------------------------------------------------------------------------------------------|---------------------------------------------------------------------------------------------|
| Request Qualified Life Event: Review                                                                                                    | Cancel Printable Page Back Submit                                                           |
| Employee Name Test, Employee Organization Email Address  I Industry Organization Email Address Review your changes. Click "Submit" to process.  Special Information Types | Employee Number 246058<br>Business Group Londown County Public Schools BG<br>Select Submit. |
| 2) Marriage                                                                                                    |                                                                                             |
| Proposed Gaulified Statis Change Manape Statis Change Manape Statis Date 06032018                                                                                         |                                                                                             |
|                                                                                                    |                                                                                             |
|                                                                                                    |                                                                                             |
|                                                                                                    |                                                                                             |
| Copyright (c) 1998, 2016, Oracle and/or its affiliates. All rights reserved.                                                                                              | Privacy Statement                                                                           |

12. A Confirmation page displays and notifies you that your changes have been saved and that you are not done yet and you must go to "View and Enroll in Benefits".

Select the **Home** icon to return to the main page.

| ORACLE: LCPS Employee Self Service                                                                                                    | n 💦 🛇 ★ 🌣 🥍   Logged in As ETEST 🕜 🙂 |
|----------------------------------------------------------------------------------------------------|--------------------------------------|
| 5. Confirmation                                                                                                    |                                      |
| Your changes have been applied.<br>You're Not Done Yell You must click 'Hisme' and got to "View and Envoil in Benetits" in order to make your benetit elections. | Select Home.                         |
|                                                                                                    |                                      |
|                                                                                                    |                                      |
|                                                                                                    |                                      |
| Copyright (c) 1998, 2016, Oracle and/or its affiliates. All rights reserved.                                                                                     | Privacy Statement                    |

13. Now we will update our dependents.

|                                      |                                                                   | * | 0 | <b>P</b> | Logged in As ETEST | ? | ŝ |
|--------------------------------------|-------------------------------------------------------------------|---|---|----------|--------------------|---|---|
| terprise Search Contract Documents 💌 | Go Search Results Display Preference Standard 🗸                   | l |   |          |                    |   |   |
| ome                                  |                                                                   |   |   |          |                    |   |   |
|                                      |                                                                   |   |   |          |                    |   |   |
| Navigator                            | Worklist                                                          |   |   |          |                    |   |   |
| Persopalize                          | Full List                                                         |   |   |          |                    |   |   |
|                                      | 減 2 国 泰 - 国                                                       |   |   |          |                    |   |   |
| LCPS Employee Self Service           | From Type Subject Sent Due                                        |   |   |          |                    |   |   |
| Employee Directory                   | There are no notifications in this view.                          |   |   |          |                    |   |   |
| Personal Information                 | of TID Vacation Bulan - Radicant or auto-respond to polifications |   |   |          |                    |   |   |
| My Job Information                   | V III. ARCHINE LONG - LARGENCE OF ADDA-RESPONDED HOMORYADORS      |   |   |          |                    |   |   |
| Payslip                              |                                                                   |   |   |          |                    |   |   |
| Employee W-2                         |                                                                   |   |   |          |                    |   |   |
| Direct Deposit                       | Select View and Enroll in Benefits.                               |   |   |          |                    |   |   |
| Tax Form                             |                                                                   |   |   |          |                    |   |   |
| Total Compensation Statement         |                                                                   |   |   |          |                    |   |   |
| A Benefits                           |                                                                   |   |   |          |                    |   |   |
| View & Exol in Benefits              |                                                                   |   |   |          |                    |   |   |
| Request Clualified Life Event        |                                                                   |   |   |          |                    |   |   |
| Benefits Information                 |                                                                   |   |   |          |                    |   |   |
| Professional Details                 |                                                                   |   |   |          |                    |   |   |
| My Learning                          |                                                                   |   |   |          |                    |   |   |
| LCPS tExpense                        |                                                                   |   |   |          |                    |   |   |
| ELCPS IExpense - Project/Grants      |                                                                   |   |   |          |                    |   |   |
| In LCPS IRC Employee Candidate       |                                                                   |   |   |          |                    |   |   |
| LCPS Self Service Time               |                                                                   |   |   |          |                    |   |   |
|                                      |                                                                   |   |   |          |                    |   |   |

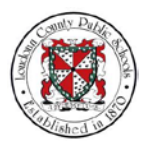

14. From the Benefits drop-menu on the Home page, select View and Enroll in Benefits.

| ORACLE' LOPS Employee Self Service                                                                                                    | î         | 0                                         | *           | ٥                                       | ~                                        | Logged in As                                                                | etest 🤗                                                      | ŝ                              |
|----------------------------------------------------------------------------------------------------|-----------|-------------------------------------------|-------------|-----------------------------------------|------------------------------------------|-----------------------------------------------------------------------------|--------------------------------------------------------------|--------------------------------|
| Legal Disclaimer                                                                                                    |           |                                           |             |                                         |                                          | Cancel                                                                      | Printable Pag                                                | e Negt                         |
| Provide read the Legal Doctainer and accept to proceed with making benefit enrulinees.      Insect the insurance actions identified on its weblink. Lentify that the information provided is the and correct to the best of my incosingly. Lunderstand that my coverage and benefits may indexed to my incosing the insection of a new benefit enrule of the acception of a new benefit enrule of the acception of the acception of a new benefit enrule of the acception of a new benefit enrule of the acception of the acception of the acception of the acception of the acception of the accepting of the acception of the acception of the acception of the accep | be affect | ted by failu<br>at any lime<br>e excluded | re to provi | de complet<br>incollectibil<br>agreemer | e and accu<br># by LCPS:<br>f, please co | rate information. I here<br>This authoritation wi<br>initial the Employee H | ely adhortes LCD<br>III de affective for<br>leadh, Welness a | 5 to<br>his plan<br>d Benefits |
| Copyright (c) 1998, 2016, Oracle and/or its attiliates. All rights reserved.                                                                                                    |           |                                           |             |                                         |                                          |                                                                             | Priv                                                         | cy Statement                   |

15. The Legal Disclaimer page displays. Select **Accept** to agree with the terms indicated in the disclaimer.

| ORACLE' LOPS Employee Set Service                                                                                                    | â                                                               | 0                                         | *                                       | ٥                                      | 1                                         | <sup>i</sup> 913         | Logged in As ETEST | 9          | ŝ         |
|----------------------------------------------------------------------------------------------------|-----------------------------------------------------------------|-------------------------------------------|-----------------------------------------|----------------------------------------|-------------------------------------------|--------------------------|--------------------|------------|-----------|
| Legal Disclaimer                                                                                                    |                                                                 |                                           |                                         |                                        |                                           |                          | Cancel Print       | table Page | Next      |
| WTIP Please read the Legal Disclaimer and accept to proceed with making benefit enrollments.                                                                                                    |                                                                 |                                           |                                         |                                        |                                           |                          |                    | 1          | 1         |
| Letch the insurance options identified on this website. I certify that the identification provided is true and correct to the best of my innovades). In termstands provided is the second and the second and the seco | enefis may be affe<br>led if premiums are<br>rvices provided by | cted by faile<br>at any tim<br>or exclude | are to provi<br>e deemed<br>1 under thi | ide comple<br>uncollectib<br>s agreeme | te and accu<br>le by LCPS<br>of please of | arate<br>3, Thi<br>conta | Select N           | lext.      | )fts      |
| A broad                                                                                                    |                                                                 |                                           |                                         |                                        |                                           |                          |                    |            | _         |
| O Decline                                                                                                    |                                                                 |                                           |                                         |                                        |                                           |                          |                    |            |           |
|                                                                                                    |                                                                 |                                           |                                         |                                        |                                           |                          |                    |            |           |
|                                                                                                    |                                                                 |                                           |                                         |                                        |                                           |                          |                    |            |           |
|                                                                                                    |                                                                 |                                           |                                         |                                        |                                           |                          |                    |            |           |
|                                                                                                    |                                                                 |                                           |                                         |                                        |                                           |                          |                    |            |           |
|                                                                                                    |                                                                 |                                           |                                         |                                        |                                           |                          |                    |            |           |
|                                                                                                    |                                                                 |                                           |                                         |                                        |                                           |                          |                    |            |           |
| Converse (1/) 1028 2016 Charle and/or Re attlicate. All rights reconved                                                                                                    |                                                                 |                                           |                                         |                                        |                                           |                          |                    | Privac     | Statement |

16. Then select Next.

| ORACLE LOPS Employee Sult Sovice                                                                                                    | î | 0    | *  | ٥ | P | f, e | ogged in As ETEST | ?       | ባ             |
|----------------------------------------------------------------------------------------------------|---|------|----|---|---|------|-------------------|---------|---------------|
| Dependents                                                                                                    | - |      |    |   |   |      |                   | Cancel  | Ne <u>x</u> t |
| Add Acother Person         Xie Istick below. To cover a dependent on your benefit elections. He or she must be labele below. Click "Add Acother Person" or click "Update" is make changes.           Add Acother Person         Xie C To Q + III           Name         Employee Text |   | Upda | te |   |   |      |                   |         |               |
| No results found Select the Add Another Person tab.                                                                                                    |   |      |    |   |   |      |                   |         |               |
|                                                                                                    |   |      |    |   |   |      |                   |         |               |
|                                                                                                    |   |      |    |   |   |      |                   |         |               |
| Copyright (c) 1998, 2016, Cracle and/or its atfliates. All rights reserved.                                                                                                    |   |      |    |   |   |      |                   | Privacy | / Statement   |

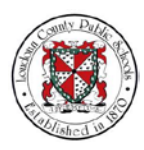

17. The Dependents page displays. This page shows all dependents associated with you that could be enrolled in benefits coverage if found eligible.

For this example select the Add Another Person tab.

| ORACLE' LCPS Employee Self Service                                                                                                    | â | $\otimes$ | *   | • | 1 | Logged In As ETEST | ?       |           |
|----------------------------------------------------------------------------------------------------|---|-----------|-----|---|---|--------------------|---------|-----------|
|                                                                                                    |   |           |     |   |   |                    |         |           |
| Dependents                                                                                                    |   |           |     |   |   |                    | Cancel  | Next      |
| Name Employee Test                                                                                                    |   |           |     |   |   |                    |         | _         |
| Add Another Person Ints listed below. To cover a dependent on your benefit elections, he or she must be listed below. Click "Add Another Person" or click "Update" to make changes. |   |           |     |   |   |                    |         |           |
| Add rother Person 1 22 C 🕫 🕸 🕶 🖩                                                                                                    |   |           |     |   |   |                    |         |           |
| Name Birth Date Birth Date                                                                                                    |   | Upda      | ite |   |   |                    |         |           |
| Select the Add Another Person tab.                                                                                                    |   |           |     |   |   |                    |         |           |
|                                                                                                    |   |           |     |   |   |                    |         |           |
|                                                                                                    |   |           |     |   |   |                    |         |           |
|                                                                                                    |   |           |     |   |   |                    |         |           |
|                                                                                                    |   |           |     |   |   |                    |         |           |
|                                                                                                    |   |           |     |   |   |                    |         |           |
|                                                                                                    |   |           |     |   |   |                    |         |           |
| Copyright (c) 1998, 2016, Oracle and/or its affiliates. All rights reserved.                                                                                                    |   |           |     |   |   |                    | Privacy | Statement |

18. The Add Dependent Details page displays. On this page you will provide detailed information about the dependent that you are adding.

Select the Relationship drop-menu.

| RACLE <sup>®</sup> LCPS Employee | Set Service                  |                         |      |           |               |            |                        | î    | 0 | * | \$<br><b>*</b> | Logged In As E | ETEST | ?)    | ¢   |
|----------------------------------|------------------------------|-------------------------|------|-----------|---------------|------------|------------------------|------|---|---|----------------|----------------|-------|-------|-----|
| dd Dependent Deta                | ails                         |                         |      |           |               |            |                        |      |   |   |                |                | Canc  | ej Ap | ply |
|                                  |                              |                         |      | Name      | Employee Test |            |                        |      |   |   |                |                |       |       |     |
| Indicates required field         |                              |                         |      |           |               |            |                        |      |   |   |                |                |       |       |     |
| ame and Relationship             |                              |                         |      |           |               |            |                        |      |   |   |                |                |       |       |     |
| * Relatio                        | ashin                        | NI                      |      |           |               |            |                        |      |   |   |                |                |       |       |     |
| Relationship Star                | Date                         | -                       |      |           |               |            |                        |      |   |   |                |                |       |       |     |
|                                  | If you are a new er          | mployee, this will be p | Sele | ct the Re | elationship   | drop-menu. | thus, etc.) as mmiddly | 777. |   |   |                |                |       |       |     |
| * First                          | Title 🔽                      |                         |      |           |               |            |                        |      |   |   |                |                |       |       |     |
| Middle                           | Name                         |                         |      |           |               |            |                        |      |   |   |                |                |       |       |     |
| * Last                           | Name                         |                         |      |           |               |            |                        |      |   |   |                |                |       |       |     |
| 3                                | Suffix                       |                         |      |           |               |            |                        |      |   |   |                |                |       |       |     |
|                                  | (example: Jr.)               |                         |      |           |               |            |                        |      |   |   |                |                |       |       |     |
| dress Information                |                              |                         |      |           |               |            |                        |      |   |   |                |                |       |       |     |
| C Charad Desidence               |                              |                         |      |           |               |            |                        |      |   |   |                |                |       |       |     |
| U stared Residence               | you don't need to \$2 in the | eddress being           |      |           |               |            |                        |      |   |   |                |                |       |       |     |
| Address Type                     |                              | ~                       |      |           |               |            |                        |      |   |   |                |                |       |       |     |
| Address Style                    | United States                |                         |      |           |               |            |                        |      |   |   |                |                |       |       |     |
|                                  | US Address Style             |                         |      |           |               |            |                        |      |   |   |                |                |       |       |     |
| Address Line 1                   |                              |                         |      |           |               |            |                        |      |   |   |                |                |       |       |     |
| Address Line 2                   |                              | 100                     |      |           |               |            |                        |      |   |   |                |                |       |       |     |
| City                             |                              | 11.04                   |      |           |               |            |                        |      |   |   |                |                |       |       |     |
| Tin Code                         |                              |                         |      |           |               |            |                        |      |   |   |                |                |       |       |     |
| County                           |                              |                         |      |           |               |            |                        |      |   |   |                |                |       |       |     |
| * Country                        | United States                | - 9                     |      |           |               |            |                        |      |   |   |                |                |       |       |     |
| Personal Email Address           |                              |                         |      |           |               |            |                        |      |   |   |                |                |       |       |     |
| Payroll Tax City                 |                              | 1 Q.                    |      |           |               |            |                        |      |   |   |                |                |       |       |     |
| Payroll Tax State                | 9,                           |                         |      |           |               |            |                        |      |   |   |                |                |       |       |     |
| Davroll Tax Zin                  |                              |                         |      |           |               |            |                        |      |   |   |                |                |       |       |     |
| ruyron rux ap                    |                              | Q,                      |      |           |               |            |                        |      |   |   |                |                |       |       |     |
| Payroll Tax County               |                              |                         |      |           |               |            |                        |      |   |   |                |                |       |       |     |
| Payroll Tax County               | tion                         |                         |      |           |               |            |                        |      |   |   |                |                |       |       |     |
| Payroll Tax County               | tion                         |                         |      |           |               |            |                        |      |   |   |                |                |       |       |     |

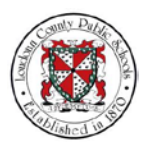

19. Select the **Spouse** option.

| dd Dependent Detalls com e finite finite fin                                                                                                    | CACLE LCP's Employee Self Service                                                                                                    | î                   | 0 | * | ٩ | 1 | Logged in As ETEST | ?      | ć     |
|----------------------------------------------------------------------------------------------------|----------------------------------------------------------------------------------------------------|---------------------|---|---|---|---|--------------------|--------|-------|
| <pre>but regive red but can can be can be ca</pre>                                                                                                    | dd Dependent Details                                                                                                    |                     |   |   |   |   |                    | Cancel | Apply |
| <pre>ktdeta regent del ane and Relationship</pre>                                                                                                    | Name Employee Test                                                                                                    |                     |   |   |   |   |                    |        |       |
| ame and Relationship Enclosed<br>*Relationship Enclosed<br>*Relationship Enclosed                                                                                                    | ndicates required field                                                                                                    |                     |   |   |   |   |                    |        |       |
| * kelstionstig<br>* Bestionstig<br>* Bestionstig<br>* First Name<br>were a sin<br>* Series Information<br>Series Information<br>* Jessen Resistor<br>* Jessen Resistor<br>* Jessen Re | ame and Relationship Relationship                                                                                                    |                     |   |   |   |   |                    |        |       |
| Sette                                                                                                    | * Relationship Start Date<br>* Relationship Start Date<br>Frankingson (Other<br>This is a start of program<br>* Fars Name<br>Middle Name<br>* Land Name<br>* Land | ile ) as mmiddlyyyy |   |   |   |   |                    |        |       |
| Ideas Information  idease Information  idease                                                                                                    | Last Name<br>Suffix                                                                                                    |                     |   |   |   |   |                    |        |       |
| States Resident         * States Resident         * Address Type         Address Type         * Address Type         * Address Type         * Address Type         * Address Type         * Address Type         * Options         * Options <tr< td=""><td>(anarrpia: 3r.)</td><td></td><td></td><td></td><td></td><td></td><td></td><td></td><td></td></tr<>                                                                                                    | (anarrpia: 3r.)                                                                                                    |                     |   |   |   |   |                    |        |       |
| Shared Readence  Joint and the table bus draws up of the table busine  Address Stype  Address Stype  Address Stype  Address Line 1  Address Line 2  Address Line 2  Address L                                                                                                    | Idress Information                                                                                                    |                     |   |   |   |   |                    |        |       |
|                                                                                                    | Wije deck fie bie allow speck field is the address between Address Type       Address Type       Address Type       * Address Type       * Address Type       * Address Type       * Address Type       * Chry       * Chry                                                                                                    |                     |   |   |   |   |                    |        |       |
|                                                                                                    | Gender Social Security                                                                                                    |                     |   |   |   |   |                    |        |       |

20. Select the **Relationship Start Date** field and enter the date of the Life Event.

| Add Dependent Details  * Indicates required faid  * Indicates required faid  * Relationship Start Date field.  Select the Relationship Start Date field.  Address for the fail of the set of the other and the fail of pur guilled and ((a), (b), (b), (b), (b), (b), (b), (b), (b                                                                                                    | Logged in As ETEST 🧿 🕻 | ۰ | * | 0 | î     |                                                |                                                                                               |                                    | If Service                       | RACLE LCPS Employee Se                                                                                                    |
|----------------------------------------------------------------------------------------------------|------------------------|---|---|---|-------|------------------------------------------------|-----------------------------------------------------------------------------------------------|------------------------------------|----------------------------------|----------------------------------------------------------------------------------------------------|
| Name         Directory or Test           Select the Relationship<br>Start Date field.           * Relationship<br>* Relationship start Date field.           * Relationship<br>* Relationship start Date field.                                                                                                    | Cancel Apply           |   |   |   |       |                                                |                                                                                               |                                    | ls                               | Add Dependent Deta                                                                                                    |
| * decides regarded feld<br>Nome and Relationship<br>* Relationship<br>* Relationship                                                                                                    |                        |   |   |   |       |                                                | Name Employee Test                                                                            |                                    |                                  |                                                                                                    |
| Name and Relationship     Start Date field.       * Relationship     * Relationship       * Relationship     * Relationship       * Relationship     * Relationship       * Relationship     * Relationship       * Relationship     * Relationship       * Relationship     * Relationship       * Relationship     * Relationship       * Relationship     * Relationship       * Relationship     * Relationship       * Start Date field.     * Relationship       * Relationship     * Relationship       * Relationship <t< td=""><td></td><td></td><td></td><td></td><td></td><td></td><td>Select the Relationshin</td><td>ſ</td><td></td><td>Indicates remined field</td></t<>                                                                                                    |                        |   |   |   |       |                                                | Select the Relationshin                                                                       | ſ                                  |                                  | Indicates remined field                                                                                                    |
| Name and Kelabonship                                                                                                    |                        |   |   |   |       |                                                | Start Data field                                                                              |                                    |                                  | mocares required neio                                                                                                    |
| * Retailonsing   * Retailonsing * Retailonsing <td></td> <td></td> <td></td> <td></td> <td></td> <td></td> <td>Start Date field.</td> <td>1</td> <td></td> <td>Name and Relationship</td>                                                                                                    |                        |   |   |   |       |                                                | Start Date field.                                                                             | 1                                  |                                  | Name and Relationship                                                                                                    |
| * Retiresting Start Dire of the first colores, where the take of your guided even (\$ 4, bith, merege, strange it sequipyment kidu, sic.) is monitoryyyy.          • Start Resisting         • Start Resisting                                                                                                    |                        |   |   |   |       |                                                |                                                                                               | V                                  | ship Spouse                      | * Relation                                                                                                    |
| To the set of the set of the set                                                                                                    |                        |   |   |   |       |                                                |                                                                                               | 3 6                                | Date                             | Relationship Start I                                                                                                    |
| * For Name<br>* Last Name<br>Suffix<br>Suffix<br>Suffix<br>Suffix<br>* Suffix<br>* Suffix |                        |   |   |   | NAMA. | ige, change in employment status, etc.) as min | <ul> <li>Otherwise, enter the date of your qualified event (i.e., birth, marriage,</li> </ul> | Applyee, etc we be your date of to | Title M                          |                                                                                                    |
| Models Name<br>Last Name<br>Suttise<br>Address Information<br>Provide Residence<br>Address Style<br>Address Style<br>Control<br>Control<br>Personal Enter<br>Address Inter<br>Address Style<br>Control<br>Control<br>Personal Enter<br>Personal Enter<br>Perso                                                                                                    |                        |   |   |   |       |                                                |                                                                                               |                                    | une 7                            | * First N                                                                                                    |
| *Last Name<br>Sulta:<br>Naddress Information  Address Information  Address I                                                                                                    |                        |   |   |   |       |                                                |                                                                                               |                                    | ame                              | Middle N                                                                                                    |
| Suffix                                                                                                    |                        |   |   |   |       |                                                |                                                                                               |                                    | ame                              | * Last N                                                                                                    |
| Address Information  Address Information  Address Information  Address Stype Under Edulates  Address Stype Under Edulates  Address Stype Under Edulates  Address Information  Address Information  Add                                                                                                    |                        |   |   |   |       |                                                |                                                                                               |                                    | affix                            | Si                                                                                                    |
| Address Information                                                                                                    |                        |   |   |   |       |                                                |                                                                                               |                                    | (anample: 3r.)                   |                                                                                                    |
| Shared Residence<br>Address Style<br>Address Style<br>VitAdress Style<br>VitAdress Styl                                                                                                    |                        |   |   |   |       |                                                |                                                                                               |                                    |                                  | Address Information                                                                                                    |
| Payroll Tax County Q                                                                                                    |                        |   |   |   |       |                                                |                                                                                               | 2 Q                                | United States V<br>US Admas Byte | Address Type<br>Address Type<br>Address Type<br>Address Line 2<br>Contry<br>State<br>20 Code<br>Country<br>Personal Email Address<br>Payroll Tax City<br>Payroll Tax State<br>Payroll Tax State<br>Payroll Tax State |
| Miscellaneous Information                                                                                                    |                        |   |   |   |       |                                                |                                                                                               |                                    | on                               | Miscellaneous Informat                                                                                                    |

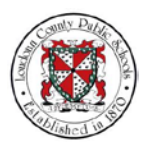

## NOTES 21. Type in "06/02/2018."

| DRACLE'LCPS Employee :                                                              | ielf Service                        |                               |                                                                                | â                                                 | 0 | * | * | ۳. | Logged in As ETEST | ?      | (     |
|-------------------------------------------------------------------------------------|-------------------------------------|-------------------------------|--------------------------------------------------------------------------------|---------------------------------------------------|---|---|---|----|--------------------|--------|-------|
| Add Dependent Deta                                                                  | ails                                |                               |                                                                                |                                                   |   |   |   |    |                    | Cancel | Apply |
|                                                                                     |                                     |                               | Name Employee Test                                                             |                                                   |   |   |   |    |                    |        |       |
| * Indicates required field<br>Name and Relationship                                 | p                                   | /                             | Type in "06/02/2018."                                                          | J                                                 |   |   |   |    |                    |        |       |
| * Relatio                                                                           | aship Spouse                        |                               |                                                                                |                                                   |   |   |   |    |                    |        |       |
| Relationship Star                                                                   | Date 06/02/2018                     | - 10                          | of the Othersense ander the date of over resulting event (i.e. both manages, e | tanna in anndromant slatos, air ) as remidifionar |   |   |   |    |                    |        |       |
|                                                                                     | Title                               | open, was well be plot take t | n und Companie, main aus ann a brai deminis dans fra' ann, maraifir, a         | and a surfaction states are the contractivity     |   |   |   |    |                    |        |       |
| First                                                                               | Name                                |                               |                                                                                |                                                   |   |   |   |    |                    |        |       |
| * Last                                                                              | Name                                |                               |                                                                                |                                                   |   |   |   |    |                    |        |       |
|                                                                                     | Suffix                              |                               |                                                                                |                                                   |   |   |   |    |                    |        |       |
|                                                                                     | (anampia: .3r.)                     |                               |                                                                                |                                                   |   |   |   |    |                    |        |       |
| Address Information                                                                 |                                     |                               |                                                                                |                                                   |   |   |   |    |                    |        |       |
| C Sharad Residence                                                                  |                                     |                               |                                                                                |                                                   |   |   |   |    |                    |        |       |
| If you check the box above                                                          | e you don't need to fill in the add | ess below                     |                                                                                |                                                   |   |   |   |    |                    |        |       |
| Address Type                                                                        |                                     | ~                             |                                                                                |                                                   |   |   |   |    |                    |        |       |
| Address Style                                                                       | United States                       |                               |                                                                                |                                                   |   |   |   |    |                    |        |       |
| Address Line 1                                                                      |                                     |                               |                                                                                |                                                   |   |   |   |    |                    |        |       |
| Address Line 2                                                                      |                                     |                               |                                                                                |                                                   |   |   |   |    |                    |        |       |
| * City                                                                              |                                     | , a                           |                                                                                |                                                   |   |   |   |    |                    |        |       |
| State                                                                               |                                     |                               |                                                                                |                                                   |   |   |   |    |                    |        |       |
| Zip Code                                                                            |                                     |                               |                                                                                |                                                   |   |   |   |    |                    |        |       |
| County                                                                              |                                     |                               |                                                                                |                                                   |   |   |   |    |                    |        |       |
| * Country                                                                           | United States                       | 2 Q                           |                                                                                |                                                   |   |   |   |    |                    |        |       |
| Personal Email Address                                                              |                                     |                               |                                                                                |                                                   |   |   |   |    |                    |        |       |
| Payroli Tax City                                                                    |                                     |                               |                                                                                |                                                   |   |   |   |    |                    |        |       |
|                                                                                     | 9                                   |                               |                                                                                |                                                   |   |   |   |    |                    |        |       |
| Payroll Tax State                                                                   |                                     |                               |                                                                                |                                                   |   |   |   |    |                    |        |       |
| Payroll Tax State<br>Payroll Tax Zip                                                |                                     | 9                             |                                                                                |                                                   |   |   |   |    |                    |        |       |
| Payroll Tax State<br>Payroll Tax Zip<br>Payroll Tax County                          |                                     |                               |                                                                                |                                                   |   |   |   |    |                    |        |       |
| Payroll Tax State<br>Payroll Tax Zip<br>Payroll Tax County<br>Miscellaneous Informa | tion                                |                               |                                                                                |                                                   |   |   |   |    |                    |        |       |

## 22. Select the **Title** drop-menu.

| RACLE <sup>®</sup> LCPS Employee S                                           | elf Service                                                                                                    |            |                                                      |                                                               | î          | 0 | * | ¢ | - | Logged in As ETEST | ?      | (     |
|------------------------------------------------------------------------------|----------------------------------------------------------------------------------------------------|------------|------------------------------------------------------|---------------------------------------------------------------|------------|---|---|---|---|--------------------|--------|-------|
| Add Dependent Deta                                                           | ils                                                                                                    |            |                                                      |                                                               |            |   |   |   |   |                    | Cancel | Apply |
|                                                                              |                                                                                                    |            | Name Employee Test                                   |                                                               |            |   |   |   |   |                    |        |       |
| Indicates required field                                                     |                                                                                                    |            |                                                      |                                                               |            |   |   |   |   |                    |        |       |
| ame and Relationship                                                         |                                                                                                    |            |                                                      |                                                               |            |   |   |   |   |                    |        |       |
| * Relation<br>* Relationship Start<br>* First N<br>Middle N<br>* Last H<br>S | ship Spearse<br>Date 06/02/2018 (<br>type are a rock angle<br>Title State<br>Name<br>Name<br>Suffix (ssample: 3r.) | Select t   | Otherwase, while the date of your gualified event if | is, brith, martisge, stharge in employment status, etc.) as m | nidiliyyyy |   |   |   |   |                    |        |       |
| Idress Information                                                           |                                                                                                    |            |                                                      |                                                               |            |   |   |   |   |                    |        |       |
| Shared Residence                                                             |                                                                                                    |            |                                                      |                                                               |            |   |   |   |   |                    |        |       |
| If you check the box above<br>Address Type                                   | you don't need to fill in the add                                                                                  | ress below |                                                      |                                                               |            |   |   |   |   |                    |        |       |
| Address Style                                                                | United States                                                                                                    |            |                                                      |                                                               |            |   |   |   |   |                    |        |       |
|                                                                              | US Address Style                                                                                                   |            |                                                      |                                                               |            |   |   |   |   |                    |        |       |
| Address Line 1                                                               |                                                                                                    |            |                                                      |                                                               |            |   |   |   |   |                    |        |       |
| Address Line 2                                                               |                                                                                                    | 0          |                                                      |                                                               |            |   |   |   |   |                    |        |       |
| State                                                                        |                                                                                                    |            |                                                      |                                                               |            |   |   |   |   |                    |        |       |
| Tin Code                                                                     |                                                                                                    |            |                                                      |                                                               |            |   |   |   |   |                    |        |       |
| County                                                                       |                                                                                                    |            |                                                      |                                                               |            |   |   |   |   |                    |        |       |
| * Country                                                                    | United States                                                                                                    | 2.9        |                                                      |                                                               |            |   |   |   |   |                    |        |       |
| Personal Email Address                                                       |                                                                                                    |            |                                                      |                                                               |            |   |   |   |   |                    |        |       |
| Payroll Tax City                                                             |                                                                                                    | H Q        |                                                      |                                                               |            |   |   |   |   |                    |        |       |
| Payroll Tax State                                                            | 9,                                                                                                    |            |                                                      |                                                               |            |   |   |   |   |                    |        |       |
| Payroll Tax Zip                                                              |                                                                                                    |            |                                                      |                                                               |            |   |   |   |   |                    |        |       |
| Payroll Tax County                                                           |                                                                                                    | a.         |                                                      |                                                               |            |   |   |   |   |                    |        |       |
| iscellaneous Informat                                                        | tion                                                                                                    |            |                                                      |                                                               |            |   |   |   |   |                    |        |       |
| * Gender                                                                     | Social Security                                                                                                    |            |                                                      |                                                               |            |   |   |   |   |                    |        |       |

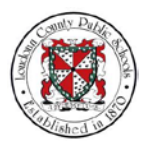

23. Select the appropriate title for your dependent. For this example, select **Mr**.

|                                                                                                    | Self Service                                                                                                   |                                 |          |      |                                |                                |                               | î         | 0 | * | \$<br><b>1</b> | Logged in As E1 | EST 🢡 |       |
|----------------------------------------------------------------------------------------------------|----------------------------------------------------------------------------------------------------|---------------------------------|----------|------|--------------------------------|--------------------------------|-------------------------------|-----------|---|---|----------------|-----------------|-------|-------|
| dd Dependent Det                                                                                                    | ails                                                                                                    |                                 |          |      |                                |                                |                               |           |   |   |                |                 | Cance | Apply |
|                                                                                                    |                                                                                                    |                                 |          | Name | Employee Test                  |                                |                               |           |   |   |                |                 |       |       |
| ndicates required field                                                                                                    |                                                                                                    |                                 |          |      |                                |                                |                               |           |   |   |                |                 |       |       |
| me and Relationshi                                                                                                    | р                                                                                                    |                                 |          |      |                                |                                |                               |           |   |   |                |                 |       |       |
| * Relationship Star<br>* First<br>Middle<br>* Last                                                                                                    | Tate opcore                                                                                                    | cyee, this will be              | Select 1 | Mr.  | e of your qualified event () e | s, bith, mersige, charge is en | ployment status, etc.) as rea | middlyyyy |   |   |                |                 |       |       |
| dress Information                                                                                                    |                                                                                                    |                                 |          |      |                                |                                |                               |           |   |   |                |                 |       |       |
| dress Information                                                                                                    | e you don't need to fill in the add                                                                            | ess below                       |          |      |                                |                                |                               |           |   |   |                |                 |       |       |
| dress Information                                                                                                    | you don't need to fill in the add                                                                              | ess below                       |          |      |                                |                                |                               |           |   |   |                |                 |       |       |
| dress Information  Shared Residence If you check the box above Address Type Address Style  Address Line 1                                                                                                    | you don't need to fill in the add<br>United States V<br>US Address Blyle                                       | ess below                       |          |      |                                |                                |                               |           |   |   |                |                 |       |       |
| dress Information  Shared Residence  you check the box above Address Type Address Style  Address Style  Address Line 1 Address Line 2                                                                                                    | e you don't need to fill in the add<br>United States V<br>US Address Blyle                                     | ess below                       |          |      |                                |                                |                               |           |   |   |                |                 |       |       |
| Idress Information                                                                                                    | united States V<br>United States V<br>US Address Byle                                                          | ess below<br>V                  |          |      |                                |                                |                               |           |   |   |                |                 |       |       |
| dress Information                                                                                                    | e you dan't need to BE in the add<br>United States V<br>US Address Style                                       | ess below<br>V                  |          |      |                                |                                |                               |           |   |   |                |                 |       |       |
| dress Information                                                                                                    | e you don't need to 18 in the add<br>United States V<br>US Address Blyte                                       | ess below                       |          |      |                                |                                |                               |           |   |   |                |                 |       |       |
| dress Information                                                                                                    | pice durit need to III in the add                                                                              | ess belos                       |          |      |                                |                                |                               |           |   |   |                |                 |       |       |
| dress Information  Shared Residence  Syou dress the be also Address Type Address Style Address Line 1 Address Line 2 County State "Zip Code County County Co | eyou durit veed to 19 to 19 a diff.<br>United States IV<br>United States<br>United States                      | ers below<br>V<br>y Q           |          |      |                                |                                |                               |           |   |   |                |                 |       |       |
| Idress Information  Shared Residence  Pounds the los don  Address Style  Address Style  Address Style  Address Line 1  Address Line 2  Capacity  State  Parsonal Email Address  Parrol Tas Citte  Parsonal Tas Citte  Parsonal Tas Citte  Parsonal Tas Citte  Parsonal Tas Citte  Parsonal Tas Citte  Parsonal Tas Citte  Parsonal Tas Citte  Parsonal Tas Citte  Parsonal Tas Citte  Parsonal Tas Citte  Parsonal Tas Citte  Parsonal Tas Citte  Parsonal Tas Citte  Parsonal Tas Citte  Address Parsonal Tas Citte  Address Parsonal Tas Citte  Parsonal Tas Citte Parsonal Tas Citte Parsonal Tas Citte Parsonal Tas Citte Parsonal Tas Citte Parsonal Tas Citte Pa | you dan't need to the in the add<br>United States V<br>US Advess Style<br>United States                        | veis below<br>V<br>Ja Q<br>Ja Q |          |      |                                |                                |                               |           |   |   |                |                 |       |       |
| Idress Information  Shared Residence  Products Reis now Address Type Address Type Address Type Address Line 1 Address Line 2  County Personal Email Address Peryon Tax State Paryon Tax State                                                                                                    | you don't need to 18 in the add<br>United States ♥<br>US Address Style<br>United States<br>q                   | I a q                           |          |      |                                |                                |                               |           |   |   |                |                 |       |       |
| kdress Information<br>Shared Residence<br>Figure das hets notike<br>Address Type<br>Address Type<br>Address Line 2<br>"Cry<br>"Long<br>County<br>Personal Famil Address<br>Paryoni Tax State<br>Paryoni Tax State<br>Paryoni Tax State                                                                                                    | e you dan't weed to 16 at a file add<br>United States ()<br>US Address Thyle<br>United States<br>United States | ees bebe<br>V<br>y Q<br>y Q     |          |      |                                |                                |                               |           |   |   |                |                 |       |       |
| Iddress Information      Shared Residence      Products fees to device      Address Type      Address Stare      Address Live 1      County      State      Profile County      Perronal Email Address      Payrol Tac State      Payrol Tac State | product week to the to the add<br>United States IV<br>US Advest Thre<br>United States                          | een bebe                        |          |      |                                |                                |                               |           |   |   |                |                 |       |       |

24. Select the **First Name** field to add the dependent's first name.

|                                                                                                    | ielt Service                                                                   |                                                                                                    | â                                              | 0 | * | ġ. | - | Logged in As ETEST | ?      |     |
|----------------------------------------------------------------------------------------------------|--------------------------------------------------------------------------------|----------------------------------------------------------------------------------------------------|------------------------------------------------|---|---|----|---|--------------------|--------|-----|
| dd Dependent Det                                                                                                    | ails                                                                           |                                                                                                    |                                                |   |   |    |   |                    | Cancel | App |
|                                                                                                    |                                                                                | Name Employee Test                                                                                        |                                                |   |   |    |   |                    |        |     |
| Indicates required field                                                                                                    |                                                                                |                                                                                                    |                                                |   |   |    |   |                    |        |     |
| ame and Relationshi                                                                                                    |                                                                                |                                                                                                    |                                                |   |   |    |   |                    |        |     |
| Relationship Star<br>Relationship Star<br>First<br>Middle<br>Last                                                                                                    | Isting Spouse<br>Date 06022018<br>First Name<br>First Name<br>Series<br>Select | Otherway, while the det of your guarding event (i.e., both, memory), they<br>the <b>First Name</b> field. | je in engloyment status, etc.) as mmidaliyyyy. |   |   |    |   |                    |        |     |
| dress Information                                                                                                    |                                                                                |                                                                                                    |                                                |   |   |    |   |                    |        |     |
| Shared Residence                                                                                                    |                                                                                |                                                                                                    |                                                |   |   |    |   |                    |        |     |
| If you check the box above<br>Address Type                                                                                                    | you don't need to fill in the address below                                    |                                                                                                    |                                                |   |   |    |   |                    |        |     |
| Address Style                                                                                                    | United States                                                                  |                                                                                                    |                                                |   |   |    |   |                    |        |     |
| * Address Line 1                                                                                                    | US Address Style                                                               |                                                                                                    |                                                |   |   |    |   |                    |        |     |
|                                                                                                    |                                                                                |                                                                                                    |                                                |   |   |    |   |                    |        |     |
| Address Line 2                                                                                                    | P =                                                                            |                                                                                                    |                                                |   |   |    |   |                    |        |     |
| Address Line 2                                                                                                    |                                                                                |                                                                                                    |                                                |   |   |    |   |                    |        |     |
| Address Line 2 City State                                                                                                    |                                                                                |                                                                                                    |                                                |   |   |    |   |                    |        |     |
| Address Line 2<br>City<br>State<br>Zip Code                                                                                                    |                                                                                |                                                                                                    |                                                |   |   |    |   |                    |        |     |
| Address Line 2<br>City<br>State<br>Zip Code<br>County                                                                                                    |                                                                                |                                                                                                    |                                                |   |   |    |   |                    |        |     |
| Address Line 2<br>City<br>State<br>Zip Code<br>County<br>County                                                                                                    | United States 🦼 Q.                                                             |                                                                                                    |                                                |   |   |    |   |                    |        |     |
| Address Line 2<br>City<br>State<br>Zip Code<br>County<br>Country<br>Personal Email Address                                                                                   | United States 🤘 Q                                                              |                                                                                                    |                                                |   |   |    |   |                    |        |     |
| Address Line 2<br>City<br>State<br>Žip Code<br>County<br>County<br>Personal Email Address<br>Payroil Tax City                                                                | United States 30 Q                                                             |                                                                                                    |                                                |   |   |    |   |                    |        |     |
| Address Line 2<br>City<br>State<br>"Zip Code<br>County<br>Personal Email Address<br>Payroll Tax State<br>Payroll Tax State                                                   | United States = Q                                                              |                                                                                                    |                                                |   |   |    |   |                    |        |     |
| Address Line 2<br>City<br>State<br>2jp Code<br>County<br>County<br>Personal Email Address<br>Payroll Tax City<br>Payroll Tax State<br>Payroll Tax State<br>Payroll Tax State | United States = Q<br>= Q                                                       |                                                                                                    |                                                |   |   |    |   |                    |        |     |
| Address Line 2<br>City<br>State<br>2 Jp Code<br>Country<br>Personal Email Address<br>Payroll Tax City<br>Payroll Tax Xtate<br>Payroll Tax Xtate<br>Payroll Tax Country       | United States = Q<br>= Q<br>= Q                                                |                                                                                                    |                                                |   |   |    |   |                    |        |     |
| Address Line 2<br>City<br>State<br>* Zip Code<br>County<br>Personal Email Address<br>Payroll Tax City<br>Payroll Tax Zip<br>Payroll Tax Zip<br>Payroll Tax Zip               | United States y Q<br>y Q<br>Q<br>United States                                 |                                                                                                    |                                                |   |   |    |   |                    |        |     |

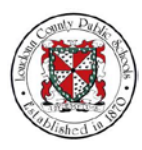

25. Type in "John".

| Add Dependent Details  The Employee Test  Add Dependent Details  The Employee Test  Add Dependent Details  The Employee Test  Add Dependent Details  The Employee Test  The Employee Test  The Dependent Details  The Dependent Details  The Dependent Detai                                                                                                    | RACLE LCPS Employee S    | all Service                                       |                                                      |                                                              | â                   | 0 | * | ۵ | <u> </u> | Logged in As ETEST | ?      | (    |
|----------------------------------------------------------------------------------------------------|--------------------------|---------------------------------------------------|------------------------------------------------------|--------------------------------------------------------------|---------------------|---|---|---|----------|--------------------|--------|------|
| <pre>take Engineering</pre>                                                                                                    | dd Dependent Deta        | ils                                               |                                                      |                                                              |                     |   |   |   |          |                    | Cancel | Appl |
| <pre>index any end National State State St</pre>                                                                                                    |                          |                                                   | Name Employee                                        | Test                                                         |                     |   |   |   |          |                    |        |      |
| ane and Relationship<br>* Relationship<br>* Relati                                                                                                    | Indicates required field |                                                   |                                                      |                                                              |                     |   |   |   |          |                    |        |      |
| <pre>*Redicionally igours we may be a where the the the the the the the the the th</pre>                                                                                                    | ame and Relationship     |                                                   |                                                      |                                                              |                     |   |   |   |          |                    |        |      |
| <pre>prove the register that the pare that the the the the the the the the the th</pre>                                                                                                    | Relation                 | ship Spouse V<br>Date 06/02/2018                  |                                                      |                                                              |                     |   |   |   |          |                    |        |      |
| <pre>v rule we we we we we we we we we we we we we</pre>                                                                                                    |                          | If you are a new employee, this will be your date | of hire. Otherwise, enter the date of your qualified | ed event () e., birth, maniage, change in employment status, | etc.) as mmiddlyyyy |   |   |   |          |                    |        |      |
| <pre>wide was information  wide was information  summa was information  summa was information  summa was information  wide was information  summa was information  summa was informatio</pre>                                                                                                    | * First !                | Title Mr. Y                                       |                                                      |                                                              |                     |   |   |   |          |                    |        |      |
| *Lat Kam 'ureyek'<br>stores Information  'Type in ''John''.  stores Information  'Type in ''John''.  stores Information  'Type in ''John''.  stores Information  'Type in ''John''.  stores Information  'Type in ''John''.  'Type in ''John''.  'Type in ''John''.  stores Information  'Type in ''John''.  'Type in ''John''. 'Type in ''John''. 'Type in ''John''. 'Typ                                                                                                    | Middle I                 | ame                                               |                                                      |                                                              |                     |   |   |   |          |                    |        |      |
| surge .p<br>threas Information<br>Shared Residence<br>Shared Residence                                                                                                    | * Last #                 | ame T                                             | vpe in "lohn"                                        |                                                              |                     |   |   |   |          |                    |        |      |
|                                                                                                    | 1                        | uffix                                             | ipe in comi.                                         |                                                              |                     |   |   |   |          |                    |        |      |
| idress Information   Provide Readers Information  Provide Readers Information  Provide Readers Informat                                                                                                    |                          | (example: Jr.)                                    |                                                      |                                                              |                     |   |   |   |          |                    |        |      |
| Shared Residence  Fyre data the too adverge such test for a free datase too test Address Style  Address Style                                                                                                    | dress Information        |                                                   |                                                      |                                                              |                     |   |   |   |          |                    |        |      |
| Address Type     Address Type     A                                                                                                    | C. Show & Basidense      |                                                   |                                                      |                                                              |                     |   |   |   |          |                    |        |      |
| Address Type  Address Type  Conversion  Address Line I  Address Line I  Addres                                                                                                    | Shared Residence         | ou don't used to fill in the address being        |                                                      |                                                              |                     |   |   |   |          |                    |        |      |
| Address Syle Under States<br>Underse Style Underse Style Underse Style Underse Style Under States  County County Co                                                                                                    | Address Type             | Y                                                 |                                                      |                                                              |                     |   |   |   |          |                    |        |      |
| URL Advess total           * Advess total           * Advess total           Advess total           * Advess total           * Decose           * Docose           * Docose                                                                                                    | Address Style            | United States                                     |                                                      |                                                              |                     |   |   |   |          |                    |        |      |
| * Address Line 1         Address Line 2         * Crip       a         * Zip Code         * Comp       a         * Comp       a         * Comp       a         * Comp       a         * Comp       a         * Comp       a         * Comp       a         * Comp       a         * Comp       b         * Comp       b         * Comp       b         * Comp       b         * Comp       b         * Comp       b         * Comp       b         * Comp       b         * Comp       b         * Comp       b         * Comp       b         * Comp       b         Payrol Tax State       b         Payrol Tax Comp       c         Payrol Tax Comp       c         Scellaneous Information       c                                                                                                    |                          | US Address Style                                  |                                                      |                                                              |                     |   |   |   |          |                    |        |      |
| A differs Line 2<br>State<br>State<br>County<br>County<br>County<br>Voted State<br>Personal frauli Address<br>Payroll Tax State<br>Payroll Tax State<br>Payroll Tax Zounty<br>A<br>State<br>County<br>County<br>Coun | * Address Line 1         |                                                   |                                                      |                                                              |                     |   |   |   |          |                    |        |      |
| Cov     Cov       State     Cov       County     County       County     County       Personal Transfactory     County       Payroll Tax State     County       Payroll Tax County     County       County     County                                                                                                    | Address Line 2           |                                                   |                                                      |                                                              |                     |   |   |   |          |                    |        |      |
| State<br>* Zo Code<br>County<br>* County<br>Personal Fanal Address<br>Payrol Tax State<br>Payrol Tax State<br>Payrol Tax Zo<br>Payrol Tax Zo<br>Payrol Tax Zo<br>Payrol Tax Zo                                                                                                    | * City                   | 2 Q                                               |                                                      |                                                              |                     |   |   |   |          |                    |        |      |
| * Zap Code       County       * County       * County       * County       * Personal Email Address       * Payrol Tax State       * Payrol Tax State       * Payrol Tax County       * Payrol Tax County       * County       * County </td <td>State</td> <td></td> <td></td> <td></td> <td></td> <td></td> <td></td> <td></td> <td></td> <td></td> <td></td> <td></td>                                                                                                    | State                    |                                                   |                                                      |                                                              |                     |   |   |   |          |                    |        |      |
| County Under States a G<br>Percent Email Address<br>Payroll Tax States G<br>Payroll Tax States G<br>Payroll Tax Zounty G<br>Payroll Tax Zounty G                                                                                                    | * Zip Code               |                                                   |                                                      |                                                              |                     |   |   |   |          |                    |        |      |
| Country     United States     yr       Personal Entil Advance     gr       Payroll Tax Country     gr       Payroll Tax States     gr       Payroll Tax Country     gr       Payroll Tax Country     gr       Seclianeous Information                                                                                                    | County                   |                                                   |                                                      |                                                              |                     |   |   |   |          |                    |        |      |
| Personal Face Second Second Se                                                                                                    | * Country                | United States 🔬 9,                                |                                                      |                                                              |                     |   |   |   |          |                    |        |      |
| Payofi Tax City a G<br>Payofi Tax Sate G<br>Payofi Tax County G<br>Payofi Tax County G<br>scellaneous Information                                                                                                    | Personal Email Address   |                                                   |                                                      |                                                              |                     |   |   |   |          |                    |        |      |
| Peyrol Tax State Peyrol Tax County Peyrol Tax County Q Q G G G G G G G G G G G G G G G G G                                                                                                    | Payroll Tax City         | 2 Q                                               |                                                      |                                                              |                     |   |   |   |          |                    |        |      |
| Peyrol Tax Zap Peyrol Tax County Q sciences Information                                                                                                    | Payroll Tax State        | Q.                                                |                                                      |                                                              |                     |   |   |   |          |                    |        |      |
| Payrol Tex County Q                                                                                                    | Payroll Tax Zip          |                                                   |                                                      |                                                              |                     |   |   |   |          |                    |        |      |
| scellaneous Information                                                                                                    | Payroll Tax County       | а,                                                |                                                      |                                                              |                     |   |   |   |          |                    |        |      |
|                                                                                                    | scellaneous Informa      | ion                                               |                                                      |                                                              |                     |   |   |   |          |                    |        |      |
|                                                                                                    |                          |                                                   |                                                      |                                                              |                     |   |   |   |          |                    |        |      |

## 26. Select the Middle Name field.

| CALLE LCP's Employee S                                                  | elf Service                                                                       |                           |                        |                          |                         |                      |                    |                      | î          | 0 | * | ۵ | 1 | Logged in As ETEST | ?      | (   |
|-------------------------------------------------------------------------|-----------------------------------------------------------------------------------|---------------------------|------------------------|--------------------------|-------------------------|----------------------|--------------------|----------------------|------------|---|---|---|---|--------------------|--------|-----|
| dd Dependent Deta                                                       | ails                                                                              |                           |                        |                          |                         |                      |                    |                      |            |   |   |   |   |                    | Cancel | App |
|                                                                         |                                                                                   |                           |                        | Name En                  | nployee Test            |                      |                    |                      |            |   |   |   |   |                    |        |     |
| Indicates required field                                                |                                                                                   |                           |                        |                          |                         |                      |                    |                      |            |   |   |   |   |                    |        |     |
| ame and Relationship                                                    | à                                                                                 |                           |                        |                          |                         |                      |                    |                      |            |   |   |   |   |                    |        |     |
| * Relation<br>* Relationship Start<br>* First 1<br>Middle 7<br>* Last 1 | Iship Spouse<br>Date 05/02/2018<br>FydD are a new empti<br>Name John<br>Name John | Ryee, Bits will be your d | ate of time. Otherwise | se, enter the date of yo | or qualified event () a | i, bath, marriaga, d | dange is employmen | f status, etc.) as m | middlyyyy. |   |   |   |   |                    |        |     |
| ddress Information                                                      | (example: 3r.)<br>you don't need to fill in the add                               | ress below                | Nai                    | me field.                | ·                       |                      |                    |                      |            |   |   |   |   |                    |        |     |
| Address Style                                                           | United States                                                                     |                           |                        |                          |                         |                      |                    |                      |            |   |   |   |   |                    |        |     |
| Address Line 1                                                          |                                                                                   |                           |                        |                          |                         |                      |                    |                      |            |   |   |   |   |                    |        |     |
| Address Line 2                                                          |                                                                                   |                           |                        |                          |                         |                      |                    |                      |            |   |   |   |   |                    |        |     |
| * City                                                                  |                                                                                   | 10 M                      |                        |                          |                         |                      |                    |                      |            |   |   |   |   |                    |        |     |
| State                                                                   |                                                                                   |                           |                        |                          |                         |                      |                    |                      |            |   |   |   |   |                    |        |     |
| Zip Code                                                                |                                                                                   |                           |                        |                          |                         |                      |                    |                      |            |   |   |   |   |                    |        |     |
| County                                                                  |                                                                                   |                           |                        |                          |                         |                      |                    |                      |            |   |   |   |   |                    |        |     |
| * Country                                                               | United States                                                                     | 2 9                       |                        |                          |                         |                      |                    |                      |            |   |   |   |   |                    |        |     |
| Personal Email Address                                                  |                                                                                   | 1                         |                        |                          |                         |                      |                    |                      |            |   |   |   |   |                    |        |     |
| Payroll Tax City                                                        |                                                                                   | # Q.                      |                        |                          |                         |                      |                    |                      |            |   |   |   |   |                    |        |     |
| Payroll Tax State                                                       | 9                                                                                 |                           |                        |                          |                         |                      |                    |                      |            |   |   |   |   |                    |        |     |
| Payroll Tax Zip                                                         |                                                                                   |                           |                        |                          |                         |                      |                    |                      |            |   |   |   |   |                    |        |     |
| Deuroll Tax County                                                      |                                                                                   | Q.                        |                        |                          |                         |                      |                    |                      |            |   |   |   |   |                    |        |     |
| Payron rax County                                                       |                                                                                   |                           |                        |                          |                         |                      |                    |                      |            |   |   |   |   |                    |        |     |
| liscellaneous Informa                                                   | tion                                                                              |                           |                        |                          |                         |                      |                    |                      |            |   |   |   |   |                    |        |     |

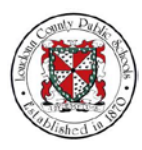

27. Type in "D".

|                                                                                    | If Service                                                                                  |                                                                           |                         |                               |                                    |                                 | â                   | 0 | * | \$<br><u> </u> | Logged In As ETES | т 🥐    | (     |
|------------------------------------------------------------------------------------|---------------------------------------------------------------------------------------------|---------------------------------------------------------------------------|-------------------------|-------------------------------|------------------------------------|---------------------------------|---------------------|---|---|----------------|-------------------|--------|-------|
| Add Dependent Detai                                                                | ils                                                                                         |                                                                           |                         |                               |                                    |                                 |                     |   |   |                |                   | Cancel | Apply |
|                                                                                    |                                                                                             |                                                                           |                         | Name Employee T               | Fest                               |                                 |                     |   |   |                |                   |        |       |
| Indicates required field                                                           |                                                                                             |                                                                           |                         |                               |                                    |                                 |                     |   |   |                |                   |        |       |
| Name and Relationship                                                              |                                                                                             |                                                                           |                         |                               |                                    |                                 |                     |   |   |                |                   |        |       |
| * Relation<br>* Relationship Start (<br>* First Ni<br>Middie Ni<br>* Last Ni<br>Si | ship Spouse<br>Date OU02/2018<br>First Name<br>John<br>ame D<br>affix<br>(example, Jr.)     | ree, this will be your data                                               | of here. Otherwise, and | er the date of your qualified | s event () a., birth, maeritage, a | chargat in amployment status, a | ic.) as meniddiyyyy |   |   |                |                   |        |       |
| ddress Information                                                                 |                                                                                             |                                                                           |                         |                               |                                    |                                 |                     |   |   |                |                   |        |       |
| Address Information                                                                | ou don't need to fill in the addre                                                          | as below                                                                  |                         |                               |                                    |                                 |                     |   |   |                |                   |        |       |
| Address Information                                                                | ou don't need to fill in the addre<br>United States V<br>UG Address Style                   | as below                                                                  |                         |                               |                                    |                                 |                     |   |   |                |                   |        |       |
| Address Information                                                                | ou don't meed to fill in the addre<br>United States 🔽<br>US Address Style                   | ss below                                                                  |                         |                               |                                    |                                 |                     |   |   |                |                   |        |       |
| Address Information                                                                | ou don't meed to fill in the addre<br>United States 🔽<br>US Address Style                   | as below                                                                  |                         |                               |                                    |                                 |                     |   |   |                |                   |        |       |
| Address Information                                                                | ou don't need to fill in the addre<br>United States 💌<br>UG Address Style                   | as below                                                                  |                         |                               |                                    |                                 |                     |   |   |                |                   |        |       |
| Address Information                                                                | ou don't need to till in the addre<br>United States V<br>US Address Style                   | ss below                                                                  |                         |                               |                                    |                                 |                     |   |   |                |                   |        |       |
| kddress Information                                                                | ou don't need to till in the addre<br>United States IV<br>US Address Style                  | as below                                                                  |                         |                               |                                    |                                 |                     |   |   |                |                   |        |       |
| ddress Information                                                                 | ou don't weed to till in the addre<br>United States IV<br>US Address Style<br>United States | as below<br>V<br>X Q                                                      |                         |                               |                                    |                                 |                     |   |   |                |                   |        |       |
| kddress Information                                                                | ou don't need to fill in the addre<br>United States IV<br>US Address Byte<br>United States  | as below<br>V<br>gr Q                                                     |                         |                               |                                    |                                 |                     |   |   |                |                   |        |       |
| kddress Information                                                                | ou don't need to 15 in the addre<br>United States V US Address Tiple                        | as below<br>V<br>M Q<br>M Q<br>M Q                                        |                         |                               |                                    |                                 |                     |   |   |                |                   |        |       |
| Address Information                                                                | ou don't need to 16 in the addre<br>United States IV<br>United States                       | as below<br>V<br>A Q<br>A Q<br>A Q                                        |                         |                               |                                    |                                 |                     |   |   |                |                   |        |       |
| Address Information                                                                | ou durt need to Min Personal States                                                         | as below<br>v<br>v<br>v<br>v<br>v<br>v<br>v<br>v<br>v<br>v<br>v<br>v<br>v |                         |                               |                                    |                                 |                     |   |   |                |                   |        |       |
| Address Information                                                                | ov don't need to 15 an Be addre<br>United States<br>US Adress Style<br>United States        | so bolow<br>V<br>M Q<br>M Q<br>Q                                          |                         |                               |                                    |                                 |                     |   |   |                |                   |        |       |

28. View details for the 403b Elective Deferral plan. Then select the **457 Deferred Compensation** right-arrow icon

| Add Dependent Details  * Indcates required fiel Name and Relationship  * Restinonship Spoze * Restinonship Spoze * Restinonship Spoze * Restinonship Spoze * Restinonship * Restinonship * Restinons* * Restinons* *                                                                                                    |                           |                                                               |                                                        |             |  |  |        |     |
|----------------------------------------------------------------------------------------------------|---------------------------|---------------------------------------------------------------|--------------------------------------------------------|-------------|--|--|--------|-----|
| * Indicates required teld<br>Name and Relationship<br>* Relationship Start Date Obj20018<br>* Relationship Start Date Obj20018<br>* First Name<br>* First Name<br>* Firs |                           |                                                               |                                                        |             |  |  | Cancel | App |
| * Indicates required test<br>Name and Relationship<br>* Relationship Space<br>* Relationship Start Date<br>Output Start Date<br>* First Mare John<br>* First Mare John<br>* First M                                                                       |                           | Name Employee Test                                            |                                                        |             |  |  |        |     |
| Name and Relationship  * Relationship Start Date * Relationship Start Date * Relationship Start Date * Fast Name * Last Name * Last Name *                                                                                                    |                           |                                                               |                                                        |             |  |  |        |     |
| * Relationship Star Data 0002002<br>* Relationship Star Data 00020020<br>* First Name<br>Series Star<br>Address Information<br>* grandmark here intered in file<br>Address Style<br>Address Style<br>Addres                  |                           |                                                               |                                                        |             |  |  |        |     |
| Address Information  Comparison  Address Style  Address Style  Address Style  Address Une   Address Une   Address Une   Address Une   Comparison  Comparison  Comp                                                                                                    | 2018 The poor date of to  | the. Otherwise, order the data of your qualified event () e . | Joth, mentage, change in employment status, etc.) as a | umiddi'yyyy |  |  |        |     |
| Vyou dealt he loa dates you dathi weet lo till to<br>Address Type<br>Address Type<br>Address Line 1<br>Address Line 2<br>City<br>State<br>20 code<br>County<br>County                                                                                                    | Sele                      | ect the Last Name fiel                                        | ld.                                                    |             |  |  |        |     |
| Address Type<br>Address Type<br>Address Style<br>VII Address Line 1<br>Address Line 2<br>City<br>State<br>Zip Code<br>County<br>County                                                                                                    | fill in the address below |                                                               |                                                        |             |  |  |        |     |
| Address Suhe Under States U<br>U Address Line 2<br>City<br>State<br>Zon Cole<br>County<br>Foundation                                                                                                    | ×                         |                                                               |                                                        |             |  |  |        |     |
| Address Line 1<br>Address Line 2<br>City<br>State<br>Zip Code<br>County<br>Linted States                                                                                                    | ×                         |                                                               |                                                        |             |  |  |        |     |
| Address Line 2 City State Zip Code County Letted States                                                                                                    | -                         |                                                               |                                                        |             |  |  |        |     |
| * City<br>State<br>* Zip Code<br>County<br>* County                                                                                                    |                           |                                                               |                                                        |             |  |  |        |     |
| State<br>Zip Code<br>County<br>Country                                                                                                    | - A                       |                                                               |                                                        |             |  |  |        |     |
| Zip Code<br>County<br>County                                                                                                    | 100                       |                                                               |                                                        |             |  |  |        |     |
| Country                                                                                                    |                           |                                                               |                                                        |             |  |  |        |     |
| * Country United States                                                                                                    |                           |                                                               |                                                        |             |  |  |        |     |
| CONTRA OTHERS                                                                                                    |                           |                                                               |                                                        |             |  |  |        |     |
| Personal Email Address                                                                                                    |                           |                                                               |                                                        |             |  |  |        |     |
| Payroll Tax City                                                                                                    | ¥ 9.                      |                                                               |                                                        |             |  |  |        |     |
| Payroll Tax State                                                                                                    |                           |                                                               |                                                        |             |  |  |        |     |
| Payroll Tax Zip                                                                                                    |                           |                                                               |                                                        |             |  |  |        |     |
| Payroll Tax County                                                                                                    | Q.                        |                                                               |                                                        |             |  |  |        |     |
| Miscellaneous Information                                                                                                    |                           |                                                               |                                                        |             |  |  |        |     |

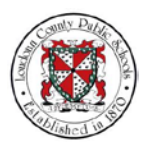

29. Type in "Doe" as the last name.

| RACLE LCPS Employee Self Service                                                                       |                                                                     |                         |                              |                                   |                                | Â                           | 0 | * | ٩ | <u>_</u> | Logged in As ETES1 | ?      |     |
|----------------------------------------------------------------------------------------------------|---------------------------------------------------------------------|-------------------------|------------------------------|-----------------------------------|--------------------------------|-----------------------------|---|---|---|----------|--------------------|--------|-----|
| dd Dependent Details                                                                                   |                                                                     |                         |                              |                                   |                                |                             |   |   |   |          |                    | Cancel | App |
|                                                                                                    |                                                                     |                         | Name Er                      | mployee Test                      |                                |                             |   |   |   |          |                    |        |     |
| indicates required field                                                                               |                                                                     |                         |                              |                                   |                                |                             |   |   |   |          |                    |        |     |
| me and Relationship                                                                                    |                                                                     |                         |                              |                                   |                                |                             |   |   |   |          |                    |        |     |
| Relationship Spou<br>Relationship Start Date Goog<br>Title Mc<br>Middle Name D<br>Last Name D<br>Setti | e v<br>2018 To<br>re a new employee. Pois will be y<br>v<br>dec (k) | our date of time. Other | onitial order the date of yr | our qualified event () 4, bith, m | entaga, shange in employment s | latus, etc.) as meriódiyyyy |   |   |   |          |                    |        |     |
| Sbared Residence If you check the box above you don't need Address Type                                | o fill in the address below                                         |                         |                              |                                   |                                |                             |   |   |   |          |                    |        |     |
| Address Style United State                                                                             |                                                                     |                         |                              |                                   |                                |                             |   |   |   |          |                    |        |     |
| Address Line 1                                                                                         |                                                                     |                         |                              |                                   |                                |                             |   |   |   |          |                    |        |     |
| Address Line 2                                                                                         |                                                                     |                         |                              |                                   |                                |                             |   |   |   |          |                    |        |     |
| * City                                                                                                 | , A                                                                 |                         |                              |                                   |                                |                             |   |   |   |          |                    |        |     |
| State                                                                                                  |                                                                     |                         |                              |                                   |                                |                             |   |   |   |          |                    |        |     |
| Zip Code                                                                                               |                                                                     |                         |                              |                                   |                                |                             |   |   |   |          |                    |        |     |
| County                                                                                                 |                                                                     |                         |                              |                                   |                                |                             |   |   |   |          |                    |        |     |
| Country United State                                                                                   | 1 29                                                                |                         |                              |                                   |                                |                             |   |   |   |          |                    |        |     |
| Personal Email Address                                                                                 |                                                                     |                         |                              |                                   |                                |                             |   |   |   |          |                    |        |     |
| Payroll Tax City                                                                                       | <u></u> Q,                                                          |                         |                              |                                   |                                |                             |   |   |   |          |                    |        |     |
| Payroll Tax State                                                                                      |                                                                     |                         |                              |                                   |                                |                             |   |   |   |          |                    |        |     |
| Payroll Tax County                                                                                     | Q,                                                                  |                         |                              |                                   |                                |                             |   |   |   |          |                    |        |     |
|                                                                                                    |                                                                     |                         |                              |                                   |                                |                             |   |   |   |          |                    |        |     |
| iscellaneous Information                                                                               |                                                                     |                         |                              |                                   |                                |                             |   |   |   |          |                    |        |     |

30. You can let the system know if you are sharing a residence or have different addresses. For this example, to show that you and your dependent share a residence, select the **Shared Residence** box

| Add Dependent Details  Taxes Engloyee Test  To decides required field  Taxes and Relationship  Trease are as mere provide field of the Observes, where the date of pure guilled event (is, test, mereage, sharpe is negativened able, its), mereage, sharpe is negativened able, its), mereage, sharpe is negativened able, its), mereage, sharpe is negativened able, its), mereage, sharpe is negativened able, its), mereage, sharpe is negativened able, its), mereage, sharpe is negativened able, its), mereage, sharpe is negativened able, its), mereage, sharpe is negativened able, its), mereage, sharpe is negativened able, its) is more able of the Observes, where is negativened able, its), mereage, sharpe is negativened able, its) is more able of the Observes, where is negativened able, its) is more able of the Observes, and the date of pure guilled event (its, its), mereage, sharpe is negativened able, its) is more able of the Observes, and the date of pure guilled event (its, its) is more able of the Observes, and the date of pure guilled event (its, its) is more able of the Observes, and the date of pure guilled event (its, its) is more able of the Observes, and the date of the Observes, and the date of the Observes, and the da                                                                                                    | ACLE LCPS Employee S                                                                                                    | ielf Service                                                                                                    |                                                                  |                                             |                                                      | â                     | 0 | * | ġ. | - | Logged in As ETE | est 🥐  | (    |
|----------------------------------------------------------------------------------------------------|----------------------------------------------------------------------------------------------------|----------------------------------------------------------------------------------------------------|------------------------------------------------------------------|---------------------------------------------|------------------------------------------------------|-----------------------|---|---|----|---|------------------|--------|------|
| Indees region for all and and all and all and all and all and all all and all all and all all all all all all all all all al                                                                                                    | ld Dependent Deta                                                                                                    | ills                                                                                                    |                                                                  |                                             |                                                      |                       |   |   |    |   |                  | Cancel | Appl |
| Indexes segued dela<br>tame and Relationship                                                                                                    |                                                                                                    |                                                                                                    |                                                                  | Name Employee Tes                           | st                                                   |                       |   |   |    |   |                  |        |      |
|                                                                                                    | dicates required field                                                                                                    |                                                                                                    |                                                                  |                                             |                                                      |                       |   |   |    |   |                  |        |      |
| Relationship     Secure     Relationship     Secure     Relationship     Secure     Relationship     Secure     Relationship     Secure     Relationship     Relationship                                                                                                    | me and Relationship                                                                                                    |                                                                                                    |                                                                  |                                             |                                                      |                       |   |   |    |   |                  |        |      |
| Address Line 2<br>Cop 22 Code<br>County<br>Personal Tank Address<br>Payroll Tax Cip<br>Payroll Tax Cip<br>Payroll Tax Cip                                                                                                    | * Relation<br>* Relationship Start<br>* Relationship Start<br>* Relationship<br>Middle *<br>*<br>Middle *<br>*<br>Middle *<br>*<br>Middle *<br>*<br>*<br>*<br>*<br>*<br>*<br>*<br>*<br>*<br>*<br>*<br>*<br>*<br>*<br>*<br>*<br>*<br>* | Inship Spoose<br>Date 06022018<br>Title 040 and a sea sense and<br>Marce 4 and<br>Select the<br>Resident<br>Po. don't word to list in the add<br>United States V<br>US Admans Byte | Beneral and the part date of these Office     Shared     ce box. | weige, weiter the data of your qualified en | end () e., loft, morige, d'arge is employment dates, | elc ) as enrythlyyyy. |   |   |    |   |                  |        |      |
| Cury State<br>State<br>* Zip Code<br>County<br>* County<br>Personal Enand Andress<br>Personal Enand Andress<br>Payroll Tax State<br>Personal Enand Andress<br>Personal Enand Andress<br>Personal Personal P | Address Line 2                                                                                                    |                                                                                                    | 0                                                                |                                             |                                                      |                       |   |   |    |   |                  |        |      |
| * Zig Code<br>County<br>Personal Email Advess<br>Perrofi Rat Cty<br>Payroll Ta State<br>Payroll Ta State                                                                                                    | City                                                                                                    |                                                                                                    | 30.7%                                                            |                                             |                                                      |                       |   |   |    |   |                  |        |      |
| Country United States C.<br>Personal Tanat Advess<br>Peyrol Tax City C.<br>Payrol Tax State C.<br>Payrol Tax Zap                                                                                                    | Zip Code                                                                                                    |                                                                                                    |                                                                  |                                             |                                                      |                       |   |   |    |   |                  |        |      |
| Country United States y Q<br>Personal Exmail Address<br>Payrol Tax State<br>Payrol Tax State<br>Q                                                                                                    | County                                                                                                    |                                                                                                    |                                                                  |                                             |                                                      |                       |   |   |    |   |                  |        |      |
| Personal Email Address<br>Peryol Tax City<br>Peryol Tax State<br>Peryol Tax Zip                                                                                                    | * Country                                                                                                    | United States                                                                                                    | 2 9                                                              |                                             |                                                      |                       |   |   |    |   |                  |        |      |
| Payroll Tax City C.<br>Payroll Tax State<br>Payroll Tax Zp                                                                                                    | Personal Email Address                                                                                                    |                                                                                                    |                                                                  |                                             |                                                      |                       |   |   |    |   |                  |        |      |
| Payrol Tax State Q.<br>Payrol Tax Zip                                                                                                    | Payroll Tax City                                                                                                    |                                                                                                    | ¥ 9.                                                             |                                             |                                                      |                       |   |   |    |   |                  |        |      |
| Payroll Tax Zip                                                                                                    | Payroll Tax State                                                                                                    | 9                                                                                                    |                                                                  |                                             |                                                      |                       |   |   |    |   |                  |        |      |
|                                                                                                    | Payroll Tax Zin                                                                                                    |                                                                                                    |                                                                  |                                             |                                                      |                       |   |   |    |   |                  |        |      |
| Payroll Tax County Q,                                                                                                    | Payroll Tax County                                                                                                    |                                                                                                    | Q                                                                |                                             |                                                      |                       |   |   |    |   |                  |        |      |
| discellaneous Information                                                                                                    | scellaneous Informa                                                                                                    | tion                                                                                                    |                                                                  |                                             |                                                      |                       |   |   |    |   |                  |        |      |

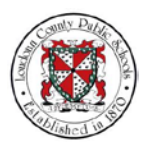

31. If you check the Shared Residence box, you don't have to fill in the address fields.Those field options will collapse and not appear on the page.Continue by selecting the **Gender** drop-menu.

|                                                                                                    |          |  |  |  | 0      | e     |
|----------------------------------------------------------------------------------------------------|----------|--|--|--|--------|-------|
| لم Dependent Details                                                                                                    |          |  |  |  | Cancel | Apply |
| Name Employee Test                                                                                                    |          |  |  |  |        |       |
| Indicates required field Aame and Relationship                                                                                                    |          |  |  |  |        |       |
| *Relationship Spaces<br>*Relationship Starl Busie Spaces<br>Final Space<br>Final Space<br>Final Space<br>Space<br>Sp | 966'yyyy |  |  |  |        |       |

#### 32. Select Male.

| ORACLE <sup>®</sup> LCPS Employee Self Ser                                                                 | a de la construcción de la construcción de la construcción de la construcción de la construcción de la constru                                                                                                    | î | 0 | * | ¢ | P | Logged in As ETE | ST ?   | 0 ወ          |
|----------------------------------------------------------------------------------------------------|----------------------------------------------------------------------------------------------------|---|---|---|---|---|------------------|--------|--------------|
| Add Dependent Details                                                                                      |                                                                                                    |   |   |   |   |   |                  | Cancel | Apply        |
|                                                                                                    | Name Employee Test                                                                                                    |   |   |   |   |   |                  |        |              |
| * Indicates required field                                                                                 |                                                                                                    |   |   |   |   |   |                  |        |              |
| Name and Relationship                                                                                      |                                                                                                    |   |   |   |   |   |                  |        |              |
| Relationship<br>* Relationship Start Date<br>* First Manne<br>* Last Name<br>Soffix<br>Address Information | Space   Space  Space  S |   |   |   |   |   |                  |        |              |
| Shared Residence<br>If you check the for above you dar<br>Miscellaneous Information                        | It read to 10 in the address balance                                                                                                    |   |   |   |   |   |                  |        |              |
| * Gender Fender Sor                                                                                        | Select Male.                                                                                                    |   |   |   |   |   |                  |        |              |
| opyright (c) 1998, 2016, Oracle and/or its                                                                 | affiliates. All rights reserved.                                                                                                    |   |   |   |   |   |                  | Privi  | icy Statemer |

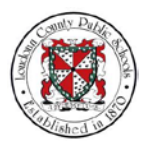

33. Next, select the **Social Security** field.

| DRACLE LCPS Employee Self Ser           | vice                                                      |                                                                                       |                                                           | î | 0 | * | ¢ | - | Logged in As ETEST | ?      | (      |
|-----------------------------------------|-----------------------------------------------------------|---------------------------------------------------------------------------------------|-----------------------------------------------------------|---|---|---|---|---|--------------------|--------|--------|
| Add Dependent Details                   |                                                           |                                                                                       |                                                           |   |   |   |   |   |                    | Cancel | Apply  |
|                                         |                                                           | Name Employee Test                                                                    |                                                           |   |   |   |   |   |                    |        |        |
| Indicates required field                |                                                           |                                                                                       |                                                           |   |   |   |   |   |                    |        |        |
| Name and Relationship                   |                                                           |                                                                                       |                                                           |   |   |   |   |   |                    |        |        |
| Relationship                            | Spouse                                                    |                                                                                       |                                                           |   |   |   |   |   |                    |        |        |
| Relationship Start Date                 | 06/02/2018                                                |                                                                                       |                                                           |   |   |   |   |   |                    |        |        |
|                                         | If you are a new employee, this will be your date of hire | <ol> <li>Otherwise, enter the date of your qualified event () e., birth, m</li> </ol> | seriage, charge in employment status, etc.) as mm/dd/yyyy |   |   |   |   |   |                    |        |        |
| * First Name                            | Mit.                                                      |                                                                                       |                                                           |   |   |   |   |   |                    |        |        |
| Middle Name                             | D                                                         |                                                                                       |                                                           |   |   |   |   |   |                    |        |        |
| * Last Name                             | Doe                                                       |                                                                                       |                                                           |   |   |   |   |   |                    |        |        |
| Suffix                                  |                                                           |                                                                                       |                                                           |   |   |   |   |   |                    |        |        |
|                                         | (example: Jr.)                                            |                                                                                       |                                                           |   |   |   |   |   |                    |        |        |
| ddress Information                      |                                                           |                                                                                       |                                                           |   |   |   |   |   |                    |        |        |
| Shared Residence                        | d need to fill in the address being                       | Select the Social Secu                                                                | urity field.                                              |   |   |   |   |   |                    |        |        |
| Aiscellaneous Information               |                                                           |                                                                                       |                                                           |   |   |   |   |   |                    |        |        |
| * Gender Male Soc                       | tial Security                                             |                                                                                       |                                                           |   |   |   |   |   |                    |        |        |
| right (c) 1998, 2016. Oracle and/or its | affliates. All rights reserved                            |                                                                                       |                                                           |   |   |   |   |   |                    | Priva  | -v Cto |

34. Type in your spouse's SSN, "111-11-1111."

| DRACLE <sup>®</sup> LCPS Employee Self Ser | 400                                                              |                                                            |                                                               | î | 0 | * | ٥ | <b>P</b> | Logged in As ETES1 | ?      | ሳ          |
|--------------------------------------------|------------------------------------------------------------------|------------------------------------------------------------|---------------------------------------------------------------|---|---|---|---|----------|--------------------|--------|------------|
| Add Dependent Details                      |                                                                  |                                                            |                                                               |   |   |   |   |          |                    | Cancel | Apply      |
|                                            |                                                                  | Name Employee Test                                         |                                                               |   |   |   |   |          |                    |        |            |
| * Indicates required field                 |                                                                  |                                                            |                                                               |   |   |   |   |          |                    |        |            |
| Name and Relationship                      |                                                                  |                                                            |                                                               |   |   |   |   |          |                    |        |            |
| * Relationship                             | Spouse                                                           |                                                            |                                                               |   |   |   |   |          |                    |        |            |
| Relationship Start Date                    | 06/02/2018                                                       |                                                            |                                                               |   |   |   |   |          |                    |        |            |
|                                            | If you are a new employee, this will be your date of hirs. Other | atea, order the data of your qualified event (i.e., birth, | marriage, change in employment status, etc.) as minibilityyyy |   |   |   |   |          |                    |        |            |
| * Eirst Name                               | Mr. V                                                            |                                                            |                                                               |   |   |   |   |          |                    |        |            |
| Middle Name                                | a com                                                            |                                                            |                                                               |   |   |   |   |          |                    |        |            |
| * Last Name                                | 0                                                                |                                                            |                                                               |   |   |   |   |          |                    |        |            |
| Suffix                                     | Loe                                                              |                                                            |                                                               |   |   |   |   |          |                    |        |            |
|                                            | (example: 3r.)                                                   |                                                            |                                                               |   |   |   |   |          |                    |        |            |
| Address Information                        |                                                                  |                                                            |                                                               |   |   |   |   |          |                    |        |            |
| Shared Residence                           | T need to 18 in the address below                                | ype in "111-11-1111                                        | 1."                                                           |   |   |   |   |          |                    |        |            |
| Miscellaneous Information                  | A                                                                |                                                            |                                                               |   |   |   |   |          |                    |        |            |
| Gender Male 💌 Soc                          | ial Security 111-11-1111 ×                                       |                                                            |                                                               |   |   |   |   |          |                    |        |            |
|                                            | and on Darms T                                                   |                                                            |                                                               |   |   |   |   |          |                    |        |            |
| pyright (c) 1998, 2016, Oracle and/or its  | ifiliates. All rights reserved.                                  |                                                            |                                                               |   |   |   |   |          |                    | Priva  | cy Stateme |

35. Select the **Date of Birth** field.

| ORACLE LCPS Employee Self Sen                                                                          |                                                                                |                                  |                  |                    |                        |                    |                 |                     |               | â | 0 | * | ¢ | <b>P</b> | Logged | 1 in As ETES1 | ?      | ć         |
|----------------------------------------------------------------------------------------------------|--------------------------------------------------------------------------------|----------------------------------|------------------|--------------------|------------------------|--------------------|-----------------|---------------------|---------------|---|---|---|---|----------|--------|---------------|--------|-----------|
| Add Dependent Details                                                                                  |                                                                                |                                  |                  |                    |                        |                    |                 |                     |               |   |   |   |   |          |        |               | Cancel | Apply     |
|                                                                                                    |                                                                                |                                  |                  | Name Emp           | ployee Test            |                    |                 |                     |               |   |   |   |   |          |        |               |        | 0         |
| * Indicates required field                                                                             |                                                                                |                                  |                  |                    |                        |                    |                 |                     |               |   |   |   |   |          |        |               |        |           |
| Name and Relationship                                                                                  |                                                                                |                                  |                  |                    |                        |                    |                 |                     |               |   |   |   |   |          |        |               |        |           |
| * Relationship<br>* Relationship Start Date<br>Title<br>* First Name<br>Suffix<br>Address Information  | Spouse  O66022018  If you are a inter-employee, the Mat.  D Doe  (example: 2c) | To<br>a will be your date of how | Otherwise, enter | r the date of your | qualified event () a . | Jarth, marriaga, o | ihange is emplo | yment status, etc.) | as mmiddlyyyy |   |   |   |   |          |        |               |        |           |
| Shared Residence<br>If you check the for above you den<br>Miscellaneous Information<br>Gender Male Soc | nt need to till in the address before                                          |                                  | Sele             | ct the             | Date of                | f Birth            | field.          |                     |               |   |   |   |   |          |        |               |        |           |
| Dopyright (c) 1998, 2015, Oracle and/or its                                                            | affiliates. All rights reserve                                                 | × 16                             |                  |                    |                        |                    |                 |                     |               |   |   |   |   |          |        |               | Priva  | cy Statem |

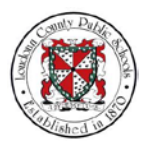

36. Type in your spouse's birthdate, "12/02/1997."

| DRACLE LCPS Employee Self Ser                                                                                              | vice                                                                                          |                    |                           |            |             |               |              |                    |               |              |             |                  |             | î | 0 | * | ¢ | <i>•</i> | Logged in As ETEST | ?      | ¢       |
|----------------------------------------------------------------------------------------------------|-----------------------------------------------------------------------------------------------|--------------------|---------------------------|------------|-------------|---------------|--------------|--------------------|---------------|--------------|-------------|------------------|-------------|---|---|---|---|----------|--------------------|--------|---------|
| Add Dependent Details                                                                                                    |                                                                                               |                    |                           |            |             |               |              |                    |               |              |             |                  |             |   |   |   |   |          |                    | Cancel | Apply   |
|                                                                                                    |                                                                                               |                    |                           |            |             | Name          | Employ       | vee Test           |               |              |             |                  |             |   |   |   |   |          |                    |        | 0       |
| * Indicates required field                                                                                                 |                                                                                               |                    |                           |            |             |               |              |                    |               |              |             |                  |             |   |   |   |   |          |                    |        |         |
| * Relationship<br>* Relationship Start Date<br>* First Mane<br>Middle Name<br>* Last Mane<br>Suffix<br>Address Information | Spouse<br>06/02/2018<br>If you are a ne<br>Mit votation<br>John<br>D<br>Doe<br>(coample: Jr.) | a employee. This w | b<br>di be your date of t | hes Otherw | wise, erder | r the date of | of your qual | ified event (i.e., | beth, marriag | e, sharge in | n employmen | of status, etc.) | as mmiddiyy | m |   |   |   |          |                    |        |         |
| Shared Residence<br>If you check the box above you dor<br>Miscellaneous Information                                        | rit meand to fill in t                                                                        | he address below   |                           | Гу         | ype         | in "1         | 12/0         | )2/199             | 97."          |              |             |                  |             |   |   |   |   |          |                    |        |         |
| * Gender Male 💟 Soc                                                                                                    | cial Security<br>Date of Birth                                                                | 111-11-1111        | × 16                      |            |             |               |              |                    |               |              |             |                  |             |   |   |   |   |          |                    |        |         |
| wright (c) 1998, 2016. Oracle and/or its                                                                                   | afflictor All                                                                                 | inhis reserved     | )                         |            |             |               |              |                    |               |              |             |                  |             |   |   |   |   |          |                    | Priva  | ev Stat |

## 37. Select **Apply** to apply the changes.

| ORACLE' LCPS Employee Self Serv             | ka                                                                                                    | â | 0 | * | ٥ | P | Logged in As ETEST | ?         |       |
|---------------------------------------------|----------------------------------------------------------------------------------------------------|---|---|---|---|---|--------------------|-----------|-------|
| Add Dependent Details                       |                                                                                                    |   |   |   |   |   |                    | Cance) A  | opty  |
|                                             | Name Employee Test                                                                                                    |   |   |   |   |   |                    | 1         | 1     |
| * Indicates required field                  |                                                                                                    |   |   |   |   |   |                    | 1         | 1     |
| Name and Relationship                       |                                                                                                    |   |   |   |   |   | Select Apply       | . ] ]     |       |
| Relationship                                | Spouse V                                                                                                    |   |   |   |   |   |                    |           |       |
| Relationship Start Date                     | 0602/2018                                                                                                    |   |   |   |   |   |                    | 1         |       |
|                                             | If you are a new employee, this will be your date of hire. Otherwise, enter the date of your qualified event (i.e., birth, mantage, change in employment status, etc.) as mmiddlygyg |   |   |   |   |   |                    | /         |       |
| Title                                       | Mr. 🔽                                                                                                    |   |   |   |   |   |                    | /         |       |
| First Name                                  | John                                                                                                    |   |   |   |   |   |                    | 1         |       |
| R I and Marrie                              | 0                                                                                                    |   |   |   |   |   | /                  |           |       |
| Last wante                                  | Doe                                                                                                    |   |   |   |   |   |                    |           |       |
| Juna                                        |                                                                                                    |   |   |   |   |   |                    |           |       |
|                                             | (example: 3r.)                                                                                                    |   |   |   |   |   |                    |           |       |
| Address Information                         |                                                                                                    |   |   |   |   |   |                    |           |       |
| Shared Residence                            |                                                                                                    |   |   |   |   | / |                    |           |       |
| If you check the box above you don'         | I need to fill in the address below                                                                                                    |   |   |   | / |   |                    |           |       |
| Miscellaneous Information                   |                                                                                                    | - | - | - |   |   |                    |           |       |
| * Gender Male 💌 Soci                        | all Security 111-11-1111 (manufact 12-6-579)<br>ade of Teth 12:02/1977 X 16                                                                                                    |   |   |   |   |   |                    |           |       |
| pyright (c) 1998, 2016, Oracle and/or its . | attiliates. All rights reserved.                                                                                                    |   |   |   |   |   |                    | Privacy S | tater |

38. Review your dependent's information then select Next.

| ORACLE LCPS Employe             | oo Seif Servico                             |                                                                    |                                            | â | 0,     | * | <u> </u> | Logged in As ETEST | ?           | ŝ       |
|---------------------------------|---------------------------------------------|--------------------------------------------------------------------|--------------------------------------------|---|--------|---|----------|--------------------|-------------|---------|
| Dependents                      |                                             |                                                                    |                                            |   |        |   |          |                    | Cance       | -       |
|                                 |                                             | Name Employee Test                                                 |                                            |   |        |   |          |                    | 1           | 0       |
| Review the dependents listed    | I below. To cover a dependent on your ben   | afit elections, he or she must be listed below. Click "Add Another | Person" or click "Update" to make changes. |   |        |   |          | Select Next        | ~           |         |
| Add Another Person              | x 2 3 4 - 1                                 |                                                                    |                                            |   |        |   |          | ociect itert       | •           |         |
| Name                            | Relationship                                | Social Security Number                                             | Birth Date                                 |   | Update |   |          |                    |             |         |
| John Doe                        | Spouse                                      | 111-11-1111                                                        | 12/02/1997                                 |   | 1      |   |          |                    |             |         |
|                                 |                                             |                                                                    |                                            |   |        |   |          |                    |             |         |
| opyright (c) 1998, 2016, Oracle | and/or its attiliates. All rights reserved. |                                                                    |                                            |   |        |   |          |                    | Privacy Sta | alement |

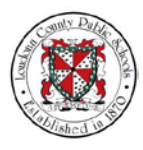

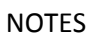

39. The Select Program page displays.

| ORACLE (LPS Employes Sel Sovice                                                                                                    | Â | 0 | * | ٢ | P | Logged in As ETE | st 🕜      |          | ባ     |
|----------------------------------------------------------------------------------------------------|---|---|---|---|---|------------------|-----------|----------|-------|
| Select Program                                                                                                    |   |   |   |   |   | c                | ancej Bad | k Ne     | gt    |
| Name Employee Test                                                                                                    |   |   |   |   |   |                  |           |          |       |
| Select LCPS Active Benefits to view or change benefit elections; select LCPS Savings and Supplemental Benefits to view 403b, 457 and VA 529 elections.<br>- To enroll or make a change, select "Active Benefits". |   |   |   |   |   |                  |           |          |       |
|                                                                                                    |   |   |   |   |   |                  |           |          |       |
| Program Name                                                                                                    |   |   |   |   |   |                  |           |          |       |
| LCPS Active Benefits                                                                                                    |   |   |   |   |   |                  |           |          |       |
| LCPS Savings and Supplemental Benefits                                                                                                    |   |   |   |   |   |                  |           |          |       |
|                                                                                                    |   |   |   |   |   |                  |           |          |       |
|                                                                                                    |   |   | 3 |   |   |                  |           |          |       |
|                                                                                                    |   |   |   |   |   |                  |           |          |       |
|                                                                                                    |   |   |   |   |   |                  |           |          |       |
|                                                                                                    |   |   |   |   |   |                  |           |          |       |
|                                                                                                    |   |   |   |   |   |                  |           |          |       |
|                                                                                                    |   |   |   |   |   |                  |           |          |       |
|                                                                                                    |   |   |   |   |   |                  |           |          |       |
|                                                                                                    |   |   |   |   |   |                  |           |          |       |
|                                                                                                    |   |   |   |   |   |                  |           |          |       |
|                                                                                                    |   |   |   |   |   |                  |           |          |       |
|                                                                                                    |   |   |   |   |   |                  |           |          |       |
|                                                                                                    |   |   |   |   |   |                  |           |          |       |
|                                                                                                    |   |   |   |   |   |                  |           |          | -     |
| opyright (c) 1998, 2016, Oracle and/or its attimates. All rights reserved.                                                                                                    |   |   |   |   |   |                  | Priv      | acy Stat | ement |

40. Enroll the Dependent in Benefits.

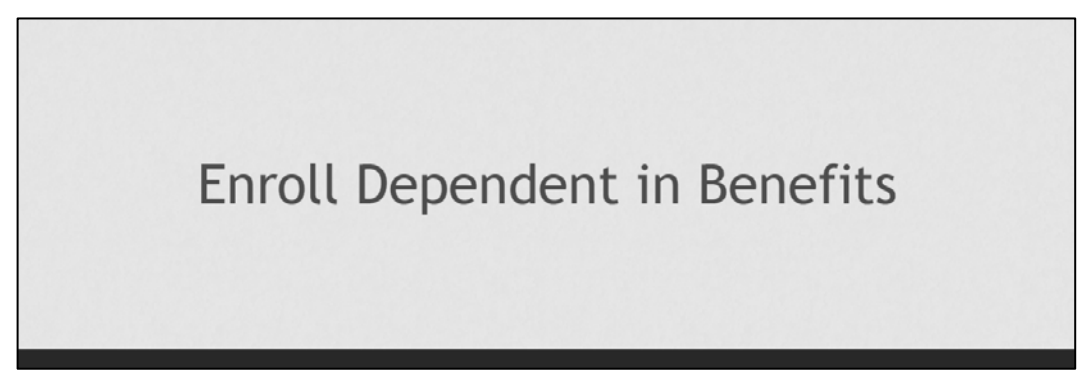

41. Once you've added your dependent, you can now enroll your dependent in benefits. On the Select Program page, the LCPS Active Benefits option is selected by default. Select **Next** to view these options

| ORACLE' LCP's Employees Self Service                                                                                                    | â | 0 | * | ٥ | <b>P</b> | Logged in Ar | s ETEST | 0       | Q         |
|----------------------------------------------------------------------------------------------------|---|---|---|---|----------|--------------|---------|---------|-----------|
| Select Program                                                                                                    |   |   |   |   |          |              | Cancel  | Back    | Next      |
| Name Employee Test                                                                                                    |   |   |   |   |          |              |         |         | A I       |
| Select LCPS Active Benefits to view or change benefit elections; select LCPS Savings and Supplemental Benefits to view 403b, 457 and VA 529 elections.<br>- To enrol or make a change, select "Active Benefits". |   |   |   |   |          | Sele         | oct No  | vt      | 1         |
| X ≎ ⊡ ∲ + III                                                                                                    |   |   |   |   |          | Jere         |         | Λι.     |           |
| LCPS Active Benefits     LCPS Surveys and Supplemental Benefits                                                                                                    |   |   |   |   |          |              |         |         |           |
| Copyright (c) 1998, 2016, Oracle and/or its affiliates. All rights reserved.                                                                                                    |   |   |   |   |          |              |         | Privacy | Statement |

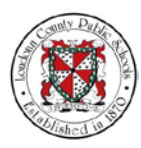

42. The Benefits Enrollments page displays. This page shows your current benefit selections and the rate for those benefits. To add your dependent to these benefits select the **Update Benefits** tab.

| ACACLE LUPS Employee Self Service                                                                                                    |                                |                                        |            |                             |         | î       | 0       | *                     | ٩                 | <b>?</b>                       | Logged in As ETE | ST 🥎         |
|----------------------------------------------------------------------------------------------------|--------------------------------|----------------------------------------|------------|-----------------------------|---------|---------|---------|-----------------------|-------------------|--------------------------------|------------------|--------------|
| mefits Enrollment Current Benefits                                                                                                    |                                |                                        |            |                             |         |         |         |                       |                   |                                |                  | Update       |
| Benefit Enrollments                                                                                                    |                                |                                        |            |                             |         |         |         |                       |                   |                                | Change Progra    | m Update Bea |
| Name<br>Event Name                                                                                                    | Employee Test<br>LCPS Marriage |                                        |            |                             |         |         | Enrollm | Program<br>ent Period | LCPS /<br>06/11/2 | ctive Benefit<br>018 - 07/02/2 | 5<br>1018        | L            |
| denefit Selections                                                                                                    |                                |                                        |            |                             |         |         |         | Se                    | lect              | Upda                           | te Benefits      | 5.           |
| 21215日 - 国                                                                                                    |                                |                                        |            |                             |         |         |         |                       |                   |                                |                  |              |
| Plan                                                                                                    | Option                         | Coverage Start Date                    | Coverage   | Employee PreTax Employee Po | stTax E | mployer |         |                       |                   |                                |                  |              |
| wookar - cigna High Deouctore Health Plan (HDHP) * Express Scripts                                                                                                    | Employee Only                  | 06/01/2018                             |            | 4.55                        | 0.00    | 327.69  |         |                       |                   |                                |                  |              |
| teath Savings Account - wave Health Savings Account                                                                                                    | Employee Only                  | 06/01/2018                             |            | 0.00                        | 0.00    | 26.40   |         |                       |                   |                                |                  |              |
| fering Wake Melon                                                                                                    | Employee Only                  | 00/01/2010                             |            | 0.02                        | 0.00    | 20.40   |         |                       |                   |                                |                  |              |
| Joseff Care President Account Junited Damage EDA                                                                                                    |                                | 0001/2010                              | 600.00     | 36.71                       | 0.00    | 0.00    |         |                       |                   |                                |                  |              |
| neann Gare Spenning Account - Linney Furpose Fox<br>Danandant Care Elevible Spanding Account - Waive Danandant Care ES3                                                                                                  |                                | 06/01/2018                             | 300.00     | 0.00                        | 0.00    | 0.00    |         |                       |                   |                                |                  |              |
| Tritical Ilinees , Critical Ilinees Non-Smaker                                                                                                    | Employee Only                  | 06/01/2018                             | 20.000.00  | 0.00                        | 3.23    | 0.00    |         |                       |                   |                                |                  |              |
| Accidental Injury - Waive Accidental Injury                                                                                                    | Cubinhas out)                  | 05/01/2018                             | 20,000,000 | 0.00                        | 0.00    | 0.00    |         |                       |                   |                                |                  |              |
| Optional Employee Life Insurance - Waive Optional Employee Life                                                                                                    |                                | 06/01/2018                             |            | 0.00                        | 0.00    | 0.00    |         |                       |                   |                                |                  |              |
| Optional Spouse Life Insurance - Waive Optional Spouse Life                                                                                                    |                                | 06/01/2018                             |            | 0.00                        | 0.00    | 0.00    |         |                       |                   |                                |                  |              |
| Dotional Child Life Insurance - Waive Optional Child Life                                                                                                    |                                | 06/01/2018                             |            | 0.00                        | 0.00    | 0.00    |         |                       |                   |                                |                  |              |
| ong Term Disability - Voluntary Long Term Disability                                                                                                    | Tier 1 60% Base Salary         | 06/01/2018                             | 3 036 92   | 0.00                        | 5.16    | 0.00    |         |                       |                   |                                |                  |              |
| Employer Paid Benefits - Short-Term Disability                                                                                                    |                                | 06/01/2018                             |            | 0.00                        | 0.00    | 0.63    |         |                       |                   |                                |                  |              |
|                                                                                                    |                                | 06/01/2018                             |            | 0.00                        | 0.00    | 0.00    |         |                       |                   |                                |                  |              |
| Employer Paid Benefits - VLDP - Short Term Disability                                                                                                    |                                | 06/01/2018                             | 264,000.00 | 0.00                        | 0.00    | 71.83   |         |                       |                   |                                |                  |              |
| Employer Paid Benefits - VLDP - Short Term Disability<br>Employer Paid Benefits - Group Life - 2X Base Salary                                                                                                    |                                |                                        |            | 0.00                        | 0.00    | 0.00    |         |                       |                   |                                |                  |              |
| Employer Paid Benefits - VLDP - Short Term Disability<br>Employer Paid Benefits - Group Life - 2X Base Salary<br>Employer Paid Benefits - EAP                                                                            |                                | 06/01/2018                             |            |                             |         |         |         |                       |                   |                                |                  |              |
| Employer Paid Benefits - VLDP - Short Term Disability<br>Employer Paid Benefits - Group Life - 2X Base Salary<br>Employer Paid Benefits - EAP<br>Pension Plan - VRS Health insurance Credit                              | Group 1                        | 06/01/2018                             |            | 0.00                        | 0.00    | 1.23    |         |                       |                   |                                |                  |              |
| Employer Paid Benefits - VLDP - Short Term Disability<br>Employer Paid Benefits - Group Life - 2X Base Salary<br>Employer Paid Benefits - EAP<br>Pension Plan - VRS Health Insorance Credit<br>Pension Plan - VRS Plan 2 | Group 1<br>Group 1             | 06/01/2018<br>06/01/2018<br>06/01/2018 |            | 0.00                        | 0.00    | 1.23    |         |                       |                   |                                |                  |              |

43. Review the Benefit plan(s) that the employee is currently enrolled in. For this example, the employee is enrolled in the Cigna High Deduction Health Plan (HDHP) – Express Scripts.

Use the scrollbar to navigate down the page.

| DRACLE LCPS Employee Self Service                                            |                                                                      |                                  | <u> </u>                              | ۰ 🌔                        | Logged in As ETEST               | ?              | (    |
|------------------------------------------------------------------------------|----------------------------------------------------------------------|----------------------------------|---------------------------------------|----------------------------|----------------------------------|----------------|------|
| enefits Enrollment Current Benefits                                          |                                                                      |                                  |                                       |                            |                                  |                |      |
|                                                                              | 0                                                                    |                                  |                                       |                            |                                  |                |      |
| Update Enrollments                                                           | Cover Dependents                                                     | Attach                           | ments                                 | C                          | onfirmation Statement            |                | 13   |
| Update Benefits: Update Enrollments                                          |                                                                      |                                  |                                       |                            | Recalculate                      | Back           | Nex  |
| Name Em                                                                      | ployee Test                                                          |                                  | Progr                                 | ram LCPS Active Bene       | fits                             |                |      |
| Event Name LCP                                                               | PS Marriage                                                          |                                  | Enrollment Per                        | nod 06/11/2018 - 07/02     | /2018                            |                |      |
| dake your benefits elections below.                                          |                                                                      |                                  |                                       |                            |                                  |                |      |
| Medical                                                                      |                                                                      |                                  |                                       |                            |                                  |                |      |
|                                                                              |                                                                      |                                  |                                       |                            |                                  |                |      |
| If you do not with to open in any Medical Plantal or Union along you may not | fact the Oat Out Credit and receive \$0 per per in your providents 1 | ocumentation is required if one  | (antidate soldare andios children)    | Very will allock documents | to in the uncoming screener. Cl  | rik here for a |      |
| of required documents.                                                       | eeu nie ofn ont creat anti receive as par pay in your paycheor. I    | Autometication is required it en | coming your spouse analysi comorren). | Too we alloci occarien     | is in the opcontanty screens. Ca | CA HERE ION    | 1 90 |
| Indicates Certification is required.                                         |                                                                      |                                  |                                       |                            | se the scrollh                   | ar to          |      |
| Plan                                                                         | Option                                                               | Select                           | Employee Pre Tax                      | Emplo                      | gate down th                     |                | 0    |
| Cigna OAP + Express Scripts                                                  |                                                                      |                                  |                                       | IIavi                      | gate down th                     | e pag          | Ξ.   |
|                                                                              | Employee Only                                                        |                                  | 8.45                                  | 358.73                     |                                  |                | 1    |
|                                                                              | Employee + Child                                                     | <b>a</b>                         | 46.13                                 | 474.81                     |                                  |                |      |
|                                                                              | Employee + Spouse                                                    | <b>B</b>                         | 110.49                                | 624.99                     |                                  |                |      |
|                                                                              | Employee + Family                                                    |                                  | 164.99                                | 752.14                     |                                  |                |      |
| Cigna POS + Express Scripts                                                  |                                                                      |                                  |                                       |                            |                                  |                |      |
|                                                                              | Employee Only                                                        |                                  | 64.57                                 | 358.73                     |                                  |                |      |
|                                                                              | Employee + Child                                                     |                                  | 125.02                                | 474.91                     |                                  |                |      |
|                                                                              | Employee + Spouse                                                    |                                  | 123.62                                | 4/4.01                     |                                  |                |      |
|                                                                              | Employee + Eamily                                                    |                                  | 222.74                                | 624.99                     |                                  |                |      |
|                                                                              | Embolian + Launit                                                    | <b>N</b>                         | 305.32                                | 752.14                     | _                                |                |      |
| Cigna High Deductible Health Plan (HDHP) + Express Scripts                   |                                                                      |                                  |                                       |                            |                                  |                |      |
|                                                                              | Employee Only                                                        | 2                                | 4.55                                  | 327.69                     |                                  |                |      |
|                                                                              | Employee + Child                                                     |                                  | 10.24                                 | 461.54                     |                                  |                |      |
|                                                                              | Employee + Spouse                                                    | -                                | 64.49                                 | 600.00                     |                                  |                |      |
|                                                                              |                                                                      |                                  | 04.40                                 | 000.00                     |                                  |                |      |

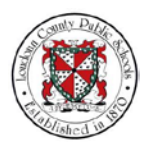

NOTES

44. For the health plan selected, check the **Employee + Spouse** box.

|                          |                                               |                                        | Employee + Spouse |             | 222.74        | 624.99         |                        |
|--------------------------|-----------------------------------------------|----------------------------------------|-------------------|-------------|---------------|----------------|------------------------|
|                          |                                               |                                        | Employee + Family |             | 305.32        | 752.14         |                        |
| igna High Deductible He  | ealth Plan (HDHP) + Express Scripts           |                                        |                   | 0           |               |                |                        |
|                          |                                               |                                        | Employee Only     |             | Check the En  | nployee + Spou | se box.                |
|                          |                                               |                                        | Employee + Child  |             | 10.24         | 461.54         |                        |
|                          |                                               |                                        | Employee + Spouse | I IS        | 64.48         | 600.00         |                        |
|                          |                                               |                                        | Employee + Family |             | 92.13         | 738.46         |                        |
| pt Out Credit            |                                               |                                        |                   | Ь           |               | 9.00           |                        |
| /aive Medical            |                                               |                                        |                   |             |               |                |                        |
| ealth Savings Ac         | count                                         |                                        |                   |             |               |                |                        |
| ealth Savings Ac         | count                                         |                                        |                   | /           | X             |                |                        |
| Please enter the PER P   | anount you wish to contribute.                |                                        |                   |             |               |                |                        |
| 1an                      |                                               | Option                                 | Select            | Annual Cost | Emp           | loyee Pre Tax  |                        |
| ealth Savings Account    |                                               |                                        |                   |             |               |                |                        |
|                          |                                               | Flat Amount                            |                   | 0.00        |               | 000            |                        |
|                          |                                               | Percentage                             |                   | 0.00        |               | 0.00           | Constant of the second |
| /aive Health Savings Ac  | count                                         |                                        | $\mathbf{N}$      |             |               |                |                        |
| ental                    |                                               |                                        |                   |             |               | N              |                        |
|                          |                                               |                                        |                   |             |               | 45             |                        |
| Documentation is require | ed if enrolling your spouse and/or child(ren) | Click here for a list of required docu | ments.            |             |               |                |                        |
| 🕅 Indicates Certificatio | n is required.                                |                                        |                   |             |               |                |                        |
| lan<br>Ieita Dental      | Option                                        |                                        | Select            | Emp         | loyee Pre Tax | Employer       |                        |
|                          | Employee Only                                 |                                        |                   |             |               |                |                        |
|                          | Employee + Child                              |                                        | 2                 |             | 0.62          | 25.48          |                        |
|                          | Employee + Sporte                             |                                        |                   |             | 3.45          | 35.18          |                        |
|                          | Employee + Spouse                             |                                        |                   |             | 7.97          | 45.68          |                        |
|                          | Limpsoyee + Parmy                             |                                        | 18                |             | 12.20         | 55.58          |                        |
|                          |                                               |                                        |                   |             |               |                |                        |

## 45. Uncheck the Waive Health Savings Account box to change this option.

|                                                                                                    |                                                                                                    |                                     | Employee + Spouse |                                                                     | 222.74                              | 624.99                                 |      |  |
|----------------------------------------------------------------------------------------------------|----------------------------------------------------------------------------------------------------|-------------------------------------|-------------------|---------------------------------------------------------------------|-------------------------------------|----------------------------------------|------|--|
|                                                                                                    |                                                                                                    |                                     | Employee + Family |                                                                     | 305.32                              | 752.14                                 |      |  |
| igna High Deductible Hei                                                                                                    | aith Plan (HDHP) + Express Scripts                                                                                                    |                                     |                   |                                                                     |                                     |                                        |      |  |
|                                                                                                    |                                                                                                    |                                     | Employee Only     |                                                                     | 4.55                                | 327.69                                 |      |  |
|                                                                                                    |                                                                                                    |                                     | Employee + Child  |                                                                     | 10.24                               | 461.54                                 |      |  |
|                                                                                                    |                                                                                                    |                                     | Employee + Spouse |                                                                     | 64.48                               | 600.00                                 |      |  |
|                                                                                                    |                                                                                                    |                                     | Employee + Family |                                                                     | 92.13                               | 738.46                                 |      |  |
| Opt Out Credit                                                                                                    |                                                                                                    |                                     | /                 |                                                                     |                                     | 9.00                                   |      |  |
| Vaive Medical                                                                                                    |                                                                                                    |                                     |                   |                                                                     |                                     |                                        |      |  |
|                                                                                                    |                                                                                                    |                                     | R                 | L.                                                                  |                                     |                                        |      |  |
| ealth Savings Acc                                                                                                    | count                                                                                                    |                                     | /                 |                                                                     |                                     |                                        |      |  |
|                                                                                                    |                                                                                                    |                                     |                   |                                                                     |                                     |                                        |      |  |
|                                                                                                    |                                                                                                    |                                     |                   |                                                                     |                                     |                                        |      |  |
| Please enter the PER Pa                                                                                                    | anount you wish to contribute.                                                                                                    |                                     |                   |                                                                     |                                     |                                        |      |  |
| Please enter the PER Pa                                                                                                    | ay amount you wish to contribute.                                                                                                    | Option                              | Select            | Annual Cost                                                         | Emol                                | over Pre Tax                           |      |  |
| Please enter the PER Pa<br>Nan<br>leatth Savings Account                                                                                                    | ay amount you wish to contribute.                                                                                                    | Option                              | Select            | Uncheck the V                                                       | Vaive Heal                          | th                                     |      |  |
| Please enter the PER Pa<br>Plan<br>Heatth Savings Account                                                                                                    | ay amount you wish to contribute.                                                                                                    | Option<br>Flat Amount               | Select            | Uncheck the V<br>Savings Acc                                        | Vaive Heal                          | th                                     |      |  |
| Please enter the PER Pa<br>Plan<br>Health Savings Account                                                                                                    | ing amount you wish to contribute.                                                                                                    | Option<br>Flat Amount<br>Percentage | Select            | Uncheck the V<br>Savings Acc                                        | Vaive Heal<br>count box.            | th<br>0.00 p                           |      |  |
| Please enter the PER Pa<br>Plan<br>Health Savings Account<br>Waive Health Savings Acc                                                                                                    | yy amount you wich to contribute.                                                                                                    | Option<br>Flat Amount<br>Percentage | Select            | Uncheck the V<br>Savings Acc                                        | Vaive Heal<br>count box.            | th<br>0.00 D                           |      |  |
| Please enter the PER Pa<br>Plan<br>lealth Savings Account<br>Valve Health Savings Acc                                                                                                    | ay amount you wish to contribute.                                                                                                    | Option<br>Flat Amount<br>Percentage | Select            | Uncheck the V<br>Savings Acc                                        | Final<br>Vaive Heal<br>count box.   | th<br>0.00 D                           |      |  |
| Please enter the PER Pa<br>tan<br>ealth Savings Account<br>raive Health Savings Acc<br>ental                                                                                                    | ay amount you wish to contribute.                                                                                                    | Option<br>Flat Amount<br>Percentage | Select            | Uncheck the V<br>Savings Acc                                        | Final<br>Vaive Heal<br>count box.   | th<br>0.00 D                           | 6    |  |
| Please enter the PER Pa<br>Plan<br>teatth Savings Account<br>Valve Health Savings Acc<br>Dental<br>Documentation is require                                                                                                    | ry anount you with to contribute                                                                                                    | Option<br>Flat Amount<br>Percentage | Select            | Uncheck the V<br>Savings Acc                                        | Vaive Heal<br>count box.            | 0.00 D                                 | Q.   |  |
| Please enter the PER Pa<br>Nan<br>teath Savings Account<br>Valve Health Savings Acc<br>Pental<br>Documentation is require                                                                                                    | ny amount you with to contribute                                                                                                    | Option<br>Flat Amount<br>Percentage | Select            | Annual Cost<br>Uncheck the V<br>Savings Acc                         | Vaive Heal<br>count box.            | 0.00 D                                 | la - |  |
| Please enter the PER Pa<br>Plan<br>Heath Savings Account<br>Valve Health Savings Acc<br>Iental<br>Documentation is require<br>all indicates Certification<br>Ian                                                                                                    | ny amount you with to contribute<br>count<br>of if enroting your spouse and/or children; Ci<br>to it required.<br><b>Option</b>                                                              | Option<br>Flat Amount<br>Percentage | Select<br>Select  | Annual Cost<br>Uncheck the V<br>Savings Acc                         | Final<br>Vaive Heal<br>count box.   | Employer                               | l⊋.  |  |
| Please enter the PER Pa<br>Plan Execution Savings Account Valve Health Savings Account Valve Health Savings Account Commentation is require Commentation is require Commentation Commentation Comm | ny amount you with to contribute                                                                                                    | Option<br>Flat Amount<br>Percentage | Select<br>Select  | Annual Cost<br>Uncheck the V<br>Savings Acc<br>000<br>Employee Pre  | Final<br>Vaive Heal<br>count box.   | Employer                               | Q    |  |
| Please enter the PER Pa<br>lan<br>lan<br>leath Savings Account<br>valve Health Savings Acc<br>lental<br>Documentation is require<br>infi indicates Certification<br>lan<br>leat Dental                                                                                                    | ny amount you with to contribute                                                                                                    | Option<br>Flat Amount<br>Percentage | Select<br>Select  | Annual Cost<br>Uncheck the V<br>Savings Acc<br>000<br>Employee Pre  | Final<br>Vaive Heal<br>count box.   | Employer<br>26.48                      | ₽.   |  |
| Please enter the PER Pa<br>Please enter the PER Pa<br>Iseath Savings Account<br>Valve Health Savings Acc<br>Pental<br>Documentation is require<br>infilm Accuse Centrication<br>Plan                                                                                                    | ey anout you with to contribute.                                                                                                    | Option<br>Fit Amount<br>Percentage  | Select            | Annual Cost<br>Uncheck the V<br>Savings Acc<br>000<br>Employee Pre  | Tax<br>0.62                         | Employer<br>26.48<br>35.18             | Q.   |  |
| Place onter the PER Pa<br>Plan<br>teath Savings Account<br>Waive Health Savings Acc<br>Dental<br>Documentation is require<br>in incluse Centralion<br>Pan                                                                                                    | ev amount you with to contribute                                                                                                    | Option<br>Fit Amount<br>Percentage  | Select            | Annual Cost<br>Uncheck the V<br>Savings Acc<br>0.00<br>Employee Pre | Tax<br>0.62<br>3.66<br>7.97         | Employer<br>25 48<br>35 18<br>46 56    | b.   |  |
| Please enter the PER Pa<br>Plean<br>Health Savings Account<br>Valve Health Savings Account<br>Dental<br>Decomentation is require<br>and indicates Certification<br>Plan<br>Delta Dental                                                                                                    | ed if errolling year spose and/or children). Cr<br>a d ferrolling year spose and/or children). Cr<br>is treated.<br>Employee Only<br>Employee - Ohid<br>Employee - Spose<br>Employee - Spose | Option<br>Flat Amount<br>Percentage | Select            | Annual Cost<br>Uncheck the V<br>Savings Acc<br>000<br>Employee Pre  | Tax<br>0.62<br>3.46<br>7.97<br>2.20 | Employer<br>255 44<br>355 18<br>455 55 | Ş.   |  |

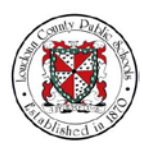

NOTES

46. To add an amount to apply to this account, select the **Flat Amount Employee Pre Tax** field.

|                                                                                     |                                                                                                    |                                     | Employee + Spouse |                   | 222.74                                | 624.99                                       |
|-------------------------------------------------------------------------------------|----------------------------------------------------------------------------------------------------|-------------------------------------|-------------------|-------------------|---------------------------------------|----------------------------------------------|
|                                                                                     |                                                                                                    |                                     | Employee + Family | <b>I</b>          | 305.32                                | 752.14                                       |
| Cigna High Deductible He                                                            | alth Plan (HDHP) + Express Scripts                                                                                                    |                                     |                   |                   |                                       |                                              |
|                                                                                     |                                                                                                    |                                     | Employee Only     |                   | 4.55                                  | 327.69                                       |
|                                                                                     |                                                                                                    |                                     | Employee + Child  |                   | 10.24                                 | 461.54                                       |
|                                                                                     |                                                                                                    |                                     | Employee + Spouse | <b>I</b>          | 64.48                                 | 600.00                                       |
|                                                                                     |                                                                                                    |                                     | Employee + Family |                   | 92.13                                 | 738.46                                       |
| Opt Out Credit                                                                      |                                                                                                    |                                     |                   |                   |                                       | 9.00                                         |
| Waive Medical                                                                       |                                                                                                    |                                     |                   |                   |                                       |                                              |
| Health Caulons Ac                                                                   |                                                                                                    |                                     |                   |                   |                                       |                                              |
|                                                                                     |                                                                                                    |                                     |                   |                   |                                       |                                              |
| Please enter the PER Pa                                                             | y amount you wish to contribute.                                                                                                    |                                     |                   |                   |                                       |                                              |
| Plan                                                                                |                                                                                                    | Option                              | Select            | Annual Cost       | Emr                                   | olovee Pre Tax                               |
| Health Savings Account                                                              |                                                                                                    |                                     |                   |                   | tr                                    | nter an amount                               |
|                                                                                     |                                                                                                    | Flat Amount                         |                   | 0.00              | 1                                     | 18.00 1                                      |
|                                                                                     |                                                                                                    | Percentage                          |                   | 0.00              | A                                     | 0.00 🚯                                       |
| Waive Health Savings Act                                                            | ount                                                                                                    |                                     |                   | Select the Elat A | mount                                 |                                              |
| Dental                                                                              |                                                                                                    |                                     |                   | Employee Pre Ta   | av field                              |                                              |
|                                                                                     |                                                                                                    |                                     |                   | Linpioyee rie la  | A ficiu.                              |                                              |
|                                                                                     |                                                                                                    |                                     |                   |                   |                                       |                                              |
| Documentation is require                                                            | d if enrolling your spouse and/or child(ren). C                                                                                              | lick here for a list of required do | cuments           |                   |                                       |                                              |
| Documentation is require                                                            | d if enrolling your spouse and/or child(ren). C<br>is required.<br>Option                                                                    | lick here for a list of required do | cuments.          | Emol              | ovee Pre Tax                          | Employer                                     |
| Documentation is require<br>all indicates Certification<br>Plan<br>Delta Dental     | d if enrolling your spouse and/or child(ren). C<br>is required.<br>Option                                                                    | ick here for a list of required do  | cuments<br>Select | Empl              | oyee Pre Tax                          | Employer                                     |
| Documentation is require<br>Indicates Certification<br>Plan<br>Deita Dental         | d if enrolling your spouse and/or child(ren). C<br>is required.<br>Option<br>Employee Only                                                   | lick here for a list of required do | Select            | Empi              | oyee Pre Tax                          | Employer<br>26.48                            |
| Documentation is require<br>and indicates Certification<br>Plan<br>Delta Dental     | d if enrolling your spouse and/or child(ren). C<br>is required.<br>Option<br>Employee Only<br>Employee + Child                               | lick here for a list of required do | Select            | Empl              | oyee Pre Tax<br>0.62<br>3.46          | Employer<br>26.48<br>35.18                   |
| Documentation is require<br>initial indicates Certification<br>Plan<br>Deita Dental | d il errolling your spouse and/or child/ten). C<br>is required.<br>Option<br>Employee Only<br>Employee + Child<br>Employee + Spouse          | lick here for a list of required do | Select            | Empl              | 0 62<br>3.46<br>7.97                  | Employer<br>26.48<br>35.18<br>45.68          |
| Documentation is require<br>initial indicates Certification<br>Plan<br>Deita Dental | d il ercelling your spouse and/or childown) C<br>is required.<br>Employee Only<br>Employee - Child<br>Employee - Spouse<br>Employee - Family | lick here for a list of required do | Solect            | Empi              | 0 62<br>0 62<br>3 46<br>7 97<br>12 20 | Employer<br>26.48<br>35.18<br>45.68<br>55.58 |

## 47. Type in the amount, "1000.00."

|                            |                                               |                                      | Employee + Spouse |              | 222.74         | 624.99                   |
|----------------------------|-----------------------------------------------|--------------------------------------|-------------------|--------------|----------------|--------------------------|
|                            |                                               |                                      | Employee + Family |              | 305.32         | 752.14                   |
| na High Deductible Hea     | ath Plan (HDHP) + Express Scripts             |                                      |                   |              |                |                          |
|                            |                                               |                                      | Employee Only     |              | 4.55           | 327.69                   |
|                            |                                               |                                      | Employee + Child  |              | 10.24          | 461.54                   |
|                            |                                               |                                      | Employee + Spouse |              | 64.43          | 600.00                   |
|                            |                                               |                                      | Employee + Family |              | 92.13          | 738.46                   |
| pt Out Credit              |                                               |                                      |                   |              |                | 9.00                     |
| aive Medical               |                                               |                                      |                   |              |                |                          |
|                            |                                               |                                      |                   | <u> </u>     |                |                          |
| ealth Savings Acc          | count                                         |                                      |                   |              |                |                          |
|                            |                                               |                                      |                   |              |                |                          |
| nease enter the PER Pa     | y amount you wish to contribute.              |                                      |                   |              |                |                          |
| an<br>Allh Savioar Account |                                               | Option                               | Select            | Annual Cost  |                | Employee Pre Tax         |
| and Savings Account        |                                               |                                      |                   |              |                | Long Tip: Enter Rate Tip |
|                            |                                               | Flat Amount                          | $\square$         | 0.00         |                | 1000.00                  |
|                            |                                               | Percentage                           |                   | 0.00         | 1              | 0.00                     |
| ive Health Savings Acc     | ount                                          |                                      | 7                 |              |                |                          |
| ental                      |                                               |                                      | Type i            | n the amount | , "1000.00."   |                          |
|                            |                                               |                                      |                   |              |                |                          |
| Documentation is require   | d if enrolling your spouse and/or child(ren). | Click here for a list of required do | cuments.          |              |                |                          |
| Indicates Certification    | is required.                                  |                                      |                   |              |                |                          |
| lan                        | Option                                        |                                      | Select            | Em           | ployee Pre Tax | Employer                 |
| sta Dentar                 |                                               |                                      |                   |              |                |                          |
|                            | Employee Only                                 |                                      | 2                 |              | 0.62           | 26.48                    |
|                            | Employee + Child                              |                                      |                   |              | 3.46           | 35.18                    |
|                            | Employee + Spouse                             |                                      |                   |              | 7.97           | 45.68                    |
|                            | Employee + Family                             |                                      |                   |              | 12.20          | 55.58                    |
| laive Dental               |                                               |                                      |                   |              |                |                          |
|                            |                                               |                                      |                   |              |                |                          |

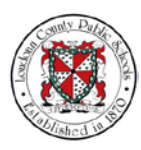

48. Scroll down the page to the Dental Plan options. Check the **Employee + Spouse** box for the Dental Plan.

|                                                                                                    |                                                                                                    |                                              | Employee + Spouse |                                                | 64.48                                                                          | 600.00                                                   |
|----------------------------------------------------------------------------------------------------|----------------------------------------------------------------------------------------------------|----------------------------------------------|-------------------|------------------------------------------------|--------------------------------------------------------------------------------|----------------------------------------------------------|
|                                                                                                    |                                                                                                    |                                              | Employee + Family | <b>B</b>                                       | 92.13                                                                          | 738.46                                                   |
| Opt Out Credit                                                                                                    |                                                                                                    |                                              |                   |                                                |                                                                                | 9.00                                                     |
| Waive Medical                                                                                                    |                                                                                                    |                                              |                   |                                                |                                                                                |                                                          |
| lealth Savings Ac                                                                                                    | count                                                                                                    |                                              |                   |                                                |                                                                                |                                                          |
| Please enter the PER Pa                                                                                                    | y amount you wish to contribute.                                                                                                    |                                              |                   |                                                |                                                                                |                                                          |
| Plan                                                                                                    |                                                                                                    | Option                                       | Select            | Annual Cost                                    | Emp                                                                            | loyee Pre Tax                                            |
| Health Savings Account                                                                                                    |                                                                                                    |                                              |                   |                                                |                                                                                |                                                          |
|                                                                                                    |                                                                                                    | Flat Amount                                  | 2                 | 0.00                                           |                                                                                | 1000.00 × 🕕                                              |
|                                                                                                    |                                                                                                    | Percentage                                   |                   | 0.00                                           |                                                                                | 0.00 🕦                                                   |
| Naive Health Savings Ac                                                                                                    | count                                                                                                    |                                              |                   |                                                |                                                                                |                                                          |
|                                                                                                    |                                                                                                    |                                              |                   |                                                |                                                                                |                                                          |
| Dental Documentation is require                                                                                                    | ed if enrolling your spouse and/or child()                                                                                                    | en). Click here for a list of required docu  | ments             |                                                |                                                                                |                                                          |
| Dental Documentation is require                                                                                                    | ed if enrolling your spouse and/or child(                                                                                                    | ren). Click here for a list of required docu | ments.            | Series 2                                       |                                                                                | Caralana                                                 |
| Dental Documentation is require M Indicates Certification Plan Detta Dental                                                                                                    | ed if enrolling your spouse and/or child(<br>bis required<br>Option                                                                                                    | ven). Click here for a list of required docu | ments<br>Select   | Employee P                                     |                                                                                | Employer                                                 |
| Decumentation is require<br>indicatos Certification<br>Plan<br>Detta Dental                                                                                                    | ed if enrolling your spouse and/or child()<br>his required<br>Option<br>Employee Only                                                                                                    | en). Click here for a list of required docu  | Select            | Check the Emplo                                | e Jax<br>Nyee + Spou                                                           | Employer                                                 |
| Documentation is require<br>indicatos Certification<br>Plan<br>Dotta Dental                                                                                                    | ed if enrolling your spouse and/or childly<br>his required<br>Option<br>Employee Only<br>Employee + Child                                                                                                    | en). Click here for a list of required docu  | Select            | Check the Emplo<br>box for the D               | ental Plan.                                                                    | Employer<br>ISC<br>26.48<br>26.19                        |
| Decumentation is require<br>indicates Certification<br>Plan<br>Dotta Dental                                                                                                    | d if envolling your spouse and/or childy<br><u>b is required</u><br>Option<br>Employee Only<br>Employee + Child<br>Employee + Spouse                                                                                                    | en). Click here for a list of required docu  | Select            | Emologea P<br>Check the Emplo<br>box for the D | yee + Spou<br>ental Plan.                                                      | Employer<br>JSC<br>26.48<br>35.18<br>45.69               |
| Dental<br>Documentation is require<br>Minicates Certification<br>Plan<br>Detta Dentai                                                                                                    | ed if encoding your spouse and/or childly<br>to resolved<br>Employee Only<br>Employee Only<br>Employee + Spouse<br>Employee + Smouse                                                                                                    | en). Click here for a list of required docu  | Select            | Ensioner<br>Check the Emplo<br>box for the D   | yee + Spot<br>ental Plan.                                                      | 26.48<br>35.18<br>45.68                                  |
| Documentation is require<br>I indicates Castification<br>Plan<br>Dota Dental<br>Waive Dental                                                                                                    | el if errolleg your spouse and/or childy<br>https://www.and/or<br>Engloyee Cohy<br>Engloyee - Shouse<br>Engloyee + Family                                                                                                    | en). Click here for a list of required docu  | Select            | Ematorea P<br>Check the Emplo<br>box for the D | <b>1 as</b><br><b>yee + Spou</b><br>ental Plan.<br>3.46<br>7.97<br>12.20       | 26.48<br>35.18<br>45.68<br>55.58                         |
| Documentation is requirin<br>Documentation is requirin<br>Ministration Castification<br>Plan<br>Deta Dental<br>Waive Dental                                                                                                    | od f ereoleg your spouse and/or child)<br>Alte request<br>Engloyee Only<br>Engloyee - Child<br>Engloyee - Spouse<br>Engloyee + Family                                                                                                    | en). Click here for a list of required docu  | Select            | Check the Employed P<br>box for the D          | <b>1 ax</b><br><b>yee + Spot</b><br><b>ental Plan.</b><br>3.46<br>7.97<br>1220 | Employer<br>26.48<br>35.18<br>45.68<br>55.58             |
| Dental Documentation is regain It is regain It is regain  | ol if errolling your spouse and/or childs<br>Option Employee Cohy Employee Cohy Employee - Spouse Employee + Samby                                                                                                    | en). Click here for a list of required docu  | Select            | Ematorean<br>Check the Emplo<br>box for the D  | <b>yee + Spot</b><br>ental Plan.<br>3.46<br>7.97<br>12.20                      | Employer<br>15 C<br>26 48<br>35 18<br>45 68<br>55 58     |
| Dental Documentation is regard To the second second | ed if errolling your spouse and/or childy<br>Condon<br>Encloyee Cohy<br>Encloyee Cohy<br>Encloyee Cohy<br>Encloyee Cohy<br>Encloyee Cohy<br>Encloyee Cohy<br>encloyee Cohy<br>Encloyee Cohy<br>encloyee Cohy<br>Encloyee Cohy<br>Encloyee<br>Encloyee<br>Enclo | en). Click here for a list of required docu  | ments             | Emotore P<br>Check the Emplo<br>box for the D  | vyee + Spot<br>ental Plan.<br>346<br>7.97<br>1220                              | 26 48<br>26 48<br>35 18<br>45 68<br>56 58                |
| Dental Documentation is require The instruction Certification Decta Dental Waive Dental Waive Dental Wision Documentation is require This instructus Certification Plan                                                                                                    | d if erreating your spouse and/or data/<br>to readown<br>Employee Coly<br>Employee Cold<br>Employee - Cold<br>Employee + Family<br>d if erceling your spouse and/or data/<br>b to roads<br>Deploy                                                                                                    | en). Click here for a list of required docu  | ments.            | Employee P                                     | e Jax<br>yee + Spot<br>ental Plan.<br>3.46<br>7.97<br>12.20<br>e Tax           | Employer<br>26.48<br>35.18<br>45.68<br>55.58<br>Employer |

49. Scroll down the page to the Vision Plan options. Check the **Employee + Spouse** box for the Vision Plan.

|                             | Employee Only                                                           |                                     |                  | 0.62         | 26.49 |
|-----------------------------|-------------------------------------------------------------------------|-------------------------------------|------------------|--------------|-------|
|                             | Sci C                                                                   |                                     |                  | 0.62         | 20.40 |
|                             | Employee - Cano                                                         |                                     |                  | 3.46         | 35.18 |
|                             | Employee + Spouse                                                       |                                     |                  | 7.97         | 45.68 |
|                             | Employee + Family                                                       |                                     | 1                | 2.20         | 55.58 |
| Waive Dental                |                                                                         |                                     |                  |              |       |
| /ision                      |                                                                         |                                     |                  |              |       |
| Documentation is required i | f enrolling your spouse and/or child/ren). Click here for a list of reg | ured documents                      |                  |              |       |
| Indicates Certification is  | required                                                                |                                     |                  |              |       |
| lan                         | Option                                                                  | Select                              | Employee Pre     | Tax Emp      | loyer |
| Davis Vision                | - 507<br>- 517                                                          |                                     | Check the Employ | ee + Spouse  |       |
|                             | Employee Only                                                           |                                     | box for the Vis  | sion Plan.   | 2.20  |
|                             | Employee + Child                                                        |                                     | ~                | 0.37         | 2.13  |
|                             | Employee + Spouse                                                       |                                     |                  | 0.31         | 3.13  |
|                             | Cirpolite - Opoule                                                      |                                     |                  | 0.50         | 3.41  |
|                             | Employee + Family                                                       |                                     |                  | 1.24         | 5.14  |
| Naive Vision                |                                                                         | 8                                   |                  |              |       |
| Health Care Spendin         | g Account                                                               | 6                                   |                  |              |       |
|                             |                                                                         | <b>↑</b>                            |                  |              |       |
| Please enter the ANNUAL     | amount you wish to contribute. You may contribute up to a maximu        | m of \$2550 annually.               |                  |              |       |
| Indicates Certification is  | required.                                                               |                                     |                  |              |       |
| Plan                        | Select                                                                  | Coverage                            | Annual Cost      | Employee Pro | e Tax |
| lealthcare FSA              | GR 🗆                                                                    | 0.00 🚯                              | 0.00             |              | 0.00  |
| mited Purpose FSA           |                                                                         | 500.00 🕕                            | 500.00           |              | 35.71 |
| Vaive Healthcare FSA        |                                                                         |                                     |                  |              |       |
| Dependent Care Flex         | tible Spending Account                                                  |                                     |                  |              |       |
|                             |                                                                         |                                     |                  |              |       |
| Please enter the ANNUAL     | amount you wish to contribute. You may contribute up to a maximu        | m of \$5000 per household annually. |                  |              |       |
| Indicates Certification is  | required.                                                               |                                     |                  | F 1          |       |
| Plan                        | Select                                                                  | Coverage                            | Annual Cost      | Employee Pro | e lax |
| Jependent Care FSA          | 3                                                                       | 0.00 (1)                            | 0.00             |              | 0.00  |

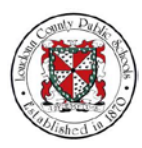

50. Scroll down the page to the Accidental Injury Plan options. Check the **Employee + Spouse** box for the Accidental Injury Plan 1.

| Employee * Spaces 0 2.17   Family 0 5.000.00 (p) 2.19   Critical liness 0 0 2.19   Iterital Injury 0 0 0   Iterital Injury 0 0 0   Iterital Injury 0 0 0   Iterital Injury 0 0 0   Iterital Injury 0 0 0   Iterital Injury 0 0 0   Iterital Injury 0 0 0   Iterital Injury 0 0 0   Iterital Injury 0 0 0   Iterital Injury 0 0 0   Iterital Injury 0 0 0   Iterital Injury 0 0 0   Iterital Injury 0 0 0   Iterital Injury Plan 1 0 0 0   Iterital Injury Plan 2 0 0 0   Iterital Injury Plan 2 0 0 0   Iterital Injury Plan 2 0 0 0   Iterital Injury Plan 3 0 0 0   Iterital Injury Plan 4 0 0 0   Iterital Injury Plan 2 0 0 0   Iterital Injury Plan 3 0 0 0   Iterital Injury Plan 4 0 0   Iterital Injury Plan 5 0 0   Iterital Injury Plan 5 0 0   Iterital Injury Plan 5 0 0   Iterital Injury Plan 6 0   Iterita                                                                                                    |                               | Employee + Child(ren) |   | 5,000.00 🚯       | 1.50                              |
|----------------------------------------------------------------------------------------------------|-------------------------------|-----------------------|---|------------------|-----------------------------------|
| Family 0 5.000.00 2.19   Lental Injury                                                                                                    |                               | Employee + Spouse     |   | 5,000.00         | 2.17                              |
| Critical Rivers                                                                                                    |                               | Family                |   | 5,000.00 🗊       | 2.19                              |
| Intel Injury     Option     Select     Enaloyse Post Tax       Instrume Only     Check the Employee + Spouse box<br>for the Accidental Injury Plan 1.       Employee - Chalgreen     455       Employee - Spouse     351       Family     455       Employee - Chalgreen     351       Employee - Chalgreen     351       Employee - Chalgreen     351       Employee - Chalgreen     356       Employee - Chalgreen     356       Employee - Chalgreen     <                                                                                                    | Waive Critical Illness        |                       |   |                  |                                   |
| Option     Select     Enderse Dest Tar.       Implying Plan 1     Implying Plan 1     Check the Employee + Spouse box<br>for the Accidental Injury Plan 1.       Implying Plan 2     Implying Plan 2     Implying Plan 2       Implying Plan 2     Implying Plan 3     Implying Plan 3       Implying Plan 2     Implying Plan 3     Implying Plan 3       Implying Plan 2     Implying Plan 3     Implying Plan 3       Implying Plan 2     Implying Plan 3     Implying Plan 3       Implying Plan 2     Implying Plan 3     Implying Plan 3       Implying Plan 3     Implying Plan 3     Implying Plan 3       Implying Plan 4     Implying Plan 3     Implying Plan 3       Implying Plan 2     Implying Plan 3     Implying Plan 3       Implying Plan 3     Implying Plan 3     Implying Plan 3       Implying Plan 4     Implying Plan 3     Implying Plan 3       Implying Plan 3     Implying Plan 3     Implying Plan 3       Implying Plan 4     Implying Plan 3     Implying Plan 3       Implying Plan 4     Implying Plan 3     Implying Plan 3       Implying Plan 4     Implying Plan 3     Implying Plan 3       Implying Plan 4     Implying Plan 3     Implying Plan 3       Implying Plan 4     Implying Plan 3     Implying Plan 3       Implying Plan 4     Implying Plan 3 <td< td=""><td>Accidental Injury</td><td></td><td>1</td><td></td><td></td></td<>                                                                                                    | Accidental Injury             |                       | 1 |                  |                                   |
| hal lagsy flan 1  Employee Child  Employee Child  Employee Child  Employee Child  Employee Child  Employee Child  Employee Child  Family  Family  Fami | Plan                          | Option                |   | Select           | Employee Post Tax                 |
| Employee On/     For the Accidental Injury Plan 1.       Employee - Calopiero     4.55       Employee - Calopiero     3.51       Family     4.01       Employee - Calopiero     3.60       Employee - Calopiero     3.60       Employee - Calopiero     3.60       Employee - Calopiero     3.60       Employee - Calopiero     3.60       Employee - Calopiero     3.60       Employee - Calopiero     3.60       Employee - Calopiero     6.70       Family     3.60       Employee - Calopiero     6.70       Family     3.60       Employee - Calopiero     6.70       Family     3.60       Employee - Calopiero     6.70       Family     3.70       Family     3.71       Accodential Hongary     6.70       Family     1.71       Accodential Employee Life Insurance     6.70       Select                                                                                                    | vccidental Injury Plan 1      |                       |   |                  | Check the Employee + Spouse box   |
| Employee - Classiver)     455       Employee - Spoose     351       Family     601       Tail Ingary Plan 2     800       Employee - Classiver)     350       Employee - Classiver)     670       Employee - Classiver)     670       Employee - Classiver)     670       Employee - Classiver)     670       Employee - Classiver)     670       Family     010       Academia Higary     670       Tail Employee Life Insurance     58iect       Optional Employee Life Insurance     58iect       Optional Employee Life Insurance     58iect                                                                                                    |                               | Employee Only         |   |                  | for the Accidental Injury Plan 1. |
| Employee - Spoose     331       Family     601       Family     601       Employee Otly     0       Employee Otly     0       Employee - Spoose     0       Employee - Spoose     0       Employee - Spoose     0       Family     0       Employee - Spoose     0       Employee - Spoose     0       Family     0       Family     0       Tamily     0       Imployee Life Insurance     Select       Optional Employee Life Insurance     Select                                                                                                    |                               | Employee + Child(ren) |   | Choose to select | 4.55                              |
| Family     6.91       Endpryce Only     3.60       Endpryce Only     3.60                                                                                                    |                               | Employee + Spouse     |   | 5                | 3.51                              |
| Hai ligury Pan 2                                                                                                    |                               | Family                |   |                  | 6.01                              |
| Employee Ory     3.96       Employee - Calaging)     8.88       Employee - Spoore     6.76       Family     0       Family     0                                                                                                    | ccidental Injury Plan 2       |                       |   |                  | ( 24 mm                           |
| Employee - Clubiquer)         0         6.88           Employee - Spoose         0         6.78           Family         0         10.71           Family         0         10.71           Academia Higary         0         0           anal Employee Life Insurance         0         0                                                                                                    |                               | Employee Only         |   | 0                | 3.96                              |
| Employee • Spoose     6 78       Family     1171       Accidental Impary     0       Accidental Impary     0                                                                                                    |                               | Employee + Child(ren) |   |                  | 8.88                              |
| Family     Image: Description of the surface of the surface of the sur                           |                               | Employee + Spouse     |   |                  | 6.78                              |
| Accelerate lapays   Accelerate lapays  Accelerate lapays  Accelerate l |                               | Family                |   |                  | 11.71                             |
| ana Employee Life Insurance Optional Employee Life Insurance Optional Exployee Life Insurance Optional Spaces Life anal Child Life Insurance Select Select Select                                                                                                    | Vaive Accidental Injury       |                       |   | R                |                                   |
| Optional Employee Life and Spouse Life Insurance Optional Spouse Life and Child Life Insurance Select Select Sele  | Optional Employee Life Insur  | rance                 |   |                  |                                   |
| Optional Employee Life optional Spouse Life optional Spouse Life optional Spouse Life optional Spouse Life and Child Life Insurance setect Setect Setect     | Plan                          |                       |   |                  | Select                            |
| nal Spouse Life Insurance Optional Spouse Life Call Child Life Insurance Select Select Select                                                                                                    | Naive Optional Employee Life  |                       |   |                  | 2                                 |
| Optional Spece Life Spece Life Stream Stream | Optional Spouse Life Insuran  | ice                   |   |                  |                                   |
| International Child Life Insurance                                                                                                    | Plan                          |                       |   |                  | Select                            |
| nal Child Life Insurance Select                                                                                                    | Vaive Optional Spouse Life    |                       |   |                  | 2                                 |
| Select                                                                                                    | Optional Child Life Insurance | ξ                     |   |                  |                                   |
| Select                                                                                                    | Dian                          |                       |   |                  | Salast                            |
|                                                                                                    | Plan                          |                       |   |                  | Select                            |

51. Review the Life Insurance options that appear on the page. Use the scrollbar to navigate down the page.

|                                                                                                    | Option                | Select | Employee Post Tax                                                                                                    |        |
|----------------------------------------------------------------------------------------------------|-----------------------|--------|----------------------------------------------------------------------------------------------------|--------|
| Accidental Injury Plan 1                                                                                                    |                       |        |                                                                                                    |        |
|                                                                                                    | Employee Only         |        | 2.05                                                                                                    |        |
|                                                                                                    | Employee + Child(ren) |        | 4.55                                                                                                    |        |
|                                                                                                    | Employee + Spouse     | 2      | 3.51                                                                                                    |        |
|                                                                                                    | Family                |        | 6.01                                                                                                    |        |
| ccidental Injury Plan 2                                                                                                    |                       |        |                                                                                                    |        |
|                                                                                                    | Employee Only         |        | 3.96                                                                                                    |        |
|                                                                                                    | Employee + Child(ren) | G      | 8.88                                                                                                    |        |
|                                                                                                    | Employee + Spouse     |        | 678                                                                                                    |        |
|                                                                                                    | Family                |        | 11.71                                                                                                    |        |
| Vaive Accidental Injury                                                                                                    |                       |        |                                                                                                    |        |
| Optional Employee Life Insurance                                                                                                    |                       |        |                                                                                                    |        |
|                                                                                                    |                       |        |                                                                                                    | /      |
| Plan                                                                                                    |                       |        | Select                                                                                                    |        |
| and the second second se |                       |        |                                                                                                    |        |
| Vaive Optional Employee Life                                                                                                    |                       |        |                                                                                                    |        |
| Vaive Optional Employee Life Optional Spouse Life Insurance                                                                                                    |                       |        | Use the scro                                                                                                    |        |
| Waive Optional Employee Life                                                                                                    |                       |        | Use the scro<br>navigate dowr                                                                                                    | the pa |
| Waive Optional Employee Life  Ptional Spouse Life Insurance  Ian  Naive Optional Spouse Life                                                                                                    |                       |        | Use the scro<br>navigate down                                                                                                    | the pa |
| Viave Optional Employee Life Optional Spouse Life Insurance Vian Viave Optional Spouse Life                                                                                                    |                       |        | Use the scro<br>navigate down                                                                                                    | the pa |
| Wave Optional Employee Life<br>Deptional Spouse Life Insurance<br>Plan<br>Wave Optional Spouse Life<br>Optional Child Life Insurance                                                                                                    |                       |        | Select Service Service | the pa |
| Viawo Optional Employee Life Dptional Spouse Life Insurance Plan Water Optional Spouse Life Dptional Child Life Insurance Plan                                                                                                    |                       |        | Select                                                                                                    | the pa |

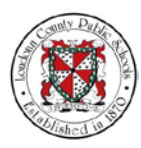

52. Review the other options that appear on the page. Then select **Next**.

| LTD Tier 1 - 90 calendar day elimination period; pay | is 60% for a maximum of two years; is fully integrated wit  | h other income (60% pre-disability saslary | is the maximum income). |                   |              |
|------------------------------------------------------|-------------------------------------------------------------|--------------------------------------------|-------------------------|-------------------|--------------|
| LTD Tier 2 - 180 calendar day elimination period; pa | rys 40% up to social security retirement age; is not integr | ated up to 80% of pre-disability salary.   |                         |                   |              |
| Click here for the LTD Plan Document                 |                                                             |                                            |                         |                   |              |
| The coverage amount is your monthly salary - to est  | timate your benefit, multiply the coverage amount by the    | percent in the tier you have chosen.       |                         |                   |              |
| Plan                                                 | Option                                                      | Select                                     | Coverage                | Employee Post Tax |              |
| oluntary Long Term Disability                        |                                                             |                                            |                         |                   |              |
|                                                      | Tier 1 60% Base Salary                                      | 2                                          | 3,036.92                | 5.16              |              |
| mployer Paid Benefits                                |                                                             |                                            |                         |                   |              |
| lan                                                  |                                                             | Select                                     | Coverage                | Employer          |              |
| itort-Term Disability                                |                                                             |                                            |                         | 0.63              |              |
| LDP - Short Term Disability                          |                                                             | 2                                          |                         |                   |              |
| Group Life - 2X Base Salary                          |                                                             |                                            | 264,000.00              | 71.83             |              |
| AP                                                   |                                                             |                                            |                         |                   |              |
| ension Plan                                          |                                                             |                                            |                         |                   |              |
| VRS premiums are reflected as a percentage of sale   | ary rather than an actual dollar amount.                    |                                            |                         |                   |              |
| lan                                                  | Option                                                      | Select                                     | Employee Pre Tax        | Employer          |              |
| 'RS Health Insurance Credit                          |                                                             |                                            |                         |                   |              |
|                                                      | Group 1                                                     | 2                                          |                         | 123               |              |
| RS Plan 2                                            |                                                             | -                                          |                         |                   |              |
|                                                      | Group 1                                                     | 2                                          | 5.00                    | 16.32             |              |
|                                                      |                                                             |                                            |                         |                   |              |
| "Click "Next" button to continue.                    | -                                                           |                                            |                         |                   | Select Next. |
|                                                      |                                                             |                                            |                         |                   | D            |

53. The Update Benefits: Cover Dependents page displays. After enrolling your dependent(s) in your Benefits Plan, you must select the dependent that will be covered for each Plan.

Check the **Cover** box for the Medical Plan.

| enefits Enrollment    | Current Benefits                                            |                                          |                            |                                                                                                    |          |
|-----------------------|-------------------------------------------------------------|------------------------------------------|----------------------------|----------------------------------------------------------------------------------------------------|----------|
|                       | 0                                                           |                                          | 0                          | 0                                                                                                    |          |
|                       | Update Enrollments                                          | Cover Dependents                         | Attachments                | Confirmation Statement                                                                                                    |          |
| Jpdate Benet          | its: Cover Dependents                                       |                                          |                            |                                                                                                    | Back Neg |
|                       | Name Employe                                                | e Test                                   | Program LC                 | CPS Active Benefits                                                                                                    |          |
|                       | Event Name LCPS M                                           | amage                                    | Enroliment Period US       | /11/2018 - 07/02/2018                                                                                                    |          |
| Dependent Sel         | ection                                                      |                                          |                            |                                                                                                    |          |
|                       |                                                             |                                          |                            |                                                                                                    |          |
| lease check the box   | for each dependent you wish to cover for each Plan. You may | cover different dependents in each Plan. |                            |                                                                                                    |          |
| Aedical - Cigna H     | inh Deductible Health Plan (HDHP) + Evoress Scri            | nts Employee + Spouse                    | Charlette Cause have       | 6                                                                                                    |          |
| neurour : orgina r    |                                                             | is Employee . Spouse                     | Check the <b>Cover</b> box | tor                                                                                                    |          |
| X250.                 | 191.                                                        |                                          | the Medical Plan.          |                                                                                                    |          |
| Dependent             | Relationship                                                | Social Security Number                   | Eligible                   | Cover                                                                                                    |          |
| John Doe              | Spouse                                                      | 111-11-1111                              | Yes                        | The second second secon |          |
|                       |                                                             |                                          |                            |                                                                                                    |          |
| Dental : Delta De     | ntal Employee + Spouse                                      |                                          |                            | 1                                                                                                    |          |
| 12 B                  | <b>a</b>                                                    |                                          |                            |                                                                                                    |          |
| Dependent             | Relationship                                                | Social Security Number                   | Eligible                   | Cover                                                                                                    |          |
| John Doe              | Spouse                                                      | 111-11-1111                              | Yes                        |                                                                                                    |          |
|                       |                                                             |                                          |                            |                                                                                                    |          |
| Vision : Davis Vi     | ion Employee + Spouse                                       |                                          |                            |                                                                                                    |          |
| Marine.               | _                                                           |                                          |                            | ž.                                                                                                    |          |
| 12 10 12 ·            | Relationship                                                | Social Security Number                   | Eligible                   | Cover                                                                                                    |          |
| Dependent             | Nelauonamp                                                  | 111-11-1111                              | Ves                        |                                                                                                    |          |
| Dependent<br>John Doe | Spouse                                                      |                                          | 1.50                       |                                                                                                    |          |

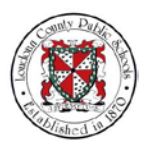

# 54. Continue by selecting Cover for the remaining Plans as shown on the screen. Then select **Next**.

|                                        | Name Employee<br>Event Name LCPS Mai           | Test<br>riage                          | Program LCPS Ac<br>Enrollment Period 06/11/20 | tive Benefits<br>18 - 07/02/2018        |
|----------------------------------------|------------------------------------------------|----------------------------------------|-----------------------------------------------|-----------------------------------------|
| ependent Selection                     |                                                |                                        |                                               |                                         |
| ease check the box for each depende    | ent you wish to cover for each Plan. You may o | ver different dependents in each Plan. |                                               |                                         |
| edical : Cigna High Deductibl          | e Health Plan (HDHP) + Express Scrip           | s Employee + Spouse                    |                                               |                                         |
| 11 2 15 <b>Q</b> • 11                  |                                                |                                        |                                               |                                         |
| Dependent                              | Relationship                                   | Social Security Number                 | Eligible                                      | Cover                                   |
| whin Doe                               | Spouse                                         | 111-11-1111                            | Yes                                           | R                                       |
| Jental : Delta Dental Employee         | + Spouse                                       |                                        |                                               |                                         |
| 1 2 15 <b>4</b> • 11                   |                                                |                                        |                                               |                                         |
| Dependent                              | Relationship                                   | Social Security Number                 | Eligible                                      | Cover                                   |
| iohn Doe                               | Spouse                                         | 111-11-1111                            | Yes                                           | R                                       |
| /ision : Davis Vision Employee         | + Spouse                                       |                                        |                                               |                                         |
| 1 2 1 0 · m                            |                                                |                                        |                                               |                                         |
| Dependent                              | Relationship                                   | Social Security Number                 | Eligible                                      | Cover                                   |
| ohn Doe                                | Spouse                                         | 111-11-1111                            | Yes                                           | No. No. No. No. No. No. No. No. No. No. |
| Accidental Injury : Accidental I       | njury Plan 1 Employee + Spouse                 |                                        |                                               |                                         |
| 1 2 B <b>Q</b> • E                     |                                                |                                        |                                               |                                         |
| Dependent                              | Relationship                                   | Social Security Number                 | Eligible                                      | Cover                                   |
| ohn Doe                                | Spouse                                         | 111-11-1111                            | Yes                                           | Select Next.                            |
|                                        |                                                |                                        |                                               |                                         |
|                                        |                                                |                                        |                                               | Back                                    |
| riaht (c) 1002-2016. Oracle sedior its | affiliates. All rights reserved                |                                        |                                               | Ditesey                                 |

55. The Attachments page displays.

|                                                                                                    |                                                   |                                                                           |                                              |                       | × ** 1                  | Logged in A     | SELEST | C    |
|----------------------------------------------------------------------------------------------------|---------------------------------------------------|---------------------------------------------------------------------------|----------------------------------------------|-----------------------|-------------------------|-----------------|--------|------|
| Senefits Enrollment Current Br                                                                                                    | enetits                                           |                                                                           |                                              |                       |                         |                 |        |      |
|                                                                                                    | 0                                                 | 0                                                                         |                                              |                       |                         | -0              |        |      |
| Update E                                                                                                    | nroliments                                        | Cover Dependents                                                          | Attachments                                  |                       | Confirma                | ation Statement |        |      |
| Attachments                                                                                                    |                                                   |                                                                           |                                              |                       |                         |                 | Back   | Next |
|                                                                                                    | Name Er                                           | nployee Test                                                              |                                              | Program               | LCPS Active Benefits    |                 |        |      |
|                                                                                                    | Event Name LC                                     | CPS Marriage                                                              |                                              | Enrollment Period     | 06/11/2018 - 07/02/2018 |                 |        |      |
| Attach required documentation fo                                                                                                    | r your life event (birth certificate, marriage ce | rtificate, etc.) below. Click here for a list of required documents.      |                                              |                       |                         |                 |        |      |
| Click HERE to attach your                                                                                                    | documents.                                        |                                                                           |                                              |                       |                         |                 |        |      |
| You must supply the required doo                                                                                                    | cumentation within the enrollment period liste    | d above in order for your enrollment to be accepted and processed. Enroll | ments will be suspended until required docur | nentation is received | d.                      |                 |        |      |
|                                                                                                    |                                                   |                                                                           |                                              |                       |                         |                 |        |      |
| A Person Enrollments                                                                                                    |                                                   |                                                                           |                                              |                       |                         |                 |        |      |
| 12 · · · ·                                                                                                    |                                                   |                                                                           |                                              |                       |                         |                 |        |      |
| Details Plan and Option                                                                                                    |                                                   |                                                                           |                                              |                       |                         |                 |        |      |
| LCPS Active Benefits -                                                                                                    | Vision - Davis Vision - Employee + Spouse         |                                                                           |                                              |                       |                         |                 |        |      |
| LCPS Active Benefits -                                                                                                    | Dental - Delta Dental - Employee + Spouse         |                                                                           |                                              |                       |                         |                 | 13     |      |
| LCPS Active Benefits -                                                                                                    | Medical - Cigna High Deductible Health Plan       | (HDHP) + Express Scripts - Employee + Spouse                              |                                              |                       |                         |                 |        |      |
| <                                                                                                    |                                                   |                                                                           |                                              |                       |                         |                 |        | >    |
| Attachments                                                                                                    |                                                   |                                                                           |                                              |                       |                         |                 |        |      |
|                                                                                                    |                                                   |                                                                           |                                              |                       |                         |                 |        |      |
|                                                                                                    |                                                   |                                                                           |                                              |                       |                         |                 |        |      |
| and the second second sec |                                                   |                                                                           |                                              |                       |                         |                 |        |      |
| search                                                                                                    |                                                   |                                                                           |                                              |                       |                         |                 |        |      |
| Go<br>Go                                                                                                    | sensitive                                         |                                                                           |                                              |                       |                         |                 |        |      |
| Show More Search Option                                                                                                    | nd .                                              |                                                                           |                                              |                       |                         |                 |        |      |
|                                                                                                    |                                                   |                                                                           |                                              |                       |                         |                 |        |      |
| The Top D                                                                                                    | 1. d C. d 1 - 10 - 10 - 10 - 1                    | all de dille a lle de Dille Dille Dille Cart                              |                                              |                       |                         |                 |        |      |
| Little Type Desc                                                                                                    | cription Category Last Updated By Las             | at Updated Usage Update Detete Publish to Catalog                         |                                              |                       |                         |                 |        |      |
| No results found                                                                                                    |                                                   |                                                                           |                                              |                       |                         |                 |        |      |
| No results found.                                                                                                    |                                                   |                                                                           |                                              |                       |                         |                 |        |      |

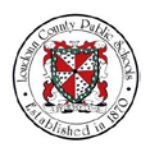

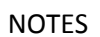

56. Finally we will discuss how to Upload Proof of your life event.

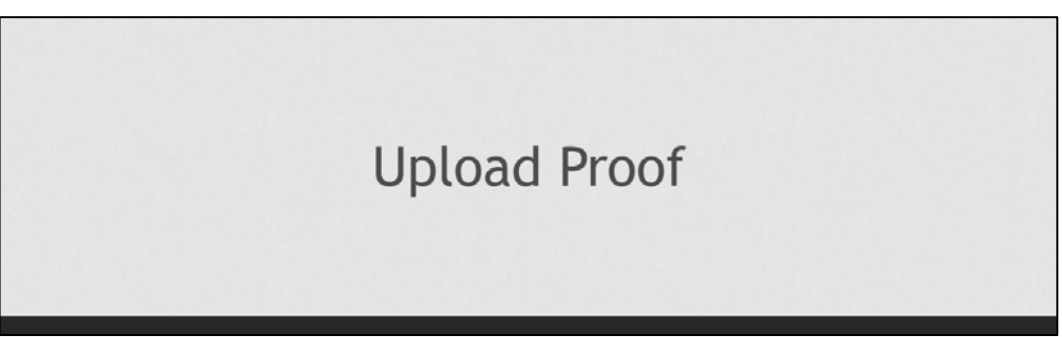

57. To show that your life event is eligible for benefits coverage, you must provide proof of the event. To attach your documentation select the **HERE** link from the Attachments page.

| ACLE LCPS Employee Sell Service                                      |                                                                          |                                                    | â              | 0                      | * 3                      | ê 🥐                        | Logged In    | As ETEST |    |
|----------------------------------------------------------------------|--------------------------------------------------------------------------|----------------------------------------------------|----------------|------------------------|--------------------------|----------------------------|--------------|----------|----|
| s Enrollment Current Benefits                                        |                                                                          |                                                    |                |                        |                          |                            |              |          |    |
| Update Enrollments                                                   | Cover Dependents                                                         | Attachments                                        |                |                        |                          | Confirmatio                | in Statement |          |    |
| chments                                                              | link                                                                     |                                                    |                |                        | 110220.01-0              |                            |              | Back     | Ne |
| Select the HERE                                                      | IIIIK.                                                                   |                                                    | Enrol          | Program<br>ment Period | LCPS Activ<br>06/11/2018 | e Benefits<br>- 07/02/2018 |              |          |    |
| required ocumentation for your life event (birth certificate, marria | age certificate, etc.) below. Click here for a list of required document | nts.                                               |                |                        |                          |                            |              |          |    |
| HERE to attach your documents.                                       |                                                                          |                                                    |                |                        |                          |                            |              |          |    |
| ust shipply the required documentation within the enrollment period  | d listed above in order for your enrollment to be accepted and pro-      | essed. Enrollments will be suspended until require | ed documentati | on is receive          | 1                        |                            |              |          |    |
| arson Enrollmente                                                    |                                                                          |                                                    |                |                        |                          |                            |              |          |    |
| eraon Enronnenta                                                     |                                                                          |                                                    |                |                        |                          |                            |              |          |    |
|                                                                      |                                                                          |                                                    |                |                        |                          |                            |              |          |    |
| ils Plan and Option                                                  |                                                                          |                                                    |                |                        |                          |                            |              |          |    |
| LCPS Active Benefits - Vision - Davis Vision - Employee + Spo        | buse                                                                     |                                                    |                |                        |                          |                            |              |          |    |
| LCPS Active Benefits - Dental - Delta Dental - Employee + Spo        | ouse                                                                     |                                                    |                |                        |                          |                            |              |          |    |
| LCPS Active Bonefits - Medical - Cigna High Deductible Health        | h Plan (HDHP) + Express Scripts - Employee + Spouse                      |                                                    |                |                        |                          |                            |              |          |    |
|                                                                      |                                                                          |                                                    |                |                        |                          |                            |              |          | )  |
| attachments                                                          |                                                                          |                                                    |                |                        |                          |                            |              |          |    |
|                                                                      |                                                                          |                                                    |                |                        |                          |                            |              |          |    |
|                                                                      |                                                                          |                                                    |                |                        |                          |                            |              |          |    |
|                                                                      |                                                                          |                                                    |                |                        |                          |                            |              |          |    |
| arch                                                                 |                                                                          |                                                    |                |                        |                          |                            |              |          |    |
| te that the search is case insensitive                               |                                                                          |                                                    |                |                        |                          |                            |              |          |    |
| Show More Search Options                                             |                                                                          |                                                    |                |                        |                          |                            |              |          |    |
|                                                                      |                                                                          |                                                    |                |                        |                          |                            |              |          |    |
|                                                                      |                                                                          | 0                                                  |                |                        |                          |                            |              |          |    |
|                                                                      |                                                                          |                                                    |                |                        |                          |                            |              |          |    |
| le Type Description Category Last Updated B                          | ly Last Updated Usage Update Delete Publish to Catalog                   |                                                    |                |                        |                          |                            |              |          |    |
| tle Type Description Category Last Updated By<br>results found.      | ly Last Updated Usage Update Delete Publish to Catalog                   |                                                    |                |                        |                          |                            | _            |          |    |

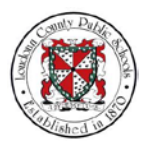

58. A webpage for the Loudoun County Public Schools opens and displays the LCPS Benefits Form. This webpage allows you to upload documents. Select the **PID** field.

|                  | Janene Derreikos                    |                                                                        |                                             |              |               |                        |          |
|------------------|-------------------------------------|------------------------------------------------------------------------|---------------------------------------------|--------------|---------------|------------------------|----------|
| G                | http://mmusht2/Forms/ICBSBen        | diteEnom                                                               | - C Saarch                                  | 0.0          |               |                        |          |
|                  | New Submission ×                    |                                                                        | C   Martin                                  | × 1 m        | Post from     | Confirmation Statement |          |
| tachment: Fil    | e Edit View Favorites Tools Help    |                                                                        |                                             | 🗙 📆 Convert  | - Belect      |                        | Back Neg |
|                  | 🕱 Loudoun County Public S 🗿 Dev 🗿 I | ICMDVPCH 🗿 iRecruitment Visitor Ho                                     | m 🗃 TRNG 📄 UAT - External 📄 UAT Interna     | I 🗃 UAT iRec | ouram LCPS    | Active Benefits        |          |
|                  |                                     |                                                                        |                                             |              | Period 06/11/ | 2018 - 07/02/2018      |          |
| ch required dec  |                                     |                                                                        |                                             |              |               |                        |          |
| k HERE to a      |                                     | -                                                                      |                                             |              |               |                        |          |
| must supply to   | LOUDOUN CO                          | UNTY LCPS Bene                                                         | Select the PID field.                       |              | beved         |                        |          |
|                  | Public Scho                         | 011                                                                    |                                             |              |               |                        |          |
| Person En        |                                     |                                                                        |                                             |              |               |                        |          |
| 250              | PID*                                |                                                                        |                                             |              |               |                        |          |
| ails Plan ar     | Last Name*                          | - 0                                                                    |                                             |              |               |                        |          |
| LCPS A           | Lust Hume                           |                                                                        |                                             |              |               |                        |          |
| LCPS AN          | Full Name                           |                                                                        |                                             |              |               |                        |          |
| LODE A           | Email                               |                                                                        |                                             |              |               |                        |          |
| LUPSAL           |                                     |                                                                        |                                             |              |               |                        |          |
|                  | Select Your                         | New Hire                                                               |                                             |              |               |                        |          |
| Attachmer        | Qualifying Life Event               | Open Enrollment                                                        |                                             |              |               |                        |          |
|                  |                                     | Birth/Adoption                                                         |                                             |              |               |                        |          |
|                  |                                     | <ul> <li>Marriage</li> <li>Bacama Banafite Eligible (ex. p)</li> </ul> | art time to full time)                      |              |               |                        |          |
| earch            |                                     | <ul> <li>Employee/Dependent Loses Ot</li> </ul>                        | her Coverage (This means Enrolling in any L | CPS          |               |                        |          |
| ote that the set |                                     | health plan)                                                           |                                             | 19/10        |               |                        |          |
| Go               |                                     | ) Employee/Dependent Gains Ott                                         | her Coverage (This means dropping any LCF   | PS           |               |                        |          |
| Show More        |                                     | health plan)                                                           |                                             |              | ¥             |                        |          |
|                  |                                     | ) Divorce                                                              |                                             |              |               |                        |          |

59. In that field type in "999999."

| terns Enrolment Current | Benefits                                                                                                    |                                                                                   |                                      |             |            |                               |                 |      |     |
|-------------------------|----------------------------------------------------------------------------------------------------|-----------------------------------------------------------------------------------|--------------------------------------|-------------|------------|-------------------------------|-----------------|------|-----|
| 60                      | http://imgweb02/Forms/LCPSBe                                                                                   | nefitsForm                                                                        | - C Search                           | -<br>0 + (  | □ ×        |                               | -0              |      |     |
| C New Su                | bmission ×                                                                                                    |                                                                                   |                                      |             |            | Confirm                       | ation Statement |      |     |
| ttachment: File Edit    | View Favorites Tools Help                                                                                      |                                                                                   |                                      | x 📆 Convert | • 🚮 Select |                               |                 | Back | Ne; |
| 🎪 🕱 Lo                  | udoun County Public S 🗿 Dev 🗿                                                                                  | HCMDVPCH @ iRecruitment Visitor Hom                                               | TRNG ∂ UAT - External 🤕 UAT Internal | UAT iRec    |            | ogram LCPS Active Benefits    |                 |      |     |
|                         |                                                                                                    |                                                                                   |                                      |             |            | Period 06/11/2018 - 07/02/201 | 3               |      |     |
| ach required doc        |                                                                                                    |                                                                                   |                                      |             |            |                               |                 |      |     |
| ick HEDE to a           |                                                                                                    |                                                                                   |                                      |             |            |                               |                 |      |     |
| ICK HERE ID S           | LOUDOUN C                                                                                                    | LCPS Bene Type                                                                    | in "999999 "                         |             |            |                               |                 |      |     |
| u must supply th        | Public Scho                                                                                                    | Турс                                                                              | III 000000.                          |             |            | aceived.                      |                 |      |     |
| Person En               |                                                                                                    |                                                                                   |                                      |             |            |                               |                 |      |     |
|                         | PID*                                                                                                    | 699999                                                                            |                                      |             |            |                               |                 |      |     |
| 1250                    |                                                                                                    |                                                                                   |                                      |             |            |                               |                 |      |     |
| Mails Plan and          | Last Name <sup>-</sup>                                                                                         |                                                                                   |                                      |             |            |                               |                 |      |     |
| LUPS AC                 | Full Name                                                                                                    |                                                                                   |                                      |             |            |                               |                 |      |     |
| LCPS Ad                 | ( and the second second second second second second second second second second second second second second se |                                                                                   |                                      |             |            |                               |                 |      |     |
| LCPS Ad                 | Email                                                                                                    |                                                                                   |                                      |             |            |                               |                 |      |     |
| <                       | Select Your                                                                                                    | New Hire                                                                          |                                      |             |            |                               |                 |      | 13  |
| Attachmer               | Qualifying Life Event                                                                                          | O Open Enrollment                                                                 |                                      |             |            |                               |                 |      |     |
|                         |                                                                                                    | <ul> <li>Birth/Adoption</li> </ul>                                                |                                      |             |            |                               |                 |      |     |
|                         |                                                                                                    | <ul> <li>Marriage</li> </ul>                                                      |                                      |             |            |                               |                 |      |     |
| Farmh                   |                                                                                                    | Became Benefits Eligible (ex. part-time t     Employee Dependent Lesses Other Com | to full-time)                        | 000         |            |                               |                 |      |     |
| Search                  |                                                                                                    | () Employee/Dependent Loses Oner Cove<br>health plan)                             | erage (This means Enrolling in any E | CPS         |            |                               |                 |      |     |
| Go                      |                                                                                                    | O Employee/Dependent Gains Other Cove                                             | erage (This means dropping any LCF   | s           |            |                               |                 |      |     |
| > Show More             |                                                                                                    | health plan)                                                                      |                                      |             |            |                               |                 |      |     |
|                         |                                                                                                    | O Divorce                                                                         |                                      |             |            |                               |                 |      |     |

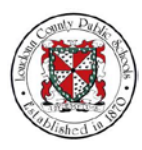

60. Then select the Last Name field.

| Confirmation Statement<br>Back: Neg<br>DCP5 Active Senalts<br>8/41/2018 - 07/02/2018 |
|--------------------------------------------------------------------------------------|
| Bock Nex<br>LCP5 Active Benefits<br>86/11/2018 - 07/02/2018                          |
|                                                                                      |
|                                                                                      |
|                                                                                      |
|                                                                                      |
|                                                                                      |
| >                                                                                    |
|                                                                                      |
|                                                                                      |

61. Type in the last name "Test."

|                    |                                |                                                                                                    | - n x              | 1        |                         |         |       |
|--------------------|--------------------------------|----------------------------------------------------------------------------------------------------|--------------------|----------|-------------------------|---------|-------|
| Ge                 | http://imgweb02/Forms/LCPSBe   | refitsForm + C Search.                                                                                                    | - L ^              |          |                         |         |       |
| S New S            | Submission ×                   |                                                                                                    |                    |          | Confirmation Sta        | atement |       |
| ttachment: File Ed | it View Favorites Tools Help   | × e                                                                                                    | Convert - 🚮 Select |          |                         | Bac     | K Ne; |
| 1 × L              | oudoun County Public S 🗿 Dev 🗿 | HCMDVPCH 🧃 iRecruitment Visitor Hom 👩 TRNG 🗿 UAT - External 🗿 UAT Internal 🗿 UAT iRec                                               |                    | ogram    | LCPS Active Benefits    |         |       |
|                    |                                |                                                                                                    |                    | Period   | 06/11/2018 - 07/02/2018 |         |       |
| tach required doc  |                                |                                                                                                    |                    |          |                         |         |       |
| ick HERE to a      |                                |                                                                                                    |                    |          |                         |         |       |
| ICK HERE ID S      | 1 Climate For Sure             | LCPS Benefits Form                                                                                                    |                    |          |                         |         |       |
| o must suppy th    | Public Sch                     | 511                                                                                                    |                    | sceived. |                         |         |       |
| Person En          |                                | Type in "Test."                                                                                                    |                    |          |                         |         |       |
|                    | PID*                           | 999999                                                                                                    |                    |          |                         |         |       |
| 1250               | the second second              |                                                                                                    | -                  |          |                         |         |       |
| etails Plan and    | Last Name -                    | Test                                                                                                    |                    |          |                         |         |       |
| F LUPS Ad          | Full Name                      |                                                                                                    |                    |          |                         |         |       |
| LCPS Ad            |                                |                                                                                                    |                    |          |                         |         |       |
| LCPS Ad            | Email                          |                                                                                                    |                    |          |                         |         |       |
| <                  | Select Your                    | New Hire                                                                                                    |                    |          |                         |         | ,     |
| Attachmer          | Qualifying Life Event          | O Open Enrollment                                                                                                    |                    |          |                         |         |       |
|                    |                                | <ul> <li>Birth/Adoption</li> </ul>                                                                                                  |                    |          |                         |         |       |
|                    |                                | O Marriage                                                                                                    |                    |          |                         |         |       |
| Search             |                                | Became Benefits Eligible (ex. part-time to full-time)     Employee/Dependent Loses Other Coverage (This means Enrolling in any LCPS |                    |          |                         |         |       |
| Note that the set  |                                | health plan)                                                                                                    |                    |          |                         |         |       |
| Go                 |                                | C Employee/Dependent Gains Other Coverage (This means dropping any LCPS)                                                            |                    |          |                         |         |       |
| Show More          |                                | health plan)                                                                                                    |                    |          |                         |         |       |
|                    |                                | O Divorce                                                                                                    |                    |          |                         |         |       |

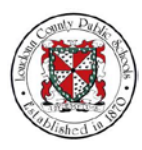

## 62. Now select the Full Name field.

| enents Enrollment   | Current Benefits                    |                                    |                                     |                               |           |                |                         |           |
|---------------------|-------------------------------------|------------------------------------|-------------------------------------|-------------------------------|-----------|----------------|-------------------------|-----------|
|                     | Color Manual Cost                   | analiteEcom                        |                                     | + C Search                    | 0 *       | 日 X<br>(公務)(2) |                         |           |
|                     | New Submission ×                    |                                    |                                     | C   Martin                    | -         |                | Confirmation Statement  |           |
| Attachment          | File Edit View Favorites Tools Help |                                    |                                     |                               | 🗶 📆 Conve | ert 💌 🚮 Select |                         | Back Next |
|                     | 🍰 🕱 Loudoun County Public S 🗿 Dev 🗃 | HCMDVPCH 🗿 iRecrui                 | ment Visitor Hom 🗿 TRNG 🧃           | UAT - External 🙆 UAT Internal | JUAT iRec | ogram          | LCPS Active Benefits    |           |
|                     |                                     |                                    |                                     |                               |           | Period         | 06/11/2018 - 07/02/2018 |           |
| Attach required doc |                                     |                                    |                                     |                               |           |                |                         |           |
| Click HERE to a     |                                     |                                    | and the second second               |                               |           |                |                         |           |
| You must supply th  | 10 LOUDOUN C                        | COUNTY                             | Benefits Form                       |                               |           | Reiver         |                         |           |
|                     | Public Sch                          | lools                              |                                     |                               |           |                |                         |           |
| A Person En         |                                     |                                    |                                     |                               |           |                |                         |           |
| Mark                | PID*                                | 999999                             | Select th                           | e Full Name fi                | ield      |                |                         |           |
| Dotails Plan and    | Last Name*                          | Test                               | ociede ti                           | ie i un nume n                | ciu.      |                |                         |           |
| ▶ LCPS Act          | Lust Hallo                          | liesy                              |                                     |                               |           |                |                         |           |
| h 1000 Art          | Full Name                           |                                    |                                     |                               |           |                |                         |           |
| b Long La           | Email                               | 1                                  |                                     |                               |           |                |                         |           |
| P LUPS AD           | Entan                               |                                    |                                     |                               |           |                |                         |           |
|                     | Select Your                         | <ul> <li>New Hire</li> </ul>       |                                     |                               |           |                |                         | /         |
| Attachmer           | Qualifying Life Event               | Open Enrollment                    |                                     |                               |           |                |                         |           |
|                     |                                     | <ul> <li>Birth/Adoption</li> </ul> |                                     |                               |           |                |                         |           |
|                     |                                     | Marriage     Recame Benefite       | Eligible (ex. part time to full tim | (a)                           |           |                |                         |           |
| Search              |                                     | Employee/Depen                     | tent Loses Other Coverage (Th       | ns means Enrolling in any LC  | CPS       |                |                         |           |
| Note that the sea   |                                     | health plan)                       |                                     |                               | 22.2      |                |                         |           |
| Go                  |                                     | <ul> <li>Employee/Depen</li> </ul> | dent Gains Other Coverage (Th       | is means dropping any LCP     | S         |                |                         |           |
| Show More           |                                     | health plan)                       |                                     |                               |           | ¥.             |                         |           |
|                     |                                     | O Divorce                          |                                     |                               |           | 10             |                         |           |

63. From the drop-menu list select **Test, Employee A**.

| ( <del>\</del> )0    | Http://imgweb02/Forms/LCPSBe              | melitsForm                                                         | + C Search                                  | - ロ ×<br>タ・ 命令帝 **     | 0                           |         |
|----------------------|-------------------------------------------|--------------------------------------------------------------------|---------------------------------------------|------------------------|-----------------------------|---------|
| ttachment: File Edit | bmission × 🛄<br>View Favorites Tools Help |                                                                    |                                             | x 📆 Convert 👻 🚮 Select | Continuation Statement      | Back Ne |
| 👍 🛎 Lou              | idoun County Public S 🗿 Dev 🧃             | HCMDVPCH 🗿 iRecruitment Visitor Hom                                | 🗿 TRNG 🗿 UAT - External 🗿 UAT Internal      | a UAT iRec og          | ram LCPS Active Benefits    |         |
|                      |                                           |                                                                    |                                             |                        | nod 06/11/2018 - 07/02/2018 |         |
| ach required doc     |                                           |                                                                    |                                             |                        |                             |         |
| ick HERE to a        | COMMENT                                   | LCPS Benefits F                                                    | Form                                        |                        | and a second                |         |
| o most supply an     | Public Sch                                | ools                                                               |                                             |                        | av du                       |         |
| Person En            |                                           | Terrer                                                             |                                             |                        |                             |         |
| 2000                 | PID                                       | 999999                                                             |                                             |                        |                             |         |
| etails Plan and      | Last Name*                                | Test                                                               | Select Test, Employee                       | Α.                     |                             |         |
| LCPS Act             | Full Name                                 |                                                                    |                                             |                        |                             |         |
| LCPS Ad              | Email                                     | Test, Admin B                                                      |                                             |                        |                             |         |
| <                    |                                           | Test, Employee                                                     |                                             |                        |                             | ;       |
| Attachmer            | Qualifying Life Even:                     | Test, Exam Wed                                                     |                                             |                        |                             |         |
| Autominer            |                                           | Test, Finals N<br>Test, Pop Quiz                                   |                                             |                        |                             |         |
|                      | . L                                       | C mannage                                                          |                                             |                        |                             |         |
| Search               |                                           | <ul> <li>Employee/Dependent Loses Other</li> </ul>                 | er Coverage (This means Enrolling in any LC | PS                     |                             |         |
| Note that the sea    |                                           | health plan)                                                       |                                             |                        |                             |         |
| Go<br>b. Show More   |                                           | <ul> <li>Employee/Dependent Gains Othe<br/>health plan)</li> </ul> | r Coverage (This means dropping any LCPS    |                        |                             |         |
|                      |                                           | O Divorce                                                          |                                             |                        |                             |         |

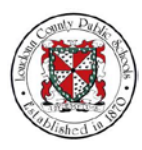

64. Then verify that your Email address appears.

| enefits Enrollment  | Current Benefits                                                                                                    |                                             |                             |                                  |               |           |                        |          |
|---------------------|----------------------------------------------------------------------------------------------------|---------------------------------------------|-----------------------------|----------------------------------|---------------|-----------|------------------------|----------|
|                     |                                                                                                    |                                             |                             |                                  | - 1           |           |                        |          |
| (                   | (=) (=) (=) http://imgweb02/Forms/LCPSI                                                                                                    | SenefitsForm                                | - C                         | Search                           | P- @          | 습 🖗 🥮 🚽   | 0                      |          |
|                     | 🚰 New Submission 🛛 🛪 🎦                                                                                                    |                                             |                             |                                  | 1.0           |           | Confirmation Statement |          |
| Attachment          | File Edit View Favorites Tools Help                                                                                                    |                                             |                             | 3                                | c 📆 Convert 🔹 | Select    |                        | Back Nex |
|                     | 🍰 🕷 Loudoun County Public S 🗿 Dev 🕯                                                                                                    | HCMDVPCH iRecruitment Visit                 | tor Hom 🗃 TRNG 🗿 UAT - E    | ternal 🗿 UAT Internal 🗿 UAT iRei | ¢             | ogram LC  | PS Active Benefits     |          |
| _                   |                                                                                                    |                                             |                             |                                  |               | Period 06 | 11/2018 - 07/02/2018   |          |
| Attach required doc |                                                                                                    |                                             |                             |                                  |               |           |                        |          |
| Click HERE to a     |                                                                                                    |                                             | fite Form                   |                                  |               |           |                        |          |
| You must supply th  | (100 LOUDOUN                                                                                                    | COUNTY                                      |                             |                                  |               | aceived.  |                        |          |
|                     | Public Se                                                                                                    | bools                                       |                             |                                  |               |           |                        |          |
| A Person En         |                                                                                                    |                                             |                             |                                  |               |           |                        |          |
| Mana.               | PID*                                                                                                    | 999999                                      |                             |                                  |               |           |                        |          |
| Details Plan and    | Last Name*                                                                                                    | Test                                        | 11 15 F                     |                                  |               |           |                        |          |
| LCPS Add            | and the second second se | ites.                                       | verity Ema                  | II.                              | _             |           |                        |          |
| LCPS Ad             | Full Name                                                                                                    | Test, Employee A                            | X                           |                                  |               |           |                        |          |
| ICPS Ad             | Email                                                                                                    | etest18@su.edu                              |                             |                                  | _             |           |                        |          |
| <                   |                                                                                                    |                                             |                             |                                  |               |           |                        | >        |
|                     | Select Your                                                                                                    | <ul> <li>New Hire</li> </ul>                | G                           |                                  |               |           |                        |          |
| Attachmer           | Qualitying Life Even                                                                                                    | Open Enrollment                             |                             |                                  |               |           |                        |          |
|                     |                                                                                                    | Marriage                                    |                             |                                  |               |           |                        |          |
|                     |                                                                                                    | Became Benefits Eligible (                  | ex part-time to full-time)  |                                  |               |           |                        |          |
| Search              |                                                                                                    | O Employee/Dependent Los                    | es Other Coverage (This mea | ns Enrolling in any LCPS         |               |           |                        |          |
| Note that the sea   |                                                                                                    | health plan)                                |                             |                                  |               |           |                        |          |
| Go                  |                                                                                                    | <ul> <li>Employee/Dependent Gair</li> </ul> | ns Other Coverage (This mea | ns dropping any LCPS             |               |           |                        |          |
| Show More           |                                                                                                    | O Divorce                                   |                             |                                  |               |           |                        |          |
|                     |                                                                                                    | () Dirorce                                  | 1.0                         |                                  |               |           |                        |          |

65. Now you must select your qualifying life event. For this example select Marriage.

| 00                   |                                                                                                    |          |
|----------------------|----------------------------------------------------------------------------------------------------|----------|
| New Sul              | http://mgweb02Form/LCPSEnetHsForm + C Search D+ (2) 12 (2)  confirmation Statement ission ×                                                                                                    |          |
| ttachment: File Edit | liew Favorites Tools Help X 📆 Convert + 🕵 Select                                                                                                    | Back Neg |
| 🍰 🛎 Lou              | un County Public S a Dev a HCMDVPCH a Recruitment Visitor Hom a TRNG a UAT - External a UAT Internal a UAT internal a UAT internal a UAT |          |
|                      |                                                                                                    |          |
| ach required doc     |                                                                                                    |          |
| u must supply th     | LCPS Benefits Form                                                                                                    |          |
| Damas Fr             | Public Schools                                                                                                    |          |
| Person En            | PID* 999999                                                                                                    |          |
| (2 15 <b>\$</b>      |                                                                                                    |          |
| LCPS Act             | Last Name Test                                                                                                    |          |
| LCPS Ad              | Full Name Test, Employee A X                                                                                                    |          |
| LCPS Ad              | Email etesti8@su Select Marriage                                                                                                    |          |
| <                    | Select Your YAN YA                                                                                                    | >        |
| Attachmer            | Qualifying Life Even Or Fenrolment                                                                                                    |          |
|                      | Marriage                                                                                                    |          |
|                      | Became benefits Eligible (ex. part-time to full-time)                                                                                                    |          |
| Search               | <ul> <li>Employee/Dependent Loses Other Coverage (This means Enrolling in any LCPS<br/>health plan)</li> </ul>                                                                                                    |          |
| Go                   | Employee/Dependent Gains Other Coverage (This means dropping any LCPS                                                                                                    |          |
| Show More            | neann pan)                                                                                                    |          |
|                      |                                                                                                    |          |

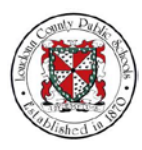

66. Use the scrollbar to navigate down the window.

|                     |                              |                                                                             |                                            | - 0                | ×          |                        |        |
|---------------------|------------------------------|-----------------------------------------------------------------------------|--------------------------------------------|--------------------|------------|------------------------|--------|
| (¢)@                | http://imgweb02/Forms/LCP    | PSBenefitsForm                                                              | - C Search                                 | P- @ \$            |            | 0                      |        |
| 🖉 New Si            | ubmission × []               |                                                                             |                                            |                    |            | Confirmation Statement |        |
| ttachment: File Edi | t View Favorites Tools Help  | P                                                                           |                                            | 🗴 📆 Convert 🝷 🚮 Se | elect      |                        | Back N |
| 🤹 🛎 La              | oudoun County Public S 🗿 Dev | HCMDVPCH @ iRecruitment Visitor Hom @ TRN                                   | G 🕘 UAT - External 🗿 UAT Internal 🗿 UAT iB | lec                | ogram LCI  | PS Active Benefits     |        |
|                     |                              |                                                                             |                                            |                    | Period 06/ | 11/2018 - 07/02/2018   |        |
| ttach required doc  |                              |                                                                             |                                            |                    |            |                        |        |
| lick HERE to a      |                              |                                                                             |                                            |                    |            |                        |        |
| ou must supply th   | LOUDOUX                      | N COUNTY                                                                    |                                            |                    | aceived    |                        |        |
|                     | Public S                     | ichools                                                                     |                                            |                    |            |                        |        |
| Person En           |                              |                                                                             |                                            |                    |            |                        |        |
| 1                   | PID*                         | 999999                                                                      | Lise the scrol                             | llhar to           | 1.0        |                        |        |
| a at Lin spr        | 1                            |                                                                             | navigate down th                           | no window          |            |                        |        |
| LCRS Ad             | Last Name                    | Test                                                                        | (navigate down ti                          | ie window.         |            |                        |        |
| P LOPS AL           | Full Name                    | Test, Employee A                                                            |                                            |                    |            |                        |        |
| LCPS Ad             |                              |                                                                             |                                            |                    | 1          |                        |        |
| LCPS Ad             | Email                        | etest18@su.edu                                                              |                                            |                    |            |                        |        |
| <                   | Select Your                  | <ul> <li>New Hire</li> </ul>                                                |                                            |                    |            |                        |        |
| Attachmer           | Qualifying Life Eve          | ent 🕐 Open Enrollment                                                       |                                            |                    |            |                        |        |
|                     |                              | <ul> <li>Birth/Adoption</li> </ul>                                          | ~~~~~                                      |                    |            |                        |        |
|                     |                              | Marriage                                                                    |                                            |                    | 1.0        |                        |        |
| for the second      |                              | <ul> <li>Became Benefits Eligible (ex: part-time to full</li> </ul>         | II-time)                                   |                    |            |                        |        |
| search              |                              | <ul> <li>Employee/Dependent Loses Other Coverag<br/>health nian)</li> </ul> | e (This means Enrolling in any LCPS        |                    |            |                        |        |
| Go                  |                              | <ul> <li>Employee/Dependent Gains Other Coverage</li> </ul>                 | e (This means dropping any LCPS            |                    |            |                        |        |
| Show More           |                              | health plan)                                                                |                                            |                    |            |                        |        |
|                     |                              | <ul> <li>Divorce</li> </ul>                                                 |                                            |                    |            |                        |        |

67. Select **Yes** to show that you are adding a spouse.

|                   |                           |                                                               |                                        | -              |           |                        |         |
|-------------------|---------------------------|---------------------------------------------------------------|----------------------------------------|----------------|-----------|------------------------|---------|
| <u>(</u> (+)@     | http://imgweb02/Forms/LCP | SBenefitsForm                                                 | - C Search                             | ρ- 6           | ) ☆ 母 🙂 🚽 | Confirmation Statement |         |
| ttachment ray ray | bmission × 🛄              |                                                               |                                        | vi Branna      | - Statest | Commission Statement   | Death M |
|                   | udoun County Public S Dev | HCMDVPCH a iRecruitment Visitor                               | Hom 🗿 TRNG 🗿 UAT - External 🗿 UAT Inte | mal @ UAT iRec | ogram L   | CPS Active Benefits    | DOCK N  |
|                   | Select Your               | New Hire                                                      |                                        |                | Period 0  | 5/11/2018 - 07/02/2018 |         |
| ach required doc  | Qualifying Life Even      | nt 🕜 Open Enrollment                                          |                                        |                | 1         |                        |         |
| ick HERE to a     |                           | <ul> <li>Birth/Adoption</li> </ul>                            |                                        |                |           |                        |         |
|                   |                           | Marriage                                                      |                                        |                | and a     |                        |         |
| o most supply an  |                           | Became Benefits Eligible (ex.     Employee Benerits Eligible) | part-time to full-time)                | VLCPS          | SCOVED.   |                        |         |
| Person En         |                           | health pla Select V                                           | loc                                    | y coro         |           |                        |         |
| 10                |                           | O Employ                                                      | age (This means dropping any L         | .CPS           |           |                        |         |
| tails Plan and    |                           | healtr plan)                                                  |                                        |                |           |                        |         |
| LCPS Act          |                           | O Dyorce                                                      |                                        |                |           |                        |         |
| LCPS Art          | Are you adding or         | 6 Yes                                                         |                                        |                |           |                        |         |
| LODE Ad           | removing a spouse         | 7 U NU                                                        |                                        |                |           |                        |         |
| LUFS AG           | Are you adding or         | O Yes                                                         |                                        |                |           |                        | ,       |
|                   | removing a                | O No                                                          |                                        |                |           |                        |         |
| Attachmer         | dependent?*               |                                                               |                                        |                |           |                        |         |
|                   | Signature                 | Sign                                                          |                                        |                |           |                        |         |
| Search            | Date                      | Date captured on form submission                              | n                                      |                |           |                        |         |
| Note that the set |                           |                                                               |                                        |                |           |                        |         |
| Go                | Submit                    |                                                               |                                        |                |           |                        |         |
| Show More         |                           |                                                               |                                        |                | ~         |                        |         |
|                   |                           |                                                               |                                        |                | 10        |                        |         |

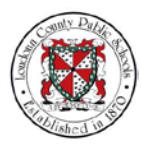

68. Select **No** to show that you are not removing a dependent.

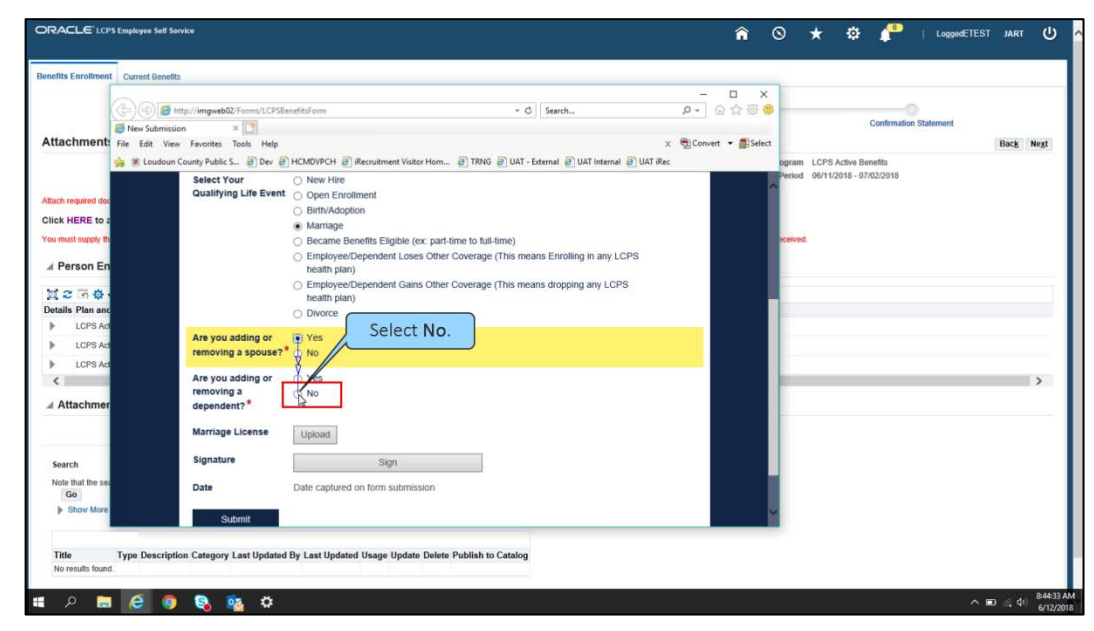

69. Select **Upload** to attach your proof document.

|                                                                                                    |                              |                                                               |                                |                                  | -          |             |                            |                   |
|----------------------------------------------------------------------------------------------------|------------------------------|---------------------------------------------------------------|--------------------------------|----------------------------------|------------|-------------|----------------------------|-------------------|
| ((†)(e                                                                                                    | http://imgweb02/Forms/LCP    | SBenefitsForm                                                 | - (                            | 3 Search                         | P - 6      | 合 徑 🙂 👘     | Confirmation Stalement     |                   |
| ttachmont S New S                                                                                                    | iubmission × 🛄               |                                                               |                                |                                  |            |             | Commandi Statement         | The second second |
| Attachmenta Hie Ed                                                                                                    | it View Favorites Tools Help | Buckburch Burnham                                             | TRUC DUAT                      | Laura Butthanna Buata            | x gronvert | • BH select |                            | Back N            |
| 38 8 0                                                                                                    | Select Your                  | New Hire                                                      | Stor Hom. 2 INNO 2 OAT         | External 2 DAI Internal 2 DAI In | Nec.       | ogra        | od 06/11/2018 - 07/02/2018 |                   |
|                                                                                                    | Qualifying Life Eve          | nt Open Enrollment                                            |                                |                                  |            |             |                            |                   |
| tach required doc                                                                                                    |                              | O Birth/Adoption                                              |                                |                                  |            |             |                            |                   |
| lick HERE to a                                                                                                    |                              | <ul> <li>Marriage</li> </ul>                                  |                                |                                  |            |             |                            |                   |
| ou must supply th                                                                                                    |                              | <ul> <li>Became Benefits Eligible</li> </ul>                  | e (ex: part-time to full-time) |                                  |            | scelv       | ed.                        |                   |
| Person En                                                                                                    |                              | <ul> <li>Employee/Dependent L</li> <li>booth plan)</li> </ul> | oses Other Coverage (This me   | eans Enrolling in any LCPS       |            |             |                            |                   |
| I I GIGGIT EN                                                                                                    |                              | Employee/Dependent G                                          | aine Ofher Coverage (This me   | ane dropping any LCDS            |            |             |                            |                   |
| 1 2 13 <b>0</b>                                                                                                    |                              | health plan)                                                  | dina Onici Goverage (Thia the  | and dropping any cor o           |            |             |                            |                   |
| etails Plan and                                                                                                    |                              | <ul> <li>Divorce</li> </ul>                                   |                                |                                  |            |             |                            |                   |
| LCPS Ad                                                                                                    | Are you adding or            | (iii) Mast                                                    |                                |                                  |            |             |                            |                   |
| LCPS Ad                                                                                                    | removing a spouse            | * O NO                                                        |                                |                                  |            |             |                            |                   |
| LCPS Ad                                                                                                    |                              | Colo                                                          | at Unional                     |                                  |            |             |                            |                   |
| <                                                                                                    | Are you adding or            | O Yes Sele                                                    | ct Upload.                     |                                  |            |             |                            | 2                 |
| / Attachmer                                                                                                    | dependent?*                  | ~~~~~~~~~~~~~~~~~~~~~~~~~~~~~~~~~~~~~~~                       |                                |                                  | _          |             |                            |                   |
|                                                                                                    | Marriage License             | Upske                                                         |                                |                                  |            |             |                            |                   |
| Search                                                                                                    | Signature                    | Sign                                                          |                                |                                  |            |             |                            |                   |
| Note that the sec                                                                                                    | Date                         | Date captured on form sub                                     | mission                        |                                  |            | - H.        |                            |                   |
| Show More                                                                                                    |                              |                                                               |                                |                                  |            |             |                            |                   |
| Contraction of the local distance of the local distance of the loc | Submit                       |                                                               |                                |                                  |            |             |                            |                   |

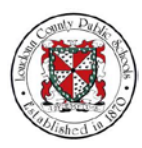

70. The File Explorer pop-up window opens. Navigate to the appropriate file. Choose that file and select **Open**.

|                                                                                                   | Current Benefits                                                                |                                                                             |                                 |               |              |        | -        |            |            |        |             |             |             |          |     |
|---------------------------------------------------------------------------------------------------|---------------------------------------------------------------------------------|-----------------------------------------------------------------------------|---------------------------------|---------------|--------------|--------|----------|------------|------------|--------|-------------|-------------|-------------|----------|-----|
|                                                                                                   | Choose File to Upload                                                           |                                                                             |                                 |               |              |        | ×        |            |            | ×      |             |             |             |          |     |
|                                                                                                   |                                                                                 | PC > Desktop >                                                              | ÷                               | Ö Search De   | sktop        | P      | ·        | <i>p</i> - | 6 12 13    | ۲      |             | Confirmatio | n Statement |          |     |
| Attachment                                                                                        | Organize - New folder                                                           |                                                                             |                                 |               | 100 <b>•</b> |        |          | c Conve    | ert 🕶 🛲 Se | lect   |             |             |             | Back     | Nex |
|                                                                                                   | This PC                                                                         | Name                                                                        | Date modified                   | Туре          | Size         |        | 1 UAT IR |            |            | ogram  | LCPS Active | Benefits    |             | 1.111.04 |     |
|                                                                                                   | 3D Objects                                                                      | backgroundpics                                                              | 5/24/2018 10:11 AF              | M File folder |              |        |          |            |            | Period | 06/11/2018  | 07/02/2018  |             |          |     |
|                                                                                                   | Desktop                                                                         | stickynotes                                                                 | 5/24/2018 10:11 AM              | M File folder |              |        |          |            |            |        |             |             |             |          |     |
| ttach required doc                                                                                | Documents                                                                       | Adobe Connect                                                               | 5/24/2018 10-39 44              | 4. Shortcut   |              | 1.68   |          |            |            |        |             |             |             |          |     |
| lick HERE to a                                                                                    | Downloads                                                                       | Marriage-cert.jpg                                                           | 5/24/2018 9:28 AM               | JPG File      | -            | 677 KB |          |            |            |        |             |             |             |          |     |
| ou must supply th                                                                                 | Music                                                                           |                                                                             |                                 |               |              |        |          |            |            | eceive | d.          |             |             |          |     |
|                                                                                                   | Pictures                                                                        |                                                                             |                                 |               |              |        | S        |            |            |        |             |             |             |          |     |
| A Person En                                                                                       | Videos                                                                          |                                                                             |                                 |               |              |        |          |            |            |        |             |             |             |          |     |
| Mana.                                                                                             | Kindows (C:)                                                                    |                                                                             |                                 |               |              |        |          |            |            |        |             |             |             |          |     |
| Details Plan and                                                                                  | 🛫 etest (\\BUSINE                                                               |                                                                             |                                 |               | C            |        |          |            | 100        |        |             |             |             |          |     |
|                                                                                                   |                                                                                 |                                                                             |                                 |               |              |        |          |            |            |        |             |             |             |          |     |
| I CPS Ad                                                                                          | T Public (P:)                                                                   |                                                                             |                                 |               |              | Sele   | ect Op   | en.        | 1          |        |             |             |             |          |     |
| LCPS Ad                                                                                           | T Public (P:)<br>Resource (R:)                                                  |                                                                             |                                 |               | 1            | Sele   | ect Op   | en.        |            |        |             |             |             |          |     |
| LCPS Ad     LCPS Ad                                                                               | T Public (P:)<br>Resource (R:)                                                  | met marriado cost ins                                                       |                                 | All Files (   | 7            | Sele   | ect Op   | en.        |            |        |             |             |             |          |     |
| LCPS Ad     LCPS Ad     LCPS Ad     LCPS Ad                                                       | T Public (P:)<br>Resource (R:)<br>File nar                                      | mer marriage-cert.jpg                                                       |                                 | ~ All Files ( |              | Sele   | ect Op   | en.        |            |        |             |             |             |          |     |
| LCPS Ad     LCPS Ad     LCPS Ad     LCPS Ad     C                                                 | ਂ ⊉ Public (P;)                                                                 | ne: marriage-cert.jpg                                                       |                                 | All Files (   |              | Sele   | ect Op   | en.        |            |        |             |             |             | _        | >   |
| LCPS Ad     LCPS Ad     LCPS Ad     LCPS Ad     Attachmen                                         | T Public (P:)<br>T Resource (R:)<br>File nar                                    | me: marriage-cert.jpg                                                       |                                 | All Files (   |              | Sele   | ect Op   | en.        |            | ŀ      | _           | _           |             | _        | >   |
| LCPS Ad     LCPS Ad     LCPS Ad     LCPS Ad     Attachmen                                         | T Public (PC)<br>Resource (R)<br>File nar<br>depent<br>Marria                   | me marriage-cert jog<br>dent? <sup>+</sup><br>ge License Upp <del>ord</del> |                                 | All Files (   |              | Sele   | ect Op   | en.        |            | ŀ      |             |             | _           | _        | >   |
| LCPS Ad  LCPS Ad  LCPS Ad  Attachmen  Search                                                      | Tuble (Pr)<br>TResource (R)<br>File nar<br>depene<br>Marria<br>Signat           | me marriage-cert.jpg<br>dent? *<br>ge License Upload                        | Sign                            | All Files (   |              | Sele   | ect Op   | en.        |            | ŀ      |             |             | _           |          | >   |
| LCPS Ad     LCPS Ad     LCPS Ad     Attachmen Search Node that the sea                            | ± νυσις (ν)<br>± Resource (R)<br>File nar<br>depend<br>Marriag<br>Signat        | me marriage-cert.jpg<br>dent?*<br>ge License Upload<br>ure                  | Sign                            | All Files (   |              | Sele   | ect Op   | en.        |            | ŀ      |             |             | _           |          | >   |
| LCPS Ad     LCPS Ad     LCPS Ad     LCPS Ad     Attachmen     Search     Note that the set     Go | y vunk (P)<br>T Resource (R)<br>File nar<br>depent<br>Marriag<br>Signat<br>Date | me marriage-cert.jpg<br>dent?*<br>ge License Upload<br>ure Date capt        | Sign<br>ured on form submission | All Files (   |              | Sele   | ect Op   | en.        |            | ŀ      |             |             |             |          | >   |

71. The file is now attached to the form. Next select the **Sign** button.

| Benefits Enrollment Current Bene                                                                                                    | rits                                                                                                    |                                                                                                    |                                                                                                    |               |                            | -                               | 1                                                         |          |
|----------------------------------------------------------------------------------------------------|----------------------------------------------------------------------------------------------------|----------------------------------------------------------------------------------------------------|----------------------------------------------------------------------------------------------------|---------------|----------------------------|---------------------------------|-----------------------------------------------------------|----------|
| Attachment: File Edit V                                                                                                    | http://imgweb02/Forms/LCPSBe<br>ssion ×                                                                                                    | nefitsForm                                                                                                    |                                                                                                    | - C Search    | <br>Д =<br>                | □ ×<br>☆ ☆ @ ©<br>ert • ∰Select | Confirmation Statement                                    | Back Neg |
| Alach required day<br>Click HERE to a<br>Ver mart require to<br>al Person En<br>Click Plan and<br>b LOPS Ad<br>b LOPS Ad<br>c al Attachmer | m County Public S (2) Dev (2)<br>Are you adding or<br>removing a spouse?"<br>Are you adding or<br>removing a spouse?<br>Marriage License<br>Signature<br>Date | HCM0VPCH @ Becoultre<br>ComposeDepende<br>heatth plan)<br>Divorce<br>Pros<br>Ves<br>No<br>Ves<br>No<br>Uppoad<br>marriage cett pp | ent Vater Hom @ TRNG @)<br>nit Loses Other Coverage (Thi<br>nit Gams Other Coverage (Thi<br>Select S | LAT - Extensi | € UAT #ec<br>2PS<br>S<br>X | ^<br>(                          | opam LCP3 Active Benefits<br>Period 04/11/2018-07/02/2018 | >        |
| Search<br>Note that the sec<br>Go<br>Is Show More                                                                                          | Submit                                                                                                    |                                                                                                    |                                                                                                    |               |                            |                                 |                                                           |          |

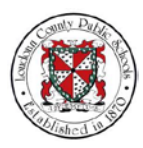

72. The Sign Document popup window opens. On this window you have the option to Type or Draw your name. For this example we will type the name. Select the **Type your name here** field.

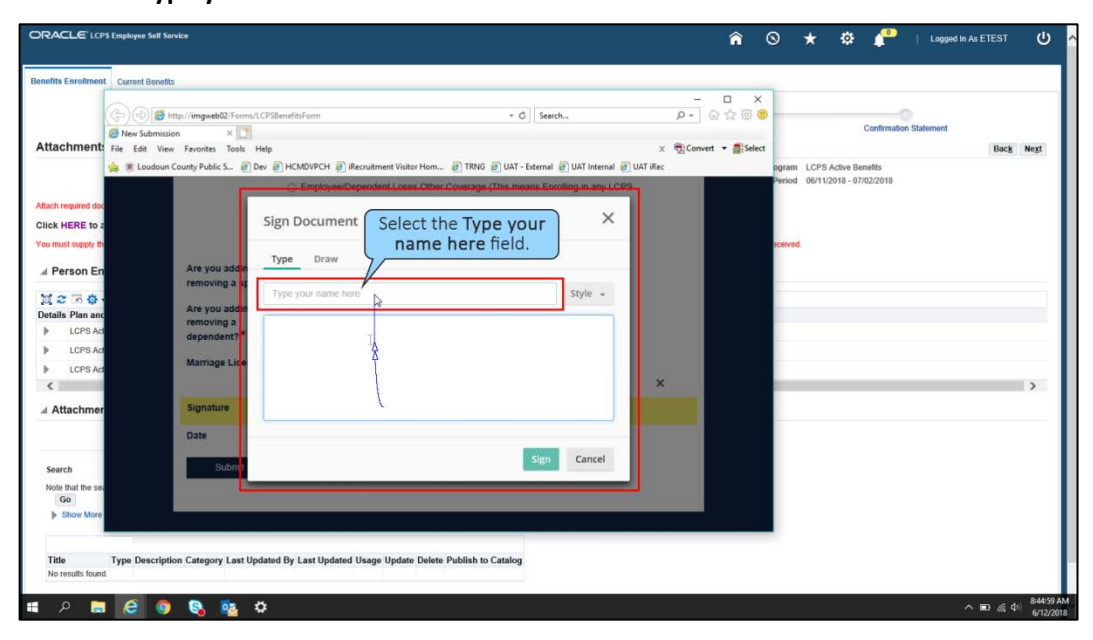

73. Type in your name, "Employee Test." The signature for your name appears in the box below the typed name.

| enefits Enrollment Cu                                                                                                    | Surrent Benefits                                                                                            |                                                       |                        |                                                       |                        |                  |                            | 6              |                  |              |      |      |
|----------------------------------------------------------------------------------------------------|----------------------------------------------------------------------------------------------------|-------------------------------------------------------|------------------------|-------------------------------------------------------|------------------------|------------------|----------------------------|----------------|------------------|--------------|------|------|
| Attachment:                                                                                                    | Attp://imgweb02/Form New Submission × Edit View Favorites Tools County Public S                             | n/LCPSBenefitsForm<br>Help<br>Dev @HCMDVPCH @)iRecrui | ment Visitor Hom 🗿 TRN | - C Search                                            | UAT Internal 🗿 UAT iRi | ρ +<br>χ ∰Conver | □ ×<br>금☆@@<br>t • ∰Select | ogram LCPS /   | Confirmati       | on Statement | Back | Next |
| Altach required doc<br>Click HERE to a<br>You must supply th<br>Person En<br>Datails Plan and<br>Corps Ad<br>Corps Ad<br>Corps Ad<br>Corps Ad<br>Corps Ad<br>Corps Ad<br>Corps Ad | Are you addim<br>removing a sg<br>Are you addim<br>removing a<br>dependent? *<br>Marriage Lice<br>Signature | C Employee Dependent                                  | Type in "Emp           | e (This means Erroll<br>ployee Test.'<br><b>7</b> est | ng in any LCPS         | ×                |                            | Period 06/11/2 | 918 - 07/02/2018 |              |      | >    |
| Search<br>Note that the sea<br>Go                                                                                                    | Date                                                                                                    | _                                                     | _                      | Sign                                                  | Cancel                 |                  |                            |                |                  |              |      |      |

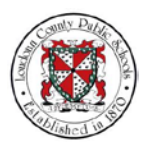

NOTES 74. Select the **Sign** button.

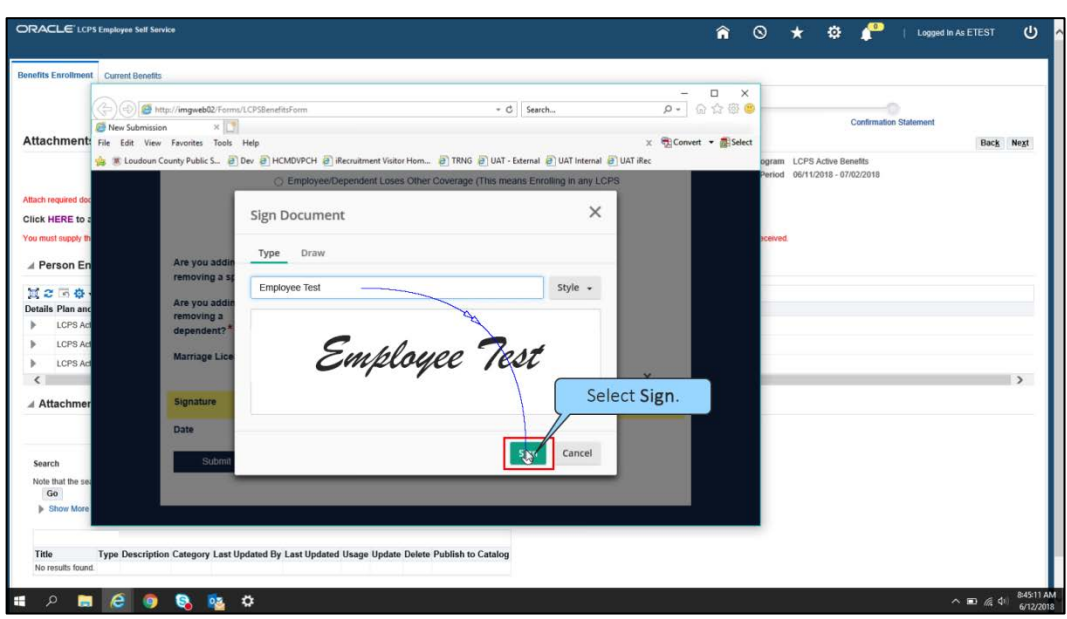

75. The employee's signature appears in the Signature field. Select **Submit** to submit this form.

| Benefits Enrollment          | Current Benefits                                       |                                                                   |                             |                             | 100      |                | 1                               |         |
|------------------------------|--------------------------------------------------------|-------------------------------------------------------------------|-----------------------------|-----------------------------|----------|----------------|---------------------------------|---------|
| G                            | Http://imgweb02/Forms/LCPS8                            | lenefitsForm                                                      | - ¢                         | Search                      | ρ        | ⊔ ×<br>ଜ☆ଙ୍କ®  | Configuration Statement         |         |
| Attachment File              | New Submission × 🛄<br>e Edit View Favorites Tools Help |                                                                   |                             |                             | × 📆 Com  | ert 👻 🚮 Select | CONTRACTION STATEMENT           | Back Ne |
|                              | 🗶 Loudoun County Public S 🗿 Dev 🗿                      | HCMDVPCH 🕘 iRecruitment Visit                                     | or Hom 🗿 TRNG 🗿 UAT -       | External 🗿 UAT Internal 🗿 U | JAT iRec |                | ogram LCPS Active Benefits      |         |
| March construct day          |                                                        | <ul> <li>Employee/Dependent Lose<br/>health plan)</li> </ul>      | s Other Coverage (This me   | ans Enrolling in any LCPS   |          |                | Central 06/11/2018 - 0//02/2018 |         |
| Click HERE to a              |                                                        | <ul> <li>Employee/Dependent Gain</li> <li>beatth plan)</li> </ul> | is Other Coverage (This mea | ans dropping any LCPS       |          |                |                                 |         |
| You must supply th           |                                                        | <ul> <li>Divorce</li> </ul>                                       |                             |                             |          |                | sceived.                        |         |
| ⊯ Person En                  | Are you adding or<br>removing a spouse?                | ● Yes<br>* ○ No                                                   |                             |                             |          |                |                                 |         |
| 12 B Ø                       | Are you adding or                                      | O Var                                                             |                             |                             |          |                |                                 |         |
| Details Plan and     LCPS Ad | removing a dependent?*                                 | No                                                                |                             |                             |          |                |                                 |         |
| LCPS Ad     LCPS Ad          | Marriage License                                       | Upload marriage-cert log                                          | 67                          | 5 48KB                      | ×        |                |                                 |         |
| Attachmer                    | Signature                                              | Employee Test                                                     | ×                           |                             |          | Ĩ.             |                                 |         |
| Search                       | Date                                                   | Date captured on form submis                                      | sion                        |                             |          |                |                                 |         |
| Note that the set            | Submit                                                 |                                                                   |                             |                             |          |                |                                 |         |
| Show More                    |                                                        | Select Subn                                                       | nit.                        |                             |          | Ĩ              |                                 |         |
| Title Ty                     | pe Description Category Last Updated                   | d By Last Updated Usage Update                                    | Delete Publish to Catalog   |                             |          |                |                                 |         |

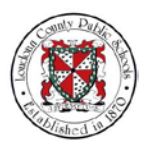

76. A Thank you message appears and notifies you that your form has been submitted. Select the **Close** icon.

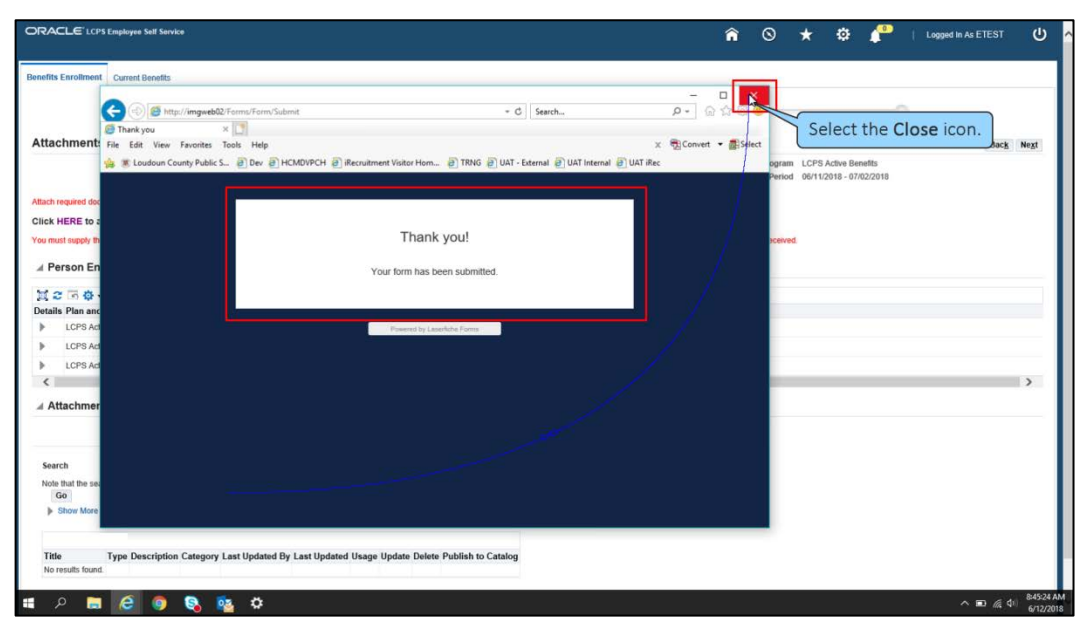

77. You are returned to the Attachments page. Select the right-icon for **LCPS Active Benefits – Vision** plan to show details for that plan option.

|                                                    |                                                 |                                                    | â                                                 | i O                        | * 🌣                             | e 🥐                    | Logged In A | As ETEST | ¢    |
|----------------------------------------------------|-------------------------------------------------|----------------------------------------------------|---------------------------------------------------|----------------------------|---------------------------------|------------------------|-------------|----------|------|
| nefits Enrollment Current Benefits                 |                                                 |                                                    |                                                   |                            |                                 |                        |             |          |      |
| Lindale Enrollments                                |                                                 | Cover Dependents                                   | Attachments                                       | <u></u>                    |                                 | Confirmation           | Stalamant   |          |      |
| attachments                                        |                                                 | Cover Dependents                                   | Adactments                                        |                            |                                 | Command                | GUNDERING   | Back     | Next |
|                                                    | Name Employee Test<br>Event Name LCPS Marriage  |                                                    | En                                                | Program<br>rollment Period | n LCPS Active<br>d 06/11/2018 - | Benefits<br>07/02/2018 |             |          |      |
| tach required documentation for your life event (f | with certificate, marriage certificate, etc.) b | elow. Click here for a list of required documents. |                                                   |                            |                                 |                        |             |          |      |
| lick HERE to attach your documents.                |                                                 |                                                    |                                                   |                            |                                 |                        |             |          |      |
| su must supply the re Select the                   | e right-icon for LCP                            | S enrollment to be accepted and processed. Enr     | oliments will be suspended until required documer | tation is receive          | d.                              |                        |             |          |      |
| Person Enro Active Be                              | nefits - Vision pla                             | n.                                                 |                                                   |                            |                                 |                        |             |          |      |
| 12                                                 |                                                 |                                                    |                                                   |                            |                                 |                        |             |          |      |
| stails lan and Option                              |                                                 |                                                    |                                                   |                            |                                 |                        |             |          |      |
| CSS Active Benefits - Vision - Davis Vis           | ion - Employee + Spouse                         |                                                    |                                                   |                            |                                 |                        |             |          |      |
| LCPS Active Benefits - Dental - Delta Der          | ntal - Employee + Spouse                        |                                                    |                                                   |                            |                                 |                        |             |          |      |
| LCPS Active Benefits - Medical - Cigna H           | igh Deductible Health Plan (HDHP) + Exp         | ress Scripts - Employee + Spouse                   |                                                   |                            |                                 |                        |             |          |      |
| < C                                                |                                                 |                                                    |                                                   |                            |                                 |                        |             |          | ,    |
| # Attachments                                      |                                                 |                                                    |                                                   |                            |                                 |                        |             |          |      |
|                                                    |                                                 |                                                    |                                                   |                            |                                 |                        |             |          |      |
| Records.                                           |                                                 |                                                    |                                                   |                            |                                 |                        |             |          |      |
| Search<br>Note that the search is case insensitive |                                                 |                                                    |                                                   |                            |                                 |                        |             |          |      |
| Go                                                 |                                                 |                                                    |                                                   |                            |                                 |                        |             |          |      |
| Show More Search Options                           |                                                 |                                                    |                                                   |                            |                                 |                        |             |          |      |
|                                                    |                                                 |                                                    |                                                   |                            |                                 |                        |             |          |      |
| Title Type Description Catego                      | ry Last Updated By Last Updated U               | sage Update Delete Publish to Catalog              |                                                   |                            |                                 |                        |             |          |      |

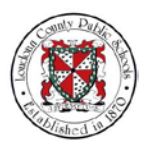

 Select the right-icon for LCPS Active Benefits – Dental plan to show details for that plan option.

| O<br>zver Dependents                      | Attachments                                          |                                                                                                    |                                                                                                    | Confirmation Statement                                                                                                    |                                                                                                    |
|-------------------------------------------|------------------------------------------------------|----------------------------------------------------------------------------------------------------|----------------------------------------------------------------------------------------------------|----------------------------------------------------------------------------------------------------|----------------------------------------------------------------------------------------------------|
| o<br>vver Dependents                      | Attachments                                          |                                                                                                    |                                                                                                    | Confirmation Statement                                                                                                    |                                                                                                    |
| over Dependents                           | Attachments                                          |                                                                                                    |                                                                                                    | Confirmation Statement                                                                                                    |                                                                                                    |
|                                           |                                                      |                                                                                                    |                                                                                                    |                                                                                                    | Dank M                                                                                                    |
|                                           |                                                      | Droaras                                                                                                    | I CDC Action De                                                                                                    | matte                                                                                                    | Back N                                                                                                    |
|                                           |                                                      | Enrollment Perior                                                                                                    | d 06/11/2018 - 07                                                                                                    | /02/2018                                                                                                    |                                                                                                    |
| ck here for a list of required documents. |                                                      |                                                                                                    |                                                                                                    |                                                                                                    |                                                                                                    |
|                                           |                                                      |                                                                                                    |                                                                                                    |                                                                                                    |                                                                                                    |
| r enrollment to be accepted and proces    | ssed. Enroilments will be suspended until required d | ocumentation is receive                                                                                                    | d.                                                                                                    |                                                                                                    |                                                                                                    |
|                                           |                                                      |                                                                                                    |                                                                                                    |                                                                                                    |                                                                                                    |
|                                           |                                                      |                                                                                                    |                                                                                                    |                                                                                                    |                                                                                                    |
|                                           |                                                      |                                                                                                    |                                                                                                    |                                                                                                    |                                                                                                    |
|                                           |                                                      |                                                                                                    |                                                                                                    |                                                                                                    |                                                                                                    |
| Due Date                                  | Received Date                                        |                                                                                                    |                                                                                                    | Required                                                                                                    |                                                                                                    |
| 07/02/2018                                |                                                      |                                                                                                    |                                                                                                    | ~                                                                                                    |                                                                                                    |
|                                           |                                                      |                                                                                                    |                                                                                                    |                                                                                                    |                                                                                                    |
| pts - Employee + Spouse                   |                                                      |                                                                                                    |                                                                                                    |                                                                                                    |                                                                                                    |
|                                           |                                                      |                                                                                                    |                                                                                                    |                                                                                                    |                                                                                                    |
|                                           |                                                      |                                                                                                    |                                                                                                    |                                                                                                    |                                                                                                    |
|                                           |                                                      |                                                                                                    |                                                                                                    |                                                                                                    |                                                                                                    |
|                                           |                                                      |                                                                                                    |                                                                                                    |                                                                                                    |                                                                                                    |
|                                           |                                                      |                                                                                                    |                                                                                                    |                                                                                                    |                                                                                                    |
|                                           |                                                      |                                                                                                    |                                                                                                    |                                                                                                    |                                                                                                    |
|                                           |                                                      |                                                                                                    |                                                                                                    |                                                                                                    |                                                                                                    |
|                                           |                                                      |                                                                                                    |                                                                                                    |                                                                                                    |                                                                                                    |
|                                           | Due Date<br>07/02/2018                               | enrollment to be accepted and processed. Enrollments will be suspended until regained d Due Date Received Date 07/02/2018 ts - Employee • Spouse | enrollment to be accepted and processed. Enrollments will be suspended until required documentation is receive<br>Due Date 07/02/2018 ts - Employee • Spouse | enrediment to be accepted and processed. Enrediments will be suspended until required documentation is received           Dee Date         Received Date           07/02/2018         Enceived Date | enrollment to be accepted and processed. Enrollments will be suspended will required documentation is received           Due Date         Required           07/02/2018         - |

79. Select the right-icon for LCPS Active Benefits – Medical plan to show details for that plan option.

| RACLE LCPS Employee Self Service                                |                                                                              |                                                             | î O                 | * *           |              | Logged In | As ETEST | (   |
|-----------------------------------------------------------------|------------------------------------------------------------------------------|-------------------------------------------------------------|---------------------|---------------|--------------|-----------|----------|-----|
| efits Enrollment Current Benefits                               |                                                                              |                                                             |                     |               |              |           |          |     |
| 0                                                               | <u> </u>                                                                     |                                                             |                     |               |              |           |          |     |
| Update Enrollments<br>tachments                                 | Cover Dependents                                                             | Attachments                                                 |                     |               | Confirmation | statement | Back     | Nex |
| Eve                                                             | Name Employee Test                                                           |                                                             | Program             | n LCPS Active | Benefits     |           |          |     |
| h required documentation for your life event /birth certificate | a marrison cartificate atc.) halos: Click bars for a list of required docume | ante                                                        |                     |               |              |           |          |     |
| k HERE to attach your documents.                                | , manage continuate, etc./weiver, soldt here for a list of required docume   |                                                             |                     |               |              |           |          |     |
| must supply the required documentation within the enrollime     | ant period listed above in order for your enrollment to be accepted and pro  | ocessed. Enrollments will be suspended until required docum | entation is receive | ed.           |              |           |          |     |
|                                                                 |                                                                              |                                                             |                     |               |              |           |          |     |
| Person Enrollments                                              |                                                                              |                                                             |                     |               |              |           |          |     |
| 2 3 \$ \$ • ■ •                                                 |                                                                              |                                                             |                     |               |              |           |          |     |
| ails Plan and Option                                            |                                                                              |                                                             |                     |               |              |           |          |     |
| LCPS Active Benefits - Vision - Davis Vision - Employe          | e * Spouse                                                                   |                                                             |                     |               |              |           |          |     |
| ertification Type                                               | Due Date                                                                     | Received Date                                               |                     |               | Required     |           |          |     |
| Select the right                                                | -icon for LCPS                                                               |                                                             |                     |               | ~            |           |          |     |
| LCPS Active Active Benefits                                     | - Medical plan                                                               |                                                             |                     |               |              |           |          |     |
| ertificatio vpe                                                 | Due Date                                                                     | Received Date                                               |                     |               | Required     |           |          | -   |
| upport Documents                                                | 07/02/2018                                                                   |                                                             |                     |               | ~            |           |          |     |
| CPS Active Benefits - Medical - Ciona High Deductibl            | e Health Plan (HDHP) + Express Scripts - Employee + Spouse                   |                                                             |                     |               |              |           |          | _   |
|                                                                 |                                                                              |                                                             |                     |               |              |           |          | >   |
| Attachmente                                                     |                                                                              |                                                             |                     |               |              |           |          |     |
| Attachments                                                     |                                                                              |                                                             |                     |               |              |           |          |     |
|                                                                 |                                                                              |                                                             |                     |               |              |           |          |     |
|                                                                 |                                                                              |                                                             |                     |               |              |           |          |     |
|                                                                 |                                                                              |                                                             |                     |               |              |           |          |     |
| earch                                                           |                                                                              |                                                             |                     |               |              |           |          |     |
| earch to be the search is case insensitive $G G$                |                                                                              |                                                             |                     |               |              |           |          |     |

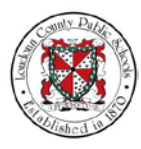

80. After reviewing all details for the enrolled plans, select Next.

| nefits Enrollment                                                                                                    | Current Benefits                                                                                                    |                                                                                                    |                                                         |                          |                                              |              |
|----------------------------------------------------------------------------------------------------|----------------------------------------------------------------------------------------------------|----------------------------------------------------------------------------------------------------|---------------------------------------------------------|--------------------------|----------------------------------------------|--------------|
|                                                                                                    | 0                                                                                                    | 0                                                                                                    |                                                         |                          |                                              | 2            |
| ttachments                                                                                                    | Update Enrollments                                                                                                    | Cover Dependents                                                                                                    | Attachments                                             |                          | Confirmation                                 | n Statement  |
|                                                                                                    | Name                                                                                                    | Employee Test                                                                                                    |                                                         | Program                  | LCPS Active Benefits                         |              |
|                                                                                                    | Event Name                                                                                                    | LCPS Marriage                                                                                                    |                                                         | Enrollment Period        | 06/11/2018 - 07/02/2018                      | /            |
| ttach required docum                                                                                                    | nentation for your life event (birth certificate, marria                                                                                                    | ge certificate, etc.) below. Click here for a list of required docume                                                           | ents.                                                   |                          |                                              | Select Next. |
| lick HERE to atta                                                                                                    | ach your documents.                                                                                                    |                                                                                                    |                                                         |                          |                                              |              |
| ou must supply the n                                                                                                    | anural documentation within the aproliment partor                                                                                                    | listed above in order for your enrollment to be accepted and pro                                                                | cessed. Enrollments will be suspended until required do | ocumentation is received |                                              |              |
| an unner cable? and t                                                                                                    | edence encountrimater annun ein ein omnern benot                                                                                                    |                                                                                                    |                                                         |                          |                                              |              |
|                                                                                                    | oqueeto occomentatori munici ere encomenta perior                                                                                                    |                                                                                                    |                                                         |                          |                                              |              |
| ⊯ Person Enro                                                                                                    | oliments                                                                                                    |                                                                                                    |                                                         |                          |                                              |              |
| 🖌 Person Enro                                                                                                    | oliments                                                                                                    |                                                                                                    |                                                         |                          |                                              |              |
| ⊯ Person Enro<br>ﷺ 2 ात ∯ ਚ<br>Details Plan and O                                                                                                    | oliments                                                                                                    |                                                                                                    |                                                         |                          |                                              |              |
| A Person Enro     Details Plan and 0     A LCPS Active                                                                                                    | pliments<br>pplion<br># Benefits - Vision - Davis Vision - Employee + Spoi                                                                                                    | 556                                                                                                    |                                                         |                          | _                                            |              |
| A Person Enro     Contails Plan and 0     A LCPS Active     Certification Typ                                                                                                    | ollments<br>popion<br>Benefits - Vision - Davis Vision - Employee + Spor<br>se                                                                                                    | sse<br>Due Date                                                                                                    | Received Date                                           |                          | Required                                     |              |
| Person Enro Contails Plan and O LCPS Active Certification Typ Supporting Document                                                                                                    | oliments<br>poton<br>Renefis - Vision - Davis Vision - Employee + Spon<br>pe<br>ents                                                                                                    | use<br>Due Date<br>07022018                                                                                                    | Received Date                                           |                          | Required                                     |              |
| Person Enro  Cetails Plan and O  Certification Typ Supporting Docume  LCPS Active                                                                                                    | Aliments                                                                                                    | use<br>Dus Date<br>0702/2018                                                                                                    | Received Date                                           |                          | Required                                     |              |
| Person Enro  Certification Typ Supporting Docume LCPS Active LCPS Active                                                                                                    | Aliments                                                                                                    | use<br>Duo Date<br>07/02/2018<br>use                                                                                            | Received Date                                           |                          | Required                                     |              |
| Person Enro Person Enro Perso | Ilments<br>ption<br>Bendts - Vision - Davis Vision - Employee - Spon<br>e<br>ents<br>I Senettis - Dental - Delta Dental - Employee - Spon<br>9<br>ents                                                               | use<br>Due Date<br>07/02/015<br>use<br>Duo Date<br>07/02/018                                                                    | Received Date                                           |                          | Required                                     |              |
| Person Enro  Certification Typ Supporting Docume Certification Typ Supporting Docume                                                                                                    | Vilments<br>pton<br>Benefits - Vision - Davis Vision - Employee + Spon<br>be<br>ents<br>Benefits - Dental - Dental - Employee + Spon<br>be<br>ents                                                                   | use<br>Due Date<br>07/02/2018<br>use<br>Due Date<br>07/02/2018                                                                  | Received Date<br>Received Date                          |                          | Required                                     |              |
| Person Enror     Construction     Construction                                                                                                    | Aliments                                                                                                    | use Duo Date 07/02/2018 use Duo Date 07/02/2018 Plan (HCH4P) + Ergeness Scripts - Employee + Spouse                             | Received Date Received Date Received Date               |                          | Required                                     |              |
| Person Enro      Contribution     Certification Typ     Supporting Docume     LCPS Active     Certification Typ     Supporting Docume     LCPS Active     Certification Typ     Supporting Docume     LCPS Active     Certification Typ                                                                                                    | Illments  Jppin Benets - Vision - Davis Vision - Employee - Spo Be ests Benets - Deta Deta - Employee - Spo Be ests Benets - Deta - Deta Deta - Employee - Spo Be ests Sector - Cigina High Deductible Headth Be est | sie<br>Duo Date<br>07/02/2018<br>Use<br>Duo Date<br>07/02/2018<br>Plan (NDHP) + Express Scripts - Employee + Spouse<br>Duo Date | Received Date<br>Received Date<br>Received Date         |                          | Required<br>Provided<br>Required<br>Required |              |

81. The Confirmation Statement page displays. Warnings appear notifying you about additional information requirements that are needed for the changes requested. Review the Benefit Selections for your Enrolled Plans.

Use the scrollbar to navigate down the page.

|                                                                                                    |                                                                                                    |                                                                                                    |                                                                                                    |                                                                                                    | î                                                                     | ⊗ ★                                                                                                    |                               | <u> </u>                     | Logg                   | ed in As ETES      | r ?             |          |
|----------------------------------------------------------------------------------------------------|----------------------------------------------------------------------------------------------------|----------------------------------------------------------------------------------------------------|----------------------------------------------------------------------------------------------------|----------------------------------------------------------------------------------------------------|-----------------------------------------------------------------------|----------------------------------------------------------------------------------------------------|-------------------------------|------------------------------|------------------------|--------------------|-----------------|----------|
| nefits Enrollment Current Bonefits                                                                                                    |                                                                                                    |                                                                                                    |                                                                                                    |                                                                                                    |                                                                       |                                                                                                    |                               |                              |                        |                    |                 |          |
|                                                                                                    |                                                                                                    |                                                                                                    |                                                                                                    |                                                                                                    |                                                                       |                                                                                                    |                               |                              |                        |                    |                 |          |
| 0                                                                                                    | 0                                                                                                    |                                                                                                    |                                                                                                    | Ō                                                                                                    |                                                                       |                                                                                                    |                               |                              |                        |                    |                 |          |
| Update Enrollments                                                                                                    | Cover Depe                                                                                                    | indents                                                                                                    |                                                                                                    | Attachments                                                                                                    |                                                                       |                                                                                                    |                               | Confirm                      | nation Sta             | stement            |                 |          |
| () Warning                                                                                                    |                                                                                                    |                                                                                                    |                                                                                                    |                                                                                                    |                                                                       |                                                                                                    |                               |                              |                        |                    |                 |          |
| Your changes have been saved. However, there are additional action items to c     Cigna High Deductible Health Plan (HDHP) = Express Script = -Required - Er     Davis VisionRequired - Enrollment in this benefit requires that you provide     Deta Dental =-Required - Enrollment in this benefit requires that you provide                                                                                                    | complete for the enrollmen<br>nrollment in this benefit re<br>proper certification before<br>proper certification before                                                               | Its you selected. Any requires that you provide pr<br>coverage can begin. Plea<br>coverage can begin. Plea                                                                                                    | ired action item suspends<br>oper certification before c<br>use contact your Human F<br>use contact your Human F | the election. Optional act<br>overage can begin. Please<br>lesources Representative<br>lesources Representative                                              | ion items<br>contact ;<br>for more<br>for more                        | are requests for ad<br>your Human Resou<br>details<br>details.                                                             | iditional info<br>inces Repre | mation. The<br>ientative for | ise includ<br>more det | e'<br>alt.         |                 | h        |
| Confirmation Statement                                                                                                    |                                                                                                    |                                                                                                    |                                                                                                    |                                                                                                    |                                                                       |                                                                                                    | Back                          | Printable                    | e Page                 | Confirmation       | Statement       | Finis    |
| Name Employe                                                                                                    | e Test                                                                                                    |                                                                                                    |                                                                                                    |                                                                                                    |                                                                       | Program                                                                                                    | LCPS A                        | tive Repetits                |                        |                    |                 |          |
| Event Name Lingsoye                                                                                                    | arriage                                                                                                    |                                                                                                    |                                                                                                    |                                                                                                    |                                                                       | Enrollment Perice                                                                                                    | 06/11/20                      | 18 - 07/02/20                | 018                    |                    |                 |          |
| Benefit Selections                                                                                                    |                                                                                                    |                                                                                                    |                                                                                                    |                                                                                                    |                                                                       |                                                                                                    |                               |                              |                        |                    |                 |          |
| Benefit Selections                                                                                                    |                                                                                                    |                                                                                                    |                                                                                                    |                                                                                                    | · · · ·                                                               | -                                                                                                    | ſ                             | Us                           | e th                   | e scroll           | bar to          | )        |
| Benefit Selections<br>ஜ.c. jo ¢ + iii                                                                                                    |                                                                                                    |                                                                                                    |                                                                                                    |                                                                                                    |                                                                       |                                                                                                    | ſ                             | Us<br>navig                  | e th<br>gate           | e scroll<br>down t | bar to<br>he pa | )<br>ge. |
| Benefit Selections<br>X                                                                                                    | Option                                                                                                    | Coverage Start Date                                                                                                    | Coverage Employee                                                                                                | PreTax Employee Pos                                                                                                    | tTax En                                                               | aployer                                                                                                    |                               | Us<br>navig                  | e th<br>gate           | e scroll<br>down t | bar to<br>he pa | ge       |
| Benefit Selections<br>20 C III & III<br>Plan<br>Nedical - Cigna High Deductible Health Plan (HCHP) - Express Scripti(Internit)                                                                                                    | Option<br>Employee Only                                                                                                    | Coverage Start Date<br>07/01/2018                                                                                                    | Coverage Employee                                                                                                | PreTax Employee Pos<br>4.55                                                                                                    | tTax En                                                               | aployer<br>327.69                                                                                                    |                               | Us<br>navig                  | e th<br>gate           | e scroll<br>down t | bar to<br>he pa | ge       |
| Benefit Selections<br>20 2 70 20 40 10<br>Pien<br>Medical - Ogos High Deductate Health Pian (HCHP) + Express Scripticitaries<br>Medical - Ogos High Deductate Health Pian (HCHP) - Express Scriptic/targended<br>Medical - Degos High Deductation Pienari et al.                                                                                                    | Option<br>Employee Only<br>Employee + Spouse                                                                                                    | Coverage Start Date<br>07/01/2018<br>07/01/2018                                                                                                    | Coverage Employee                                                                                                | PreTax Employee Pos<br>4.55<br>64.48                                                                                                    | tTax En<br>0.00<br>0.00                                               | aployer<br>327.69<br>600.00                                                                                                |                               | Us<br>navig                  | e th<br>gate           | e scroll<br>down t | bar to<br>he pa | ge       |
| Benefit Selections                                                                                                    | Option<br>Employee Only<br>Employee + Spouse<br>Flat Amount                                                                                                    | Coverage Start Date<br>07/01/2018<br>07/01/2018<br>07/01/2018<br>07/01/2018                                                                                                    | Coverage Employee                                                                                                | PreTax Employee Pos<br>4.55<br>64.48<br>2000.00                                                                                                    | tTax Em<br>0.00<br>0.00<br>0.00                                       | <b>aployer</b><br>327.69<br>600.00<br>0.00                                                                                 |                               | Us<br>navig                  | e th<br>gate           | e scroll<br>down t | bar to<br>he pa | ge       |
| Benefit Selections                                                                                                    | Option<br>Employee Only<br>Employee • Spouse<br>Flat Amount<br>Employee Only<br>Employee Only                                                                                          | Coverage Start Date<br>07/01/2018<br>07/01/2018<br>07/01/2018<br>07/01/2018<br>07/01/2018                                                                                                    | Coverage Employee                                                                                                | PreTax Employee Pos<br>4.55<br>64.48<br>(000.00<br>0.62<br>7.97                                                                                              | tTax En<br>0.00<br>0.00<br>0.00<br>0.00                               | aployer<br>327.69<br>600.00<br>0.00<br>26.48<br>46.69                                                                      |                               | Us<br>navig                  | e th<br>gate           | e scroll<br>down t | bar to<br>he pa | ge       |
| Benefit Selections                                                                                                    | Option<br>Employee Only<br>Employee * Spouse<br>Flat Amount<br>Employee Only<br>Employee * Spouse                                                                                      | Coverage Start Date<br>07/01/2018<br>07/01/2018<br>07/01/2018<br>07/01/2018<br>07/01/2018<br>07/01/2018                                                                                                    | Coverage Employee                                                                                                | PreTax Employee Pos<br>4 55<br>64 46<br>000 00<br>0.62<br>7 97<br>90                                                                                         | tTax En<br>0.00<br>0.00<br>0.00<br>0.00<br>0.00<br>0.00               | aployer<br>327.59<br>600.00<br>0.00<br>26.48<br>45.58<br>2.41                                                              |                               | Us<br>navig                  | e th<br>gate           | e scroll<br>down t | bar to<br>he pa | ge       |
| Benefit Selections  Construction  Construction  Constructi | Option<br>Employee Only<br>Employee + Spouse<br>Flat Amount<br>Employee Only<br>Employee - Spouse<br>Employee + Spouse                                                                 | Coverage Start Date<br>07/01/2018<br>07/01/2018<br>07/01/2018<br>07/01/2018<br>07/01/2018<br>07/01/2018                                                                                                    | Coverage Employee                                                                                                | PreTax Employee Pos<br>4.55<br>64.48<br>.000.00<br>0.62<br>7.97<br>0.50<br>0.00                                                                              | tTax Em<br>0.00<br>0.00<br>0.00<br>0.00<br>0.00<br>0.00<br>0.00       | aployer<br>327.69<br>600.00<br>0.00<br>26.48<br>45.68<br>3.41<br>0.00                                                      |                               | Us<br>navig                  | e th<br>gate           | e scroll<br>down t | bar to<br>he pa | ge.      |
| Benefit Selections  Construction  Construction  Constructi | Option<br>Employee Only<br>Employee Spouse<br>Flat Amount<br>Employee Spouse<br>Employee & Spouse                                                                                      | Coverage Start Date<br>07/01/2018<br>07/01/2018<br>07/01/2018<br>07/01/2018<br>07/01/2018<br>07/01/2018<br>07/01/2018                                                                                                    | Coverage Employee                                                                                                | PreTax Employee Pos<br>4.55<br>604.48<br>000.00<br>0.62<br>7.97<br>0.50<br>0.50<br>0.50<br>0.50                                                              | tTax En<br>0.00<br>0.00<br>0.00<br>0.00<br>0.00<br>0.00<br>0.00<br>0. | 227.69<br>600.00<br>0.00<br>26.48<br>45.68<br>3.41<br>0.00                                                                 |                               | Us<br>navig                  | se th<br>gate          | e scroll<br>down t | bar to<br>he pa | ge       |
| Benefit Selections  Construction  Construction  Constructi | Option<br>Employee Only<br>Employee - Spouse<br>Flat Amount<br>Employee Only<br>Employee - Spouse<br>Employee + Spouse                                                                 | Coverage Start Date<br>07/01/2018<br>07/01/2018<br>07/01/2018<br>07/01/2018<br>07/01/2018<br>07/01/2018<br>06/01/2018<br>06/01/2018                                                                                                | Coverage Employee                                                                                                | PreTax Employee Pos<br>4.55<br>64.48<br>0.000<br>0.62<br>7.97<br>0.50<br>0.00<br>35.71<br>0.00                                                               | tTax Em<br>0.00<br>0.00<br>0.00<br>0.00<br>0.00<br>0.00<br>0.00<br>0. | 227.69<br>600.00<br>26.48<br>45.68<br>3.41<br>0.00<br>0.00                                                                 | (                             | Us<br>navig                  | se th<br>gate          | e scroll<br>down t | bar tc<br>he pa | ge.      |
| Banefit Selections                                                                                                    | Option<br>Employee Only<br>Employee * Spouse<br>Flat Amount<br>Employee * Spouse<br>Employee * Spouse<br>Employee * Spouse                                                             | Coverage Start Date<br>07/01/2018<br>07/01/2018<br>07/01/2018<br>07/01/2018<br>07/01/2018<br>07/01/2018<br>06/01/2018<br>06/01/2018<br>06/01/2018                                                                                  | Coverage Employee                                                                                                | PreTax Employee Pos<br>4 55<br>64 48<br>000 00<br>00 22<br>7 97<br>0 50<br>000<br>35 71<br>0 00<br>000<br>000                                                | tTax Em<br>0.00<br>0.00<br>0.00<br>0.00<br>0.00<br>0.00<br>0.00<br>0. | aployer<br>327.69<br>600.00<br>26.48<br>45.68<br>3.41<br>0.00<br>0.00<br>0.00<br>0.00                                      | (                             | Us<br>navig                  | e th<br>gate           | e scroll<br>down t | bar to          | ge       |
| Benefit Selections                                                                                                    | Option<br>Employee Only<br>Employee - Spouse<br>Fait Amount<br>Employee - Spouse<br>Employee - Spouse<br>Employee Only<br>Employee Only                                                | Coverage Start Date<br>07/01/2018<br>07/01/2018<br>07/01/2018<br>07/01/2018<br>07/01/2018<br>07/01/2018<br>00/01/2018<br>00/01/2018<br>00/01/2018<br>00/01/2018                                                                    | Coverage Employee<br>500.00<br>20,000.00                                                                         | PreTax Employee Pos<br>4 55<br>64 48<br>0 0 00<br>0 0 2<br>7 57<br>0 50<br>0 50<br>0 50<br>0 50<br>0 50<br>0 50<br>0 60<br>0 0 00<br>0 00                    | tTax Em<br>0.00<br>0.00<br>0.00<br>0.00<br>0.00<br>0.00<br>0.00<br>0. | aployer<br>327.69<br>600.00<br>0.00<br>26.48<br>45.68<br>3.41<br>0.00<br>0.00<br>0.00<br>0.00<br>0.00                      | (                             | Us<br>navig                  | e th<br>gate           | e scroll<br>down t | bar to          | ge       |
| Benefit Selections                                                                                                    | Option<br>Employee Only<br>Employee Option<br>Employee Spouse<br>Flat Amount<br>Employee Only<br>Employee - Spouse<br>Employee - Spouse                                                | Coverage Start Date<br>07/01/2018<br>07/01/2018<br>07/01/2018<br>07/01/2018<br>07/01/2018<br>07/01/2018<br>06/01/2018<br>06/01/2018<br>06/01/2018<br>06/01/2018                                                                    | Coverage Employee<br>500.00<br>20,000.00                                                                         | PreTax Employee Pos<br>455<br>64.45<br>7.87<br>7.87<br>0.50<br>0.00<br>35.71<br>0.00<br>0.80<br>0.80<br>0.80<br>0.80                                         | tTax En<br>0.00<br>0.00<br>0.00<br>0.00<br>0.00<br>0.00<br>0.00<br>0. | nployer<br>327.69<br>600.00<br>0.00<br>26.48<br>45.68<br>3.41<br>0.00<br>0.00<br>0.00<br>0.00<br>0.00<br>0.00<br>0.00      | (                             | Us<br>navig                  | e th<br>gate           | e scroll<br>down t | bar to          | ge       |
| Benefit Selections                                                                                                    | Option<br>Employee Othy<br>Employee - Spouse<br>Flat Amount<br>Employee - Spouse<br>Employee - Spouse<br>Employee - Spouse<br>Employee - Spouse                                        | Coverzage Start Date<br>07/01/2016<br>07/01/2018<br>07/01/2018<br>07/01/2018<br>07/01/2018<br>07/01/2018<br>00/01/2018<br>00/01/2018<br>00/01/2018<br>00/01/2018<br>00/01/2018<br>00/01/2018<br>00/01/2018<br>00/01/2018           | Coverage Employee<br>:<br>:<br>:<br>:<br>:<br>:<br>:<br>:<br>:<br>:<br>:<br>:                                    | PreTax Employee Pos<br>455<br>644<br>000 00<br>002<br>7 97<br>0 00<br>0 00<br>0 00<br>0 00<br>0 00<br>0 00<br>0 00                                           | tTax En<br>0.00<br>0.00<br>0.00<br>0.00<br>0.00<br>0.00<br>0.00<br>0. | aployer<br>327.69<br>600.00<br>0.00<br>26.48<br>45.68<br>3.41<br>0.00<br>0.00<br>0.00<br>0.00<br>0.00<br>0.00<br>0.00<br>0 | (                             | Us<br>navig                  | e th<br>gate           | e scroll<br>down t | bar to          | ge       |
| Benefit Selections                                                                                                    | Option<br>Employee Only<br>Employee Only<br>Employee Only<br>Employee Only<br>Employee Spouse<br>Employee Only<br>Employee Only                                                        | Coverage Start Date<br>07/01/2018<br>07/01/2018<br>07/01/2018<br>07/01/2018<br>07/01/2018<br>07/01/2018<br>00/01/2018<br>00/01/2018<br>00/01/2018<br>00/01/2018<br>00/01/2018<br>00/01/2018<br>00/01/2018                          | Coverage Employee<br>:<br>:<br>:<br>:<br>:<br>:<br>:<br>:<br>:<br>:<br>:<br>:<br>:<br>:<br>:<br>:<br>:<br>:      | PreTax Employee Pos<br>4.55<br>64.48<br>0.00 0<br>0.62<br>7.57<br>7.57<br>0.50<br>0.00<br>35.71<br>0.00<br>0.00<br>0.00<br>0.00<br>0.00<br>0.00<br>0.00<br>0 | tTax Err<br>0.00<br>0.00<br>0.00<br>0.00<br>0.00<br>0.00<br>0.00<br>0 | aployer<br>327.59<br>600.00<br>0.00<br>26.48<br>45.68<br>3.41<br>0.00<br>0.00<br>0.00<br>0.00<br>0.00<br>0.00<br>0.00<br>0 | (                             | Us<br>navig                  | e th<br>gate           | e scroll<br>down t | bar to          | ge       |
| Benefit Selections                                                                                                    | Option<br>Employee Orly<br>Employee - Spouse<br>Fait Amount<br>Employee - Spouse<br>Employee - Spouse<br>Employee - Spouse<br>Employee Orly<br>Employee Orly<br>Ther 1 60% Base Satery | Coverage Start Date<br>07/01/2018<br>07/01/2018<br>07/01/2018<br>07/01/2018<br>07/01/2018<br>07/01/2018<br>00/01/2018<br>00/01/2018<br>00/01/2018<br>00/01/2018<br>00/01/2018<br>00/01/2018<br>00/01/2018<br>00/01/2018            | Coverage Employee<br>500.00<br>20,000.00                                                                         | PreTax Employee Pos<br>455<br>64 48<br>000 00<br>082<br>7 87<br>0 80<br>0 00<br>0 00<br>0 00<br>0 00<br>0 00<br>0 00                                         | tTax Em<br>0.00<br>0.00<br>0.00<br>0.00<br>0.00<br>0.00<br>0.00<br>0. | Aployer<br>327 59<br>600.00<br>0.06<br>3.648<br>45.68<br>3.44<br>0.00<br>0.00<br>0.00<br>0.00<br>0.00<br>0.00<br>0.00      | (                             | Us<br>navig                  | e th<br>gate           | e scroll<br>down t | bar to          | ge       |
| Benefit Selections                                                                                                    | Option<br>Employee City<br>Employee City<br>Employee - Spouse<br>Falt Amout<br>Employee - Spouse<br>Employee - Spouse<br>Employee - Spouse<br>Employee - Spouse                        | Coverage Start Date<br>07612018<br>077612018<br>077612018<br>077612018<br>077612018<br>077612018<br>077612018<br>060112018<br>060112018<br>060112018<br>060112018<br>060112018<br>060112018<br>060112018<br>060112018<br>060112018 | Coverage Employee                                                                                                | ProTax Employee Pos<br>455<br>64.64<br>500.00<br>50<br>50<br>50<br>50<br>50<br>50<br>50<br>50<br>50<br>50<br>50<br>50<br>5                                   | tTax Em<br>0.00<br>0.00<br>0.00<br>0.00<br>0.00<br>0.00<br>0.00<br>0. | 227.69<br>227.69<br>0.00<br>26.43<br>45.64<br>0.00<br>0.00<br>0.00<br>0.00<br>0.00<br>0.00<br>0.00<br>0                    | (                             | Us<br>navig                  | e th<br>gate           | e scroll<br>down t | bar to          | ge.      |

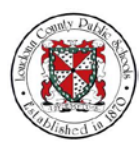

## 82. Continue reviewing your Plan information. Then select **Confirmation Statement** to view this document.

| 01/2018<br>01/2018<br>01/2018<br>01/2018<br>01/2018<br>01/2018<br>01/2018<br>01/2018<br>01/2018<br>01/2018<br>01/2018<br>01/2018<br>01/2018<br>01/2018<br>01/2018<br>01/2018<br>01/2018<br>01/2018<br>01/2018<br>01/2018                                                                                                    | 500.00<br>20,000.00<br>3,036.92<br>264,000.00            | 4 55<br>64 48<br>2,000 00<br>0,62<br>7,97<br>0,50<br>0,00<br>0,00<br>0,00<br>0,00<br>0,00<br>0,00<br>0,0                                                                                                    | 0 0 0<br>0 00<br>0 000<br>0 00<br>0 00 | 327.69<br>600.00<br>28.48<br>3.41<br>0.00<br>0.00<br>0.00<br>0.00<br>0.00<br>0.00<br>0.00<br>0                                                                                                    |                                                                                                    |                                                                                                    |                                                                                                    |
|----------------------------------------------------------------------------------------------------|----------------------------------------------------------|----------------------------------------------------------------------------------------------------|----------------------------------------------------------------------------------------------------|----------------------------------------------------------------------------------------------------|----------------------------------------------------------------------------------------------------|----------------------------------------------------------------------------------------------------|----------------------------------------------------------------------------------------------------|
| 01/2018<br>01/2018<br>01/2018<br>01/2018<br>01/2018<br>01/2018<br>01/2018<br>01/2018<br>01/2018<br>01/2018<br>01/2018<br>01/2018<br>01/2018<br>01/2018<br>01/2018<br>01/2018<br>01/2018<br>01/2018<br>01/2018                                                                                                    | 500.00<br>20,000.00<br>3,036.92<br>264,000.00            | 64.48<br>2,000.00<br>0.62<br>7,97<br>0.50<br>0.00<br>0.00<br>0.00<br>0.00<br>0.00<br>0.00<br>0.0                                                                                                    | 0 00<br>0 00<br>0 00<br>0 00<br>0 00<br>0 00<br>0 00<br>0 0                                                                                                    | 600,00<br>0,00<br>26,48<br>45,68<br>3,41<br>0,00<br>0,00<br>0, |                                                                                                    |                                                                                                    |                                                                                                    |
| 101/2018<br>101/2018<br>101/2018<br>101/2018<br>101/2018<br>101/2018<br>101/2018<br>101/2018<br>101/2018<br>101/2018<br>101/2018<br>101/2018<br>101/2018<br>101/2018<br>101/2018<br>101/2018<br>101/2018<br>101/2018<br>101/2018<br>101/2018<br>101/2018<br>101/2018                                                                                                    | 500.00<br>20,000.00<br>3,036.92<br>264,000.00            | 2,000,00<br>0,62<br>7,97<br>0,50<br>0,00<br>15,71<br>0,00<br>0,000<br>0,00<br>0,000<br>0,0000<br>0,000<br>0,000<br>0,000<br>0,000<br>0,000<br>0,0000 | 0 00<br>0 00<br>0 00<br>0 00<br>0 00<br>0 00<br>3 23<br>3 51<br>0 00<br>0 00<br>5 .16<br>0 00<br>0 00<br>0 000<br>0 000000                                                                                                    | 0.00<br>26.48<br>45.68<br>3.41<br>0.00<br>0.00<br>0.00<br>0.00<br>0.00<br>0.00<br>0.00<br>0                                                                                                    |                                                                                                    |                                                                                                    |                                                                                                    |
| 091/2018<br>091/2018<br>091/2018<br>091/2018<br>091/2018<br>091/2018<br>091/2018<br>091/2018<br>091/2018<br>091/2018<br>091/2018<br>091/2018<br>091/2018<br>091/2018<br>091/2018<br>091/2018<br>091/2018<br>091/2018<br>091/2018                                                                                                    | 500.00<br>20.000.00<br>3.036.92<br>264.000.00            | 0.62<br>7.97<br>0.50<br>0.00<br>0.55.71<br>0.00<br>0.00<br>0.00<br>0.00<br>0.00<br>0.00<br>0.00<br>0                                                                                                    | 0.00<br>0.00<br>0.00<br>0.00<br>0.00<br>0.00<br>0.00<br>0.0                                                                                                    | 28.48<br>45.68<br>3.41<br>0.00<br>0.00<br>0.00<br>0.00<br>0.00<br>0.00<br>0.00<br>0                                                                                                    |                                                                                                    |                                                                                                    |                                                                                                    |
| 091/2018<br>091/2018<br>091/2018<br>091/2018<br>091/2018<br>091/2018<br>091/2018<br>091/2018<br>091/2018<br>091/2018<br>091/2018<br>091/2018<br>091/2018<br>091/2018<br>091/2018<br>091/2018<br>091/2018<br>091/2018<br>091/2018                                                                                                    | 500.00<br>20.000.00<br>3.036.92<br>264.000.00            | 7.97<br>0.50<br>0.00<br>35.71<br>0.00<br>0.00<br>0.00<br>0.00<br>0.00<br>0.00<br>0.00<br>0                                                                                                    | 0 00<br>0 00<br>0 00<br>0 00<br>0 00<br>0 00<br>0 00<br>0 0                                                                                                    | 45.68<br>3.41<br>0.00<br>0.00<br>0.00<br>0.00<br>0.00<br>0.00<br>0.00<br>0                                                                                                    |                                                                                                    |                                                                                                    |                                                                                                    |
| 101/2018<br>101/2018<br>101/20 | 500.00<br>20,000.00<br>3,036.92<br>264,000.00            | 0.50<br>0.00<br>35.71<br>0.00<br>0.00<br>0.00<br>0.00<br>0.00<br>0.00<br>0.00<br>0                                                                                                    | 0 00<br>0 00<br>0 00<br>0 23<br>3 51<br>0 00<br>0 00<br>5 16<br>0 00<br>0 516<br>0 00<br>0 00<br>0 00<br>0 00<br>0 00<br>0 00<br>0 00<br>0                                                                                                    | 3.41<br>0.00<br>0.00<br>0.00<br>0.00<br>0.00<br>0.00<br>0.00<br>0                                                                                                    |                                                                                                    |                                                                                                    |                                                                                                    |
| 701/2018<br>/01/2018<br>/01/2018<br>/01/2018<br>/01/2018<br>/01/2018<br>/01/2018<br>/01/2018<br>/01/2018<br>/01/2018<br>/01/2018<br>/01/2018<br>/01/2018<br>/01/2018<br>/01/2018<br>/01/2018                                                                                                    | 500.00<br>20,000.00<br>3,036.92<br>264,000.00            | 0 00<br>35.71<br>0.00<br>0.00<br>0.00<br>0.00<br>0.00<br>0.00<br>0.00<br>0                                                                                                    | 0 00<br>0 00<br>0 00<br>0 23<br>3 23<br>3 51<br>0 00<br>0 00<br>5 16<br>0 00<br>0 00<br>0 00<br>0 000                                                                                                    | 0 00<br>0 00<br>0 00   |                                                                                                    |                                                                                                    |                                                                                                    |
| /01/2018<br>/01/2018<br>/01/2018<br>/01/2018<br>/01/2018<br>/01/2018<br>/01/2018<br>/01/2018<br>/01/2018<br>/01/2018<br>/01/2018<br>/01/2018<br>/01/2018<br>/01/2018<br>/01/2018                                                                                                    | 500.00<br>20,000.00<br>3,036.92<br>264,000.00            | 35.71<br>0.00<br>0.00<br>0.00<br>0.00<br>0.00<br>0.00<br>0.00<br>0                                                                                                    | 0.00<br>0.00<br>3.23<br>3.51<br>0.00<br>0.00<br>5.16<br>0.00<br>0.00<br>0.00<br>0.00<br>0.00                                                                                                    | 0 00<br>0 00<br>0 00<br>0 00<br>0 00<br>0 00<br>0 00<br>0 00<br>0 00<br>0 63<br>0 00<br>71.83<br>0 00                                                                                                    |                                                                                                    |                                                                                                    |                                                                                                    |
| /01/2018<br>/01/2018<br>/01/2018<br>/01/2018<br>/01/2018<br>/01/2018<br>/01/2018<br>/01/2018<br>/01/2018<br>/01/2018<br>/01/2018<br>/01/2018<br>/01/2018<br>/01/2018                                                                                                    | 20,000.00<br>3,036.92<br>264,000.00                      | 0.00<br>0.00<br>0.00<br>0.00<br>0.00<br>0.00<br>0.00<br>0.0                                                                                                    | 0.00<br>3.23<br>3.51<br>0.00<br>0.00<br>5.16<br>0.00<br>0.00<br>0.00<br>0.00<br>0.00<br>0.00                                                                                                    | 0.00<br>0.00<br>0.00<br>0.00<br>0.00<br>0.00<br>0.63<br>0.00<br>71.83<br>0.00                                                                                                    |                                                                                                    |                                                                                                    |                                                                                                    |
| /01/2018<br>/01/2018<br>/01/2018<br>/01/2018<br>/01/2018<br>/01/2018<br>/01/2018<br>/01/2018<br>/01/2018<br>/01/2018<br>/01/2018<br>/01/2018                                                                                                    | 20,000.00<br>3,036.92<br>264,000.00                      | 0.00<br>0.00<br>0.00<br>0.00<br>0.00<br>0.00<br>0.00<br>0.0                                                                                                    | 3 23<br>3 51<br>0 00<br>0 00<br>5 16<br>0 00<br>0 00<br>0 00<br>0 00<br>0 00                                                                                                    | 0.00<br>0.00<br>0.00<br>0.00<br>0.00<br>0.63<br>0.00<br>71.83<br>0.00                                                                                                    |                                                                                                    |                                                                                                    |                                                                                                    |
| /01/2018<br>/01/2018<br>/01/2018<br>/01/2018<br>/01/2018<br>/01/2018<br>/01/2018<br>/01/2018<br>/01/2018<br>/01/2018<br>/01/2018<br>/01/2018                                                                                                    | 3,036.92<br>264,000.00                                   | 0.00<br>0.00<br>0.00<br>0.00<br>0.00<br>0.00<br>0.00<br>0.0                                                                                                    | 3.51<br>0.00<br>0.00<br>5.16<br>0.00<br>0.00<br>0.00<br>0.00                                                                                                    | 0.00<br>0.00<br>0.00<br>0.00<br>0.63<br>0.00<br>71.83<br>0.00                                                                                                    |                                                                                                    |                                                                                                    |                                                                                                    |
| /01/2018<br>/01/2018<br>/01/2018<br>/01/2018<br>/01/2018<br>/01/2018<br>/01/2018<br>/01/2018<br>/01/2018<br>/01/2018<br>/01/2018<br>/01/2018                                                                                                    | 3,036.92<br>264,000.00                                   | 0.00 0.00 0.                                                                                                    | 0.00<br>0.00<br>5.16<br>0.00<br>0.00<br>0.00<br>0.00                                                                                                    | 0.00<br>0.00<br>0.00<br>0.63<br>0.00<br>71.83<br>0.00                                                                                                    |                                                                                                    |                                                                                                    |                                                                                                    |
| /01/2018<br>/01/2018<br>/01/2018<br>/01/2018<br>/01/2018<br>/01/2018<br>/01/2018<br>/01/2018<br>/01/2018<br>/01/2018                                                                                                    | 3,036.92<br>264,000.00                                   | 0.00<br>0.00<br>0.00<br>0.00<br>0.00<br>0.00<br>0.00<br>0.0                                                                                                    | 0.00<br>0.00<br>5.16<br>0.00<br>0.00<br>0.00<br>0.00                                                                                                    | 0.00<br>0.00<br>0.63<br>0.00<br>71.83<br>0.00                                                                                                    |                                                                                                    |                                                                                                    |                                                                                                    |
| /01/2018<br>/01/2018<br>/01/2018<br>/01/2018<br>/01/2018<br>/01/2018<br>/01/2018<br>/01/2018<br>/01/2018                                                                                                    | 3,036.92<br>264,000.00                                   | 0.00<br>0.00<br>0.00<br>0.00<br>0.00<br>0.00<br>0.00                                                                                                    | 0.00<br>5.16<br>0.00<br>0.00<br>0.00<br>0.00                                                                                                    | 0.00<br>0.63<br>0.00<br>71.83<br>0.00                                                                                                    |                                                                                                    |                                                                                                    |                                                                                                    |
| /01/2018<br>/01/2018<br>/01/2018<br>/01/2018<br>/01/2018<br>/01/2018<br>/01/2018<br>/01/2018                                                                                                    | 3,036.92<br>264,000.00                                   | 0.00 0.00 0.                                                                                                    | 5.16<br>0.00<br>0.00<br>0.00<br>0.00<br>0.00                                                                                                    | 0.00<br>0.63<br>0.00<br>71.83<br>0.00                                                                                                    |                                                                                                    |                                                                                                    |                                                                                                    |
| /01/2018<br>/01/2018<br>/01/2018<br>/01/2018<br>/01/2018<br>/01/2018<br>/01/2018                                                                                                    | 264,000.00                                               | 0.00 0.00 0.00 0.00 0.00 0.00 0.00                                                                                                    | 0.00 0.00 0.00 0.00 0.00 0.00                                                                                                    | 0.63<br>0.00<br>71.83<br>0.00                                                                                                    |                                                                                                    |                                                                                                    |                                                                                                    |
| /01/2018<br>/01/2018<br>/01/2018<br>/01/2018<br>/01/2018<br>/01/2018                                                                                                    | 264,000.00                                               | 0.00 0.00 0.00 0.00 0.00                                                                                                    | 0.00 0.00 0.00 0.00                                                                                                    | 0.00<br>71.83<br>0.00                                                                                                    |                                                                                                    |                                                                                                    |                                                                                                    |
| /01/2018<br>/01/2018<br>/01/2018<br>/01/2018                                                                                                    | 264,000.00                                               | 0.00 0.00 0.00                                                                                                    | 0.00                                                                                                    | 71.83<br>0.00                                                                                                    |                                                                                                    |                                                                                                    |                                                                                                    |
| /01/2018<br>/01/2018<br>/01/2018                                                                                                    | Total                                                    | 0.00                                                                                                    | 0.00                                                                                                    | 0.00                                                                                                    |                                                                                                    |                                                                                                    |                                                                                                    |
| /01/2018<br>/01/2018                                                                                                    | Total                                                    | 0.00                                                                                                    | 0.00                                                                                                    |                                                                                                    |                                                                                                    |                                                                                                    |                                                                                                    |
| /01/2018                                                                                                    | Total                                                    | 5.00                                                                                                    |                                                                                                    | 1.23                                                                                                    |                                                                                                    |                                                                                                    |                                                                                                    |
|                                                                                                    | Total                                                    | 5.00                                                                                                    | 0.00                                                                                                    | 16.32                                                                                                    |                                                                                                    | 2                                                                                                    |                                                                                                    |
|                                                                                                    |                                                          | 2 0.45 88                                                                                                    | 11.00                                                                                                    | 444.10                                                                                                    |                                                                                                    | 3                                                                                                    |                                                                                                    |
|                                                                                                    |                                                          |                                                                                                    |                                                                                                    |                                                                                                    |                                                                                                    |                                                                                                    |                                                                                                    |
|                                                                                                    |                                                          |                                                                                                    |                                                                                                    |                                                                                                    |                                                                                                    |                                                                                                    |                                                                                                    |
| Date Dependent                                                                                                    | Relationsh                                               | ip Social Security I                                                                                                    | Number                                                                                                    |                                                                                                    |                                                                                                    |                                                                                                    |                                                                                                    |
| John Doe                                                                                                    | Spouse                                                   | 111-11-1111                                                                                                    |                                                                                                    |                                                                                                    |                                                                                                    |                                                                                                    |                                                                                                    |
| John Doe                                                                                                    | Spouse                                                   | 111-11-1111                                                                                                    |                                                                                                    |                                                                                                    |                                                                                                    |                                                                                                    | ~                                                                                                    |
| John Doe                                                                                                    | Spouse                                                   | 111-11-1111                                                                                                    |                                                                                                    |                                                                                                    |                                                                                                    |                                                                                                    | P                                                                                                    |
| John Doe                                                                                                    | Spouse                                                   | 111-11-1111                                                                                                    | Select C                                                                                                    | onfirma                                                                                                    | tion Statemer                                                                                                    | nt.                                                                                                    |                                                                                                    |
| (                                                                                                    | John Doe<br>John Doe<br>John Doe<br>John Doe<br>John Doe | Date         Dependent         Relationsh           John Doe         Spouse           John Doe         Spouse           John Doe         Spouse           John Doe         Spouse           John Doe         Spouse                                                                                                    | Date Dependent         Relationship Social Security           John Doe         Spoure         111-11-111           John Doe         Spoure         111-11-111           John Doe         Spoure         111-11-1111           John Doe         Spoure         111-11-1111           John Doe         Spoure         111-11-1111                                                                                                    | Date Dependent         Relationship Social Security Number           John Doe         Spause           John Doe         Spause           John Doe         Spause           John Doe         Spause           John Doe         Spause           John Doe         Spause                                                                                                    | Date Dependent<br>John Doe         Relationship<br>Spusse         Social Security Number<br>111-11-1111           John Doe         Spusse         111-11-1111           John Doe         Spusse         111-11-1111           John Doe         Spusse         111-11-1111           John Doe         Spusse         111-11-1111           John Doe         Spusse         111-11-1111 | Date Dependent         Relationship Social Security Number           John Doe         Spasse           John Doe         Spasse           John Doe         Spasse           John Doe         Spasse           John Doe         Spasse | Date Dependent         Relationship Social Security Number           John Doe         Spouse           John Doe         Spouse           John Doe         Spouse           John Doe         Spouse |

83. You are asked if you want to Open or Save the confirmation statement as a PDF. Select **Open**.

| Medical - Cigna High Defyctible Health Plan (HDHP) + Express Scripts                                                                                                 | Opuon                                                                        | Cover                                                    | age Start Date                                  | Coverage I                                         | Employee PreTax Employee                                                    | PostTax E     | mployer         |  |  |
|----------------------------------------------------------------------------------------------------|------------------------------------------------------------------------------|----------------------------------------------------------|-------------------------------------------------|----------------------------------------------------|-----------------------------------------------------------------------------|---------------|-----------------|--|--|
|                                                                                                    | s(Interim) Employee (                                                        | Only 07/01/                                              | 2018                                            |                                                    | 4.55                                                                        | 0.00          | 327.69          |  |  |
| Medical - Cigna High Deductible Health Plan (HDHP) + Express Script                                                                                                  | s(Suspended) Employee +                                                      | + Spouse 07/01/                                          | 2018                                            |                                                    | 64.48                                                                       | 0.00          | 600.00          |  |  |
| fealth Savings Account - Health Savings Account                                                                                                    | Flat Amoun                                                                   | nt 07/01/                                                | 2018                                            |                                                    | 2,000.00                                                                    | 0.00          | 0.00            |  |  |
| Dental - Delta Dental(Interim)                                                                                                    | Employee 0                                                                   | Only 07/01/                                              | 2018                                            |                                                    | 0.62                                                                        | 0.00          | 26.48           |  |  |
| Dental - Delta Dental(Suspended)                                                                                                    | Employee +                                                                   | + Spouse 07/01/                                          | 2018                                            |                                                    | 7.97                                                                        | 0.00          | 45.68           |  |  |
| rision - Davis Vision(Suspended)                                                                                                    | Employee +                                                                   | + Spouse 07/01/                                          | 2018                                            |                                                    | 0.50                                                                        | 0.00          | 3.41            |  |  |
| rision - Waive Vision(Interim)                                                                                                    |                                                                              | 07/01/                                                   | 2018                                            |                                                    | 0.00                                                                        | 0.00          | 0.00            |  |  |
| lealth Care Spending Account - Limited Purpose FSA                                                                                                    |                                                                              | 06/01/                                                   | 2018                                            | 500.00                                             | 35.71                                                                       | 0.00          | 0.00            |  |  |
| Dependent Care Flexible Spending Account - Waive Dependent Care F                                                                                                    | FSA                                                                          | 06/01/                                                   | 2018                                            |                                                    | 0.00                                                                        | 0.00          | 0.00            |  |  |
| Critical Illness - Critical Illness Non-Smoker                                                                                                    | Employee 0                                                                   | Only 06/01/                                              | 2018                                            | 20,000.00                                          | 0.00                                                                        | 3.23          | 0.00            |  |  |
| ccidental Injury - Accidental Injury Plan 1                                                                                                    | Employee +                                                                   | + Spouse 07/01/                                          | 2018                                            |                                                    | 0.00                                                                        | 3.51          | 0.00            |  |  |
| optional Employee Life Insurance - Waive Optional Employee Life                                                                                                    |                                                                              | 06/01/                                                   | 2018                                            |                                                    | 0.00                                                                        | 0.00          | 0.00            |  |  |
| Optional Spouse Life Insurance - Waive Optional Spouse Life                                                                                                    |                                                                              | 06/01/                                                   | 2018                                            |                                                    | 0.00                                                                        | 0.00          | 0.00            |  |  |
| Optional Child Life Insurance - Waive Optional Child Life                                                                                                    |                                                                              | 06/01/                                                   | 2018                                            |                                                    | 0.00                                                                        | 0.00          | 0.00            |  |  |
| ong Term Disability - Voluntary Long Term Disability                                                                                                    | Tier 1 60%                                                                   | Base Salary 06/01/                                       | 2018                                            | 3,036.92                                           | 0.00                                                                        | 5.16          | 0.00            |  |  |
| Employer Paid Benefits - Short-Term Disability                                                                                                    |                                                                              | 06/01/                                                   | 2018                                            |                                                    | 0.00                                                                        | 0.00          | 0.63            |  |  |
| Employer Paid Benefits - VLDP - Short Term Disability                                                                                                    |                                                                              | 06/01/                                                   | 2018                                            |                                                    | 0.00                                                                        | 0.00          | 0.00            |  |  |
| Employer Paid Benefits - Group Life - 2X Base Salary                                                                                                    |                                                                              | 06/01/                                                   | 2018                                            | 264,000.00                                         | 0.00                                                                        | 0.00          | 71.83           |  |  |
| Employer Paid Benefits - EAP                                                                                                    |                                                                              | 06/01/                                                   | 2018                                            |                                                    | 0.00                                                                        | 0.00          | 0.00            |  |  |
| Pension Plan - VRS Health Insurance Credit                                                                                                    | Group 1                                                                      | 06/01/                                                   | 2018                                            |                                                    | 0.00                                                                        | 0.00          | 1.23            |  |  |
|                                                                                                    |                                                                              |                                                          |                                                 |                                                    |                                                                             |               |                 |  |  |
| Pension Plan - VRS Plan 2                                                                                                    | Group 1                                                                      | 06/01/                                                   | 2018                                            |                                                    | 5.00                                                                        | 0.00          | 16.32           |  |  |
| ension Plan - VRS Plan 2                                                                                                    | Group 1                                                                      | 06/01/                                                   | 2018                                            | Total                                              | 5.00<br>2,045.88                                                            | 0.00<br>11.90 | 16.32<br>444.18 |  |  |
| emion Plan - VRS Plan 2                                                                                                    | Group 1                                                                      | 06/01/                                                   | 2018                                            | Total                                              | 5.00<br>2,045.88                                                            | 0.00          | 16.32<br>444.18 |  |  |
| ivension Plan - VRS Plan 2<br>Covered Dependents<br>X ☎ ा ✿ ▾ III                                                                                                    | Group 1                                                                      | 06/01/                                                   | 2018                                            | Total                                              | 5.00<br>2,045.88                                                            | 0.00          | 16.32<br>444.18 |  |  |
| venion Plan - VRS Plan 2<br>covered Dependents<br>t c □ n to v Ⅲ<br>Ian                                                                                              | Group 1<br>Option C                                                          | 06/01/<br>Coverage Start Dat                             | e Dependent                                     | Total                                              | 5.00<br>2,045.88<br>p Social Security Number                                | 0.00          | 16.32<br>444.18 |  |  |
| ension Plan - VRS Plan 2<br>covered Dependents<br>않 같 : : : : : : : : : : : : : : : : : :                                                                            | Group 1 Option C Is Employee + Spouse 0                                      | 06/01/<br>Coverage Start Dat                             | e Dependent<br>John Doe                         | Total<br>Relationshi<br>Spouse                     | 5.00<br>2,045.88<br>p Social Security Number<br>111-11-111                  | 0.00          | 16.32<br>444.18 |  |  |
| ension Plan - VRS Plan 2<br>icovered Dependents<br>않고 고 가 같 그 프<br>Man<br>Medical - Ogna High Deductatie Health Plan (HDHP) + Express Script<br>Detail - Deta Detail | Group 1  Option C  ts Employee + Spouse 0  Employee + Spouse 0               | 06/01/<br>Coverage Start Dat<br>17/01/2018               | e Dependent<br>John Doe<br>John Doe             | Total<br>Relationshi<br>Spouse<br>Spouse           | 5.00<br>2,045.88<br>9 Social Security Number<br>111-11-1111<br>111-11-1111  | 0.00          | 16.32<br>444.18 |  |  |
| ension Plan - VRS Plan 2<br>icovered Dependents<br>알겠 ②                                                                                                    | Group 1 Option C Employee + Spouse 0 Employee + Spouse 0 Employee + Spouse 0 | 06/01/<br>Coverage Start Dat<br>17/01/2018<br>17/01/2018 | e Dependent<br>John Doe<br>John Doe<br>John Doe | Total<br>Relationshi<br>Spouse<br>Spouse<br>Spouse | 5.00<br>2,045.88<br>p. Social Security Number<br>111-11-1111<br>111-11-1111 | 0.00          | 16.32<br>444.18 |  |  |

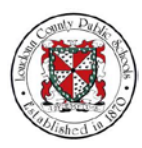

- NOTES
- 84. The Confirmation Statement opens in Adobe Acrobat as a PDF file. Take a moment to review the Confirmation Statement for accuracy. Use the scrollbar to navigate down the page.

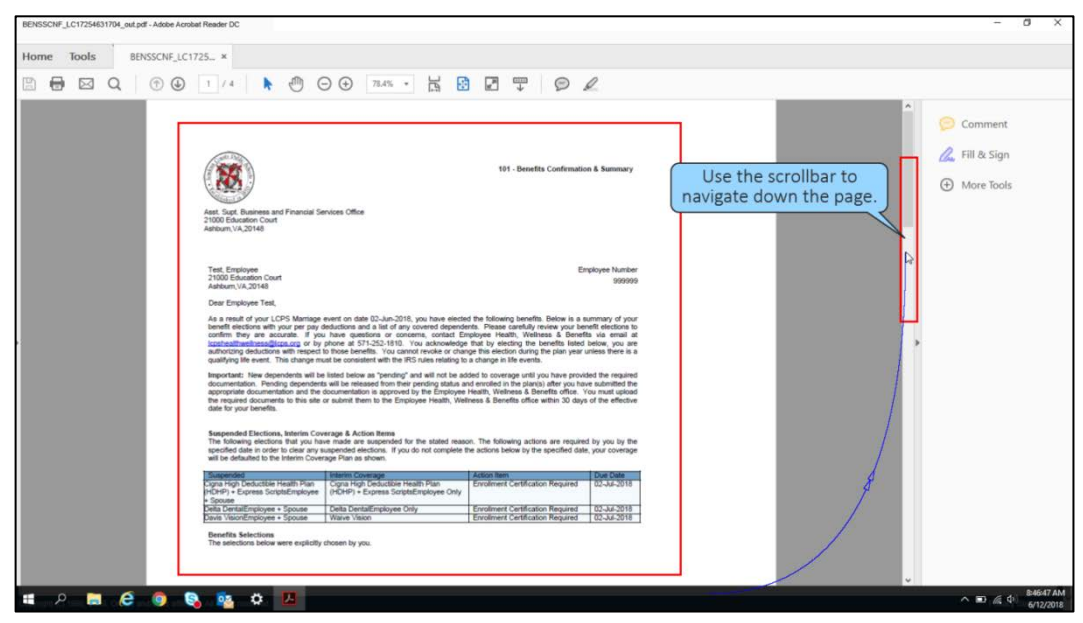

85. Continue reviewing details of your plan choices and the amounts required for these selections. You can also verify the accuracy of your dependent's information at this time.

| e Tools BENSSCNF_LC | 1725 ×                                                                  |                                        |                                    |          |                      |                            |                         |      |                                                                                                    |
|---------------------|-------------------------------------------------------------------------|----------------------------------------|------------------------------------|----------|----------------------|----------------------------|-------------------------|------|----------------------------------------------------------------------------------------------------|
|                     | 3 / 4 📘 🕅                                                               | ⊖ ⊕ 78.4% *                            | E D                                | <b>F</b> | P                    | R                          |                         |      |                                                                                                    |
|                     |                                                                         |                                        |                                    |          |                      |                            |                         | ^    | O comment                                                                                                    |
|                     | E Water Onternal                                                        |                                        |                                    |          |                      |                            |                         |      | Comment                                                                                                    |
|                     | Employee Life                                                           |                                        | Tatala                             | 0.00     | 0.00                 | 0.00                       |                         |      | 🔏 Fill & Sign                                                                                                    |
|                     | Optional Spouse Life<br>Insurance - Walve<br>Optional Spouse Life       |                                        | 01-Jun-2018                        | 0.00     | 0.00                 | 0.00                       |                         |      | More Tools     More Tools     Additional     Additional |
|                     | Optional Child Life<br>Insurance - Walve                                |                                        | Totals<br>01-Jun-2018              | 0.00     | 0.00                 | 0.00                       |                         |      |                                                                                                    |
|                     | Long Term Disability<br>- Voluntary Long<br>Term Disability<br>Salary   | 60% Base 3,036.92                      | Totals<br>01-Jun-2018              | 0.00     | 0.00<br>5.16         | 0.00                       |                         |      |                                                                                                    |
|                     | Employer Paid<br>Benefits - Short-Term                                  |                                        | Totals<br>01-Jun-2018              | 0.00     | 5.16                 | 0.00                       |                         |      |                                                                                                    |
|                     | Employer Paid<br>Benefits - VLDP -<br>Shurt Term Disability             |                                        | Totals<br>01-Jun-2018              | 0.00     | 0.00                 | 0.63                       |                         |      |                                                                                                    |
|                     | Employer Paid<br>Benefits - Group Life                                  | 264,000.00                             | Totals<br>01-Jun-2018              | 0.00     | 0.00                 | 0.00<br>71.83              | Use the scrollbar to    | ٦ Ý. |                                                                                                    |
|                     | Employer Paid<br>Benefits - EAP                                         |                                        | Totals<br>01-Jun-2018              | 0.00     | 0.00                 | 71.83                      | navigate down the page. |      |                                                                                                    |
|                     | Pension Plan - VRS Group<br>Health Insurance<br>Credit                  | >1                                     | 01-Jun-2018                        | 0.00     | 0.00                 | 1.23                       |                         |      |                                                                                                    |
|                     | Pension Plan - VRS Group<br>Plan 2                                      | >1                                     | Totals<br>01-Jun-2018              | 0.00     | 0.00                 | 1.23<br>16.32              |                         |      |                                                                                                    |
|                     | Covered Dependents<br>These are the dependents you                      | have enrolled in the benefits play     | Totais                             | 5.00     | 0.00                 | 10.32                      |                         |      |                                                                                                    |
|                     | Plan<br>Medical - Cigna High Deductible<br>Health Plan (HDHP) + Express | Option<br>Employee + Spouse            | Full Name<br>Doe, Mr. John D       |          | Relationsh<br>Spouse | D1-Jul-2018                |                         |      |                                                                                                    |
|                     | Scripts<br>Dental - Delta Dental<br>Vision - Davis Vision               | Employee + Spouse<br>Employee + Spouse | Doe, Mr. John D<br>Doe, Mr. John D |          | Spouse<br>Spouse     | 01-Jul-2018<br>01-Jul-2018 |                         |      | Store and chare filer in                                                                                                    |
|                     | Accidental injury - Accidental<br>Injury Plan 1                         | Employee + Spouse                      | Doe, Mr. John D                    |          | Spouse               | 01-344-2018                |                         |      | Document Cloud                                                                                                    |

Use the scrollbar to navigate down the page.

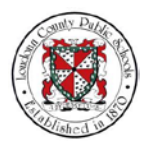

86. After fully reviewing the statement, save a copy for your records and then select the **Close** icon to return to Oracle Self-Service.

| BENSSCNF_LC17254831704_out.pdf - Adobe Acrobal Reader DC                                                                                                    | - 0                                                                                       |
|----------------------------------------------------------------------------------------------------|-------------------------------------------------------------------------------------------|
| Home Tools BENSSCNF_LC1725 ×                                                                                                    | Select the Close icon                                                                     |
|                                                                                                    | Select the close leon.                                                                    |
| If you have any quantitors regarding your benefits, please field free to contact Asst. Supt. Business and Phancol Services Office is<br>Human Resources.<br>Regards.<br>Benefits Activity stor | Comment<br>Comment<br>Fill & Sign<br>The Sign<br>The Sign<br>Stere and share files in the |
|                                                                                                    | Learn More                                                                                |
| # P 🚍 🤗 🧕 🙀 🗘 🖊                                                                                                    | ► S47:12 AM<br>6/12/2018                                                                  |

87. If you are satisfied with all of your choices, select **Finish** to complete the enrollment of your dependent in Oracle Self-Service.

| Medical - Cigna High Deryctible Health Plan (HDHP) + Express Scripts(I                                                                                                    | opuon                                                                                                    | Coverage Start Date                                                                    | Coverage                                          | Employee PreTax Employee                                                           | PostTax I | Employer                |  |
|----------------------------------------------------------------------------------------------------|----------------------------------------------------------------------------------------------------|----------------------------------------------------------------------------------------|---------------------------------------------------|------------------------------------------------------------------------------------|-----------|-------------------------|--|
|                                                                                                    | nterim) Employee Only                                                                                      | 07/01/2018                                                                             |                                                   | 4.55                                                                               | 0.00      | 327.69                  |  |
| ledical - Cigna High Deductible Health Plan (HDHP) + Express Scripts(S                                                                                                    | Suspended) Employee + Spo                                                                                  | use 07/01/2018                                                                         |                                                   | 64.48                                                                              | 0.00      | 600.00                  |  |
| ealth Savings Account - Health Savings Account                                                                                                    | Flat Amount                                                                                                | 07/01/2018                                                                             |                                                   | 2,000.00                                                                           | 0.00      | 0.00                    |  |
| ental - Delta Dental(Interim)                                                                                                    | Employee Only                                                                                              | 07/01/2018                                                                             |                                                   | 0.62                                                                               | 0.00      | 26.48                   |  |
| ental - Delta Dental(Suspended)                                                                                                    | Employee + Spo                                                                                             | luse 07/01/2018                                                                        |                                                   | 7.97                                                                               | 0.00      | 45.68                   |  |
| fision - Davis Vision(Suspended)                                                                                                    | Employee + Spo                                                                                             | use 07/01/2018                                                                         |                                                   | 0.50                                                                               | 0.00      | 3.41                    |  |
| fision - Waive Vision(Interim)                                                                                                    |                                                                                                    | 07/01/2018                                                                             |                                                   | 0.00                                                                               | 0.00      | 0.00                    |  |
| ealth Care Spending Account - Limited Purpose FSA                                                                                                    |                                                                                                    | 06/01/2018                                                                             | 500.00                                            | 35.71                                                                              | 0.00      | 0.00                    |  |
| ependent Care Flexible Spending Account - Waive Dependent Care FS                                                                                                    | A                                                                                                    | 06/01/2018                                                                             |                                                   | 0.00                                                                               | 0.00      | 0.00                    |  |
| ritical Illness - Critical Illness Non-Smoker                                                                                                    | Employee Only                                                                                              | 06/01/2018                                                                             | 20,000.00                                         | 0.00                                                                               | 3.23      | 0.00                    |  |
| ccidental Injury - Accidental Injury Plan 1                                                                                                    | Employee + Spo                                                                                             | use 07/01/2018                                                                         |                                                   | 0.00                                                                               | 3.51      | 0.00                    |  |
| optional Employee Life Insurance - Waive Optional Employee Life                                                                                                    |                                                                                                    | 05/01/2018                                                                             |                                                   | 0.00                                                                               | 0.00      | 0.00                    |  |
| ptional Spouse Life Insurance - Waive Optional Spouse Life                                                                                                    |                                                                                                    | 06/01/2018                                                                             |                                                   | 0.00                                                                               | 0.00      | 0.00                    |  |
| ptional Child Life Insurance - Waive Optional Child Life                                                                                                    |                                                                                                    | 06/01/2018                                                                             |                                                   | 0.00                                                                               | 0.00      | 0.00                    |  |
| ong Term Disability - Voluntary Long Term Disability                                                                                                    | Tier 1 60% Base                                                                                            | Salary 06/01/2018                                                                      | 3,036.92                                          | 0.00                                                                               | 5.16      | 0.00                    |  |
| mployer Paid Benefits - Short-Term Disability                                                                                                    |                                                                                                    | 06/01/2018                                                                             |                                                   | 0.00                                                                               | 0.00      | 0.63                    |  |
| mployer Paid Benefits - VLDP - Short Term Disability                                                                                                    |                                                                                                    | 06/01/2018                                                                             |                                                   | 0.00                                                                               | 0.00      | 0.00                    |  |
| mployer Paid Benefits - Group Life - 2X Base Salary                                                                                                    |                                                                                                    | 06/01/2018                                                                             | 264,000.00                                        | 0.00                                                                               | 0.00      | 71.83                   |  |
| mployer Paid Benefits - EAP                                                                                                    |                                                                                                    | 06/01/2018                                                                             |                                                   | 0.00                                                                               | 0.00      | 0.00                    |  |
| 2012 C                                                                                                    | Oroug 1                                                                                                    | 06/04/2019                                                                             |                                                   | 0.00                                                                               | 0.00      | 4.00                    |  |
| ension Plan - VRS Health Insurance Credit                                                                                                    | Group 1                                                                                                    | 00/01/2010                                                                             |                                                   | 0.00                                                                               | 0.00      | 1.23                    |  |
| Pension Plan - VRS Health Insurance Credit<br>Pension Plan - VRS Plan 2                                                                                                    | Group 1                                                                                                    | 06/01/2018                                                                             |                                                   | 5.00                                                                               | 0.00      | 16.32                   |  |
| ension Plan - VRS Health Insurance Credit<br>ension Plan - VRS Plan 2                                                                                                    | Group 1                                                                                                    | 06/01/2018                                                                             | Total                                             | 5.00<br>2,045.88                                                                   | 0.00      | 16.32<br>444.18         |  |
| enson Pan - VRS Health Insurance Credit                                                                                                    | Group 1                                                                                                    | 06/01/2018                                                                             | Total                                             | 5.00<br>2,045.88                                                                   | 0.00      | 1.23<br>16.32<br>444.18 |  |
| enson Plan - VRB Haath Insurance Cried<br>ension Plan - VRB Plan 2<br>overed Dependents                                                                                                    | Group 1                                                                                                    | 06/01/2018                                                                             | Total                                             | 5.00<br>2,045.88                                                                   | 0.00      | 1.23<br>16.32<br>444.18 |  |
| erreion Plan - VRS Planth Insurance Cried<br>erreion Plan - VRS Plan 2<br>overed Dependents<br>없 중 문 중 수 물<br>Ian                                                                                                    | Group 1 Group 1 Option Cover                                                                               | 06/01/2018<br>06/01/2018                                                               | Total                                             | 2,045.88                                                                           | 0.00      | 1.23<br>16.32<br>444.18 |  |
| Hemon Pun - VRS Hwath Insuunce Credit<br>Hemon Pun - VRS Pun 2<br>Covered Dependents<br>2                                                                                                    | Group 1<br>Group 1<br>Option Cover<br>Employee + Spouse 07/01/                                             | age Start Date Dependent<br>2018 John Doe                                              | Total<br>Relationsh<br>Spouse                     | 5.00<br>2,045.88<br>Ip Social Security Number<br>111-11-1111                       | 0.00      | 123<br>16.32<br>444.18  |  |
| Internation Plan - VRB Plan Insuance Credit<br>Internation Plan - VRB Plan 2<br>Covered Dependents<br>22 C R &<br>3an<br>Man<br>Medical - Cigna High Deductible Health Plan (HOHP) - Express Scripts<br>Sential - Delta Dental                        | Option Cover<br>Employee • Spouse 07/01/<br>Employee • Spouse 07/01/                                       | odie1/2018<br>odie1/2018<br>age Start Date Dependent<br>2018 John Doe<br>2018 John Doe | Total<br>Relationsh<br>Spouse<br>Spouse           | 0.00<br>5.00<br>2,045.88                                                           | 0.00      | 16.32<br>444.18         |  |
| Internation Plan - VRB Plan Insurance Credit<br>Internation Plan - VRB Plan 2<br>Sovered Dependents<br>22 C R &<br>3a<br>Man<br>Medical - Cigna High Deductible Health Plan (HOHP) - Express Scripts<br>Xental - Delta Dental<br>Alson - Davis Vision | Option         Cover           Employee * Spoure         07/01/           Employee * Spoure         07/01/ | age Start Date Dependent<br>2018 John Doe<br>2018 John Doe                             | Total<br>Relationsh<br>Spouse<br>Spouse<br>Spouse | 0.00<br>5.00<br>2,045.88<br>Ip Social Security Number<br>111-11-111<br>111-11-1111 | 0.00      | 16.32<br>444.18         |  |

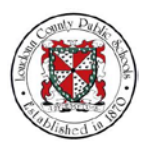

88. The Home page will display. From here you can continue to work in the Oracle system. You have completed the training module How to Add Life Events, Update and Enroll Dependents for Benefits in Oracle Self-Service.

| ORACLE <sup>®</sup> LCPS Employee Self Service                    |                                                                                                    | * 4 | ¥ 🥐 | Logged in As ETEST | 9       | ŝ         |
|-------------------------------------------------------------------|----------------------------------------------------------------------------------------------------|-----|-----|--------------------|---------|-----------|
| Enterprise Search Contract Documents                              | Go Search Results Display Preference Standard                                                                                                    | 2   |     |                    |         |           |
| Home                                                              |                                                                                                    |     |     |                    |         |           |
| Navigator                                                         | Worklist                                                                                                    |     |     |                    |         |           |
| Personalize                                                       | Enditiet                                                                                                    |     |     |                    |         |           |
| (1.5.1.1.1.1.1.1.1.1.1.1.1.1.1.1.1.1.1.1                          | Fui List                                                                                                    |     |     |                    |         |           |
| # LCPS Employee Self Service                                      | ing a the second second secon |     |     |                    |         |           |
| Employee Directory                                                | There are no notifications in this view.                                                                                                    |     |     |                    |         |           |
| Personal Information                                              |                                                                                                    |     |     |                    |         |           |
| My Job Information                                                | TIP Vacation Rules - Redirect or auto-respond to notifications.                                                                                                    |     |     |                    |         |           |
| Payslip                                                           |                                                                                                    |     |     |                    |         |           |
| Employee W-2                                                      |                                                                                                    |     |     |                    |         |           |
| Direct Deposit                                                    |                                                                                                    |     |     |                    |         |           |
| Tax Form                                                          |                                                                                                    |     |     |                    |         |           |
| Total Compensation Statement                                      |                                                                                                    |     |     |                    |         |           |
| a 🛅 Benefits                                                      |                                                                                                    |     |     |                    |         |           |
| View & Enroll in Benefits                                         |                                                                                                    |     |     |                    |         |           |
| Beguest Qualified Life Event                                      |                                                                                                    |     |     |                    |         |           |
| Beet Its Information                                              |                                                                                                    |     |     |                    |         |           |
| Professional Details                                              |                                                                                                    |     |     |                    |         |           |
| Im My Learning                                                    |                                                                                                    |     |     |                    |         |           |
| LCPS iExpense                                                     |                                                                                                    |     |     |                    |         |           |
| LCPS iExpense - Project/Grants                                    |                                                                                                    |     |     |                    |         |           |
| E LCPS IRC Employee Candidate                                     |                                                                                                    |     |     |                    |         |           |
| LCPS Self Service Time                                            |                                                                                                    |     |     |                    |         |           |
|                                                                   |                                                                                                    |     |     |                    |         |           |
|                                                                   |                                                                                                    |     |     |                    |         |           |
| opyright (c) 1998. 2016. Oracle and/or its affiliates. All rights | reserved                                                                                                    |     |     |                    | Privacy | Statement |

Key Points and Best Practices